# EXPERT Trasferimenti Immobiliari Guida all'uso

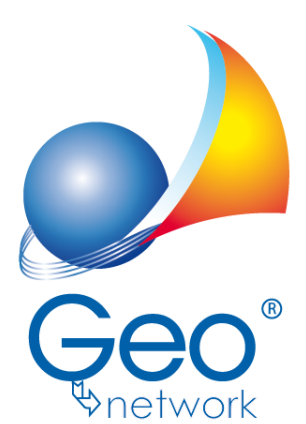

software per l'edilizia e lo studio professionale del futuro Il programma EXPERT Trasferimenti Immobiliari e l'allegata Guida all'Uso sono protetti dalle leggi relative alla tutela dei programmi per elaboratore.

Con l'acquisto della licenza del programma EXPERT Trasferimenti Immobiliari, la società Geo Network s.r.l., produttrice e proprietaria del programma, concede all'utente finale il diritto di utilizzare una copia della specifica versione a condizione che il programma sia installato su un solo computer, salva la possibilità di effettuare più installazioni acquistando una chiave hardware. L'installazione e l'utilizzo contemporaneo su più computer sono, invece, consentiti esclusivamente previo acquisto di licenze aggiuntive.

Ogni duplicazione del programma è vietata senza la previa autorizzazione di Geo Network. Inoltre l'utente non può, in ogni caso, riprodurre il Manuale o qualunque altro materiale scritto di accompagnamento al software, o convertire, decodificare, decompilare o disassemblare il programma. Resta inoltre inteso che l'utente non potrà dare in locazione o leasing il programma senza la previa autorizzazione di Geo Network. Geo Network garantisce che il programma funzionerà in sostanziale conformità con il manuale ed il materiale scritto di accompagnamento al prodotto. Non garantisce, comunque, il funzionamento del software nel caso in cui vi fossero evoluzioni dei componenti hardware e software, quali, ad esempio, i sistemi operativi

Geo Network garantisce, altresì, per un periodo di 12 mesi dalla data di acquisto, che ogni hardware annesso al software, quale, ad esempio, l'eventuale chiave hardware, sarà privo di difetti di materiale e di fabbricazione sotto uso e servizio normali. Qualora la suddetta chiave dovesse presentare segni di manorrissione o risultasse utilizzata in maniera anomala, l'utente potrà richiederne la sostituzione, a titolo oneroso, nonostante la chiave fosse ancora in garanzia, previa restituzione della chiave in suo possesso.

Geo Network non garantisce il funzionamento della chiave hardware in conseguenza di eventuali evoluzioni dei componenti hardware quali, ad esempio, porte parallele o porte USB. In questo caso l'utente dovrà acquistare, qualora sia disponibile, una nuova chiave, procedendo, però, alla restituzione della vecchia chiave in suo possesso.

La responsabilità della società Geo Network ed i rimedi esclusivi dell'utente saranno, a discrezione di Geo Network: (a) la restituzione del prezzo pagato o (b) la riparazione o la sostituzione del software o dell'hardware che non rientrano nella garanzia di cui sopra, purché siano restituiti alla società Geo Network con una copia della fattura di acquisto. La presente garanzia viene meno qualora il vizio del software o dell'hardware derivi da incidente, uso inidoneo od erronea applicazione. Ogni software sostitutivo sarà garantito per il rimanente periodo della garanzia originaria.

Geo Network non riconosce alcun'altra garanzia, espressa o implicita, comprese tra le altre, la garanzia di commerciabilità ed idoneità per un fine particolare, relativamente al software, al materiale scritto di accompagnamento ed ad ogni hardware annesso.

In nessun caso la società Geo Network sarà responsabile per i danni (inclusi, senza limitazioni, il danno per perdita o mancato guadagno, interruzione dell'attività, perdita di informazioni o altre perdite economiche) derivanti dall'uso del prodotto, anche nel caso in cui Geo Network sia stata avvertita della responsabilità di tali danni. In ogni caso la responsabilità della società Geo Network ai sensi della presente licenza sarà limitata ad un importo corrispondente a quello effettivamente pagato per il software. L'acquirente è pertanto l'unico responsabile della scelta, dell'installazione e dell'utilizzo del programma, nonché dei risultati ottenuti. Geo Network non garantisce che i risultati ottenuti dall'uso del programma stesso soddisfino le esigenze dell'acquirente e non si assume alcuna responsabilità per eventuali danni causati dall'uso proprio o improprio del programma.

SERVIZIO DI ASSISTENZA TECNICA: L'Assistenza Tecnica è fornita gratuitamente esclusivamente ai possessori dell'ultima versione del programma. Il Servizio viene fornito tutti i giorni, dal lunedi al venerdì, dalle 14.30 alle 18.00 (salvo periodi di fiere, convegni o ferie). (Tel. 0187/629.894 e-mail: assistenza@geonetwork.it).

3

# Sommario

| Capitolo I   | Servizio clienti e documentazione                        | 8          |
|--------------|----------------------------------------------------------|------------|
| 1            | Documentazione disponibile                               | 8          |
| 2            | Utilizzo della guida in linea                            | 8          |
|              | Richiamare la guida in linea di EXPERT Trasferimenti Imm | obiliari 8 |
|              | Cercare informazioni nella guida in linea                | 9          |
| 3            | Assistenza tecnica                                       | 9          |
| 4            | Aggiornamenti                                            | 10         |
| Capitolo II  | Introduzione, installazione e primi passi                | 12         |
| 1            | Caratteristiche del prodotto                             | 12         |
| 2            | Requisiti hardware e software                            | 14         |
| 3            | Registrazione licenza d'uso                              | 14         |
| Capitolo III | Concetti di base                                         | 16         |
| 1            | La pratica                                               | 16         |
| 2            | La struttura della pratica                               | 16         |
|              | Dati generali                                            | 18         |
|              | Compravendite e donazioni                                | 19         |
|              | Danti causa e Aventi causa                               | 19         |
|              | Immobili                                                 | 20         |
|              | Calcolo del valore normale                               | 22         |
|              | Calcolo imposte                                          | 22         |
|              | Progetto di divisione                                    | 23         |
|              |                                                          | 23         |
|              | Valutazione degli immobili                               | 24         |
|              | Lotti e porzioni                                         | 25         |
|              | Esempio di progetto divisionale                          | 26         |
|              | Sopralluoghi e rilievi                                   | 31         |
|              |                                                          |            |

# 4 EXPERT Trasferimenti Immobiliari

|             | Situazione ipo-catastale          | 32 |
|-------------|-----------------------------------|----|
|             | Situazione urbanistica            | 33 |
|             | Atti di provenienza               | 34 |
|             | Vincoli                           | 35 |
|             | Servitù                           | 36 |
|             | Certificazioni                    | 37 |
|             | Altra documentazione              | 38 |
|             | Dichiarazioni delle parti         | 38 |
|             | Documentazione fotografica        | 39 |
|             | Proposta di acquisto              | 41 |
|             | Dati generali                     | 41 |
|             | l'esto del documento              | 41 |
|             | Preliminare di compravendita      | 42 |
|             | Testo del documento               | 42 |
|             | Registrazione                     | 44 |
|             | Ricevute telematiche              | 45 |
|             | Gestione documenti                | 47 |
|             | Registro documenti                | 47 |
|             | Opzioni di stampa                 | 47 |
|             | Attestazione di conformità        | 48 |
| Capitolo IV | L'interfaccia utente              | 51 |
| 1           | Le operazioni                     | 51 |
| 2           | Creazione di una nuova pratica    | 51 |
| 3           | Apertura di una pratica esistente | 51 |
| 4           | Salvataggio di una pratica        | 52 |
| 5           | Taglia                            | 53 |
| 6           | Copia                             | 54 |
| 7           | Incolla                           | 54 |
| 8           | La multiselezione                 | 55 |
| 9           | Inserimento delle voci            | 55 |
|             | Appendi                           | 56 |
|             | Inserisci                         | 56 |
| 10          | Elimina                           | 57 |

|             | Sommario                                                             | 5        |
|-------------|----------------------------------------------------------------------|----------|
| 11          | Duplica                                                              | 58       |
| 12          | Sposta su e Sposta giù                                               | 58       |
| 13          | Uscita dall'applicazione                                             | 59       |
| Capitolo V  | Operazioni                                                           | 61       |
| 1           | Importazione dati da altra pratica                                   | 61       |
| 2           | Importazione dati da Expert Stime Immobiliari                        | 61       |
| 3           | Importazione dati da DE.A.S.                                         | 62       |
| 4           | Importazione dati da NOVA Studio Tecnico                             | 63       |
| 5           | Importazione dati da visura catastale                                | 64       |
| 6           | Carica un diverso modello di proposta d'acquisto                     | 64       |
| 7           | Carica un diverso modello di preliminare di compravendita            | a 65     |
| Capitolo VI | Stampe                                                               | 67       |
| 1           | Relazione tecnica                                                    | 67       |
| 2           | Composizione documenti                                               | 69       |
|             | Attestazione di conformità catastale                                 | 74       |
|             | Attestazione di conformità urbanistica                               | 75       |
|             | Delega per l'accesso agli atti urbanistici                           | 76       |
|             | Delega per l'accesso alle planimetrie                                | 78<br>70 |
|             | Richiesta certificato destinazione urbanistica                       | 80       |
| 3           | Proposta di acquisto                                                 | 81       |
|             | Impostazioni di stampa per MS Word (formato A3)                      | 83       |
| 4           | Preliminare di compravendita                                         | 84       |
|             | Calcolo imposte per la registrazione                                 | 86       |
|             | Modello RAP                                                          | 86       |
|             | Modello 69                                                           | 88       |
|             | Modello F23 e Modello F24                                            | 89       |
| _           | Impostazioni di stampa per MS word (formato A3)                      | 91       |
| 5           | variabili per proposta di acquisto e preliminare di<br>compravendita | 92       |
| 6           | Calcolo imposte trasferimento                                        | 98       |

п

| 7            | Brogliaccio immobili                               | 99            |
|--------------|----------------------------------------------------|---------------|
|              | Esporta Brogliaccio immobili (formato XLS)         | 100           |
| 8            | Riepilogo quote trasferite                         | 100           |
| 9            | Dichiarazione sostitutiva per copia conforme       | 101           |
| 10           | Documentazione da richiedere                       | 102           |
| 11           | Progetto di divisione                              | 103           |
|              | Schede degli immobili                              | 103           |
|              | Dettaglio lotti                                    | 104           |
|              | Assegnazione lotti                                 | 105           |
| Capitolo VII | Altre funzioni                                     | 108           |
| 1            | Impostazioni generali                              | 108           |
| 2            | Modifica proposte di acquisto e preliminari di com | pravendita108 |
| 3            | Modifica testi base                                | 109           |
| 4            | Tabelle di sistema                                 | 110           |
| 5            | Calcola valori OMI                                 | 117           |
| 6            | Calcolo rapido imposte                             | 118           |
| 7            | Converti visure catastali                          | 119           |
| 8            | Database browser                                   | 120           |
| 9            | Informazioni di sistema                            | 120           |
| 10           | Abilita chiave hardware                            | 121           |
| 11           | Ricerca aggiornamenti su internet                  | 121           |
| 12           | Apri ticket di assistenza tecnica                  | 122           |

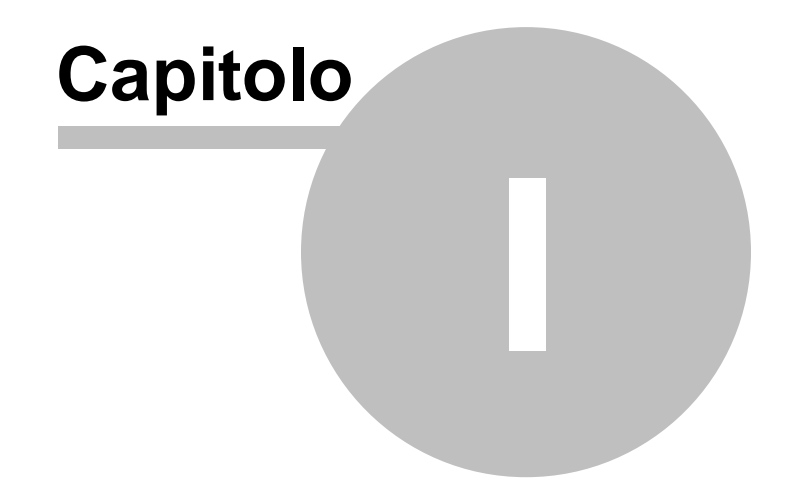

# 1 Servizio clienti e documentazione

# 1.1 Documentazione disponibile

La documentazione di *EXPERT Trasferimenti Immobiliari* è così composta:

- Help in linea. L'help in linea è la fonte di maggiori informazioni per lo studio e il lavoro con *EXPERT Trasferimenti Immobiliari*.
- Manuale.

8

# 1.2 Utilizzo della guida in linea

La guida in linea è la fonte di maggiori informazioni per lo studio e il lavoro con *EXPERT Trasferimenti Immobiliari*. È possibile trovare informazioni dettagliate sull'utilizzo di *EXPERT Trasferimenti Immobiliari*. Utilizzare il riquadro sinistro della guida per cercare le informazioni desiderate. Le schede nella parte alta del riquadro sinistro offrono diverse possibilità di ricerca per il tema desiderato. Nel riquadro di destra vengono mostrati i temi selezionati.

#### Richiamare la guida in linea

Sono disponibili diverse possibilità per richiamare la guida in linea di *EXPERT Trasferimenti Immobiliari*.

#### Cercare informazioni nella guida in linea

Sono disponibili tre possibilità di ricerca (tre schede) nel riquadro sinistro della finestra della guida per cercare le informazioni oppure i testi desiderati.

# 1.2.1 Richiamare la guida in linea di EXPERT Trasferimenti Immobiliari

Sono disponibili diverse possibilità per richiamare la guida in linea:

 La guida di EXPERT Trasferimenti Immobiliari può essere richiamata contestualmente alla funzione in uso. È sufficiente premere il tasto F1 per ottenere le informazioni sulla funzione che

si sta utilizzando.

- Per ottenere informazioni su una funzione non attiva è possibile avviare la funzione dal menu "? | Help ...".

# 1.2.2 Cercare informazioni nella guida in linea

Sono disponibili due possibilità di ricerca nel riquadro sinistro della finestra della guida per cercare le informazioni oppure i testi desiderati.

# Scheda Sommario

Utilizzare la scheda **Sommario**, per consultare i paragrafi strutturati in categorie. Questa modalità consente di consultare la guida come un manuale capitolo per capitolo.

# Scheda Indice

Utilizzare la scheda **Indice** per ottenere un elenco di argomenti ordinati alfabeticamente. Questa modalità consente di utilizzare la guida come un'opera di consultazione. Immettere quindi la parola o la funzione cercata, o sfogliare la lista.

# 1.3 Assistenza tecnica

E' disponibile un servizio di assistenza tecnica (per gli utenti in regola con il pagamento del canone di manutenzione annuale, in possesso dell'ultima versione del software) tramite il quale è possibile contattare i nostri tecnici per la risoluzione di eventuali problemi o per fornire suggerimenti per migliorie al programma, che saranno sempre esaminati con cura.

Il servizio è attivo dal Lunedì al Venerdì dalle ore 9:00 alle 12:30 e dalle ore 14:30 alle 18:00 (salvo periodi di ferie, convegni o fiere).

La modalità più rapida ed efficiente per ottenere assistenza tecnica è aprire un ticket direttamente dall'interno del software con la funzione <u>Apri ticket di assistenza tecnica</u> dal menu "?".

Tramite il ticket è possibile descrivere il problema incontrato ed

# 10 EXPERT Trasferimenti Immobiliari

anche allegare documenti, pratiche ed ogni altro materiale che consenta di rispondere ai quesiti nel più breve tempo possibile.

La medesima funzionalità è disponibile all'indirizzo <u>https://</u> www.geonetwork.it/assistenza/

In alternativa è possibile inviare una email all'indirizzo assistenza@geonetwork.it oppure telefonare al numero 0187.629.894 (quest'ultima modalità potrebbe richiedere, in alcuni periodi di intenso lavoro, una attesa molto più lunga che l'utilizzo del tick et).

Sono disponibili anche:

- Le F.A.Q.(https://www.geonetwork.it/ expert\_trasferimenti\_immobiliari/faq/)
- I filmati di autoistruzione( <u>www.geonetwork.it/</u> expert\_trasferimenti\_immobiliari/filmati)

# 1.4 Aggiornamenti

Tutti i programmi Geo Network srl sono costantemente seguiti dai nostri sviluppatori ed aggiornati nel più breve tempo possibile in base ai suggerimenti ricevuti, agli sviluppi tecnici e alle modifiche normative introdotte.

Gli aggiornamenti che introducono piccoli miglioramenti o correzioni di eventuali problemi (denominati service pack) sono gratuiti e forniti dietro il solo rimborso forfetario delle spese.

E' possibile prelevare direttamente i service pack dal nostro sito www.geonetwork.it senza alcuna spesa.

Consigliamo di verificare periodicamente la presenza di nuovi service pack nella pagina Aggiornamenti del sito. Inoltre, è disponibile la comoda funzione di <u>AutoUpdate</u> (*Strumenti | Ricerca aggiornamenti su internet...*)

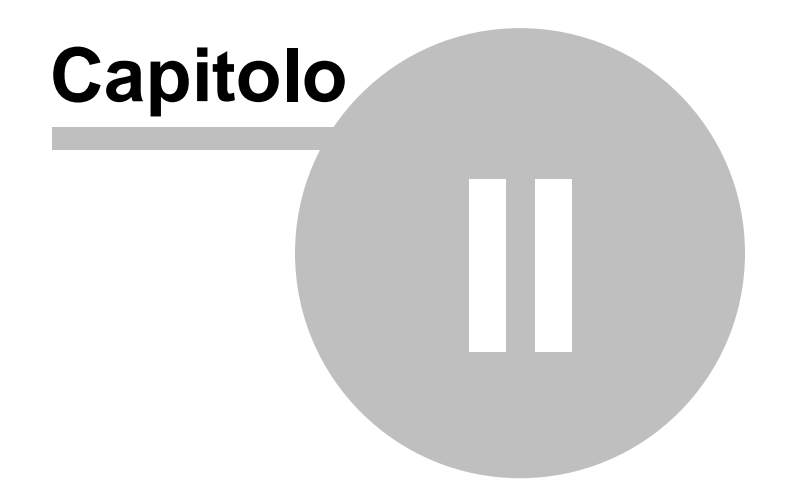

# 2 Introduzione, installazione e primi passi

# 2.1 Caratteristiche del prodotto

12

*EXPERT Trasferimenti Immobiliari* è il software Geo Network dedicato alla gestione delle compravendite e delle donazioni immobiliari.

Principali funzionalità di EXPERT Trasferimenti Immobiliari:

- Stesura della relazione tecnica da destinare alle parti ed al Notaio incaricato redatta secondo la specifica P08 "Consulenza tecnica all'atto di trasferimento" degli standard di qualità ai fini della qualificazione professionale della categoria dei geometri
- Calcolo dell'imposta di registro
- Calcolo dell'imposta sulle donazioni
- Calcolo dell'imposta ipotecaria
- Calcolo dell'imposta catastale
- · Calcolo dell'imposta di bollo e dei tributi per trascrizione
- Calcolo del valore catastale degli immobili
- Calcolo del valore normale degli immobili (banca dati OMI)
- Stesura della proposta di acquisto
- Stesura del preliminare di compravendita
- Registrazione telematica del preliminare di compravendita
- Predisposizione del progetto di divisione

Elementi identificativi con relativi allegati

- Atti di provenienza
- Estratti di mappa
- Planimetrie
- Visure catastali
- Ispezioni ipotecarie
- Tipi di frazionamento
- Situazione urbanistica (permessi di costruire, DIA, SCIA, abitabilità, ecc.)
- Vincoli
- Servitù

- Certificazioni (Conformità impianti, APE, ecc.)
- Sopralluoghi e rilievi
- Documentazione fotografica
- Altra documentazione di qualsiasi genere

Principali stampe effettuate da EXPERT Trasferimenti Immobiliari:

- Relazione tecnica (fascicolo della pratica)
- Progetto di divisione
- Proposta di acquisto in formato PDF, RTF, Microsoft Word e Open Office
- Preliminare di compravendita in formato PDF, RTF, Microsoft Word e Open Office
- Modello RAP (registrazione di atto privato)
- Modello 69 (richiesta di registrazione)
- Modello F23 (modello di pagamento delle imposte)
- Attestazione di conformità allo stato di fatto dei dati catastali e delle planimetrie (ai sensi dell'art. 19, comma 14, della Legge n. 122/2010)
- Delega per l'accesso agli atti urbanistici
- Delega per l'accesso alle planimetrie
- Informativa relativa al trattamento dei dati personali
- Richiesta certificato di destinazione urbanistica
- Dichiarazione sostitutiva per copia conforme (standard ed emergenza Covid)

Altre funzionalità di EXPERT Trasferimenti Immobiliari:

- Possibilità di personalizzare o creare nuovi modelli di proposta di acquisto e preliminare di compravendita
- Memorizzazione di tutti i documenti prodotti (e di eventuali altri allegati in qualsiasi formato) all'interno della pratica
- · Importazione dati da visura catastale in formato PDF
- Importazione dati da altri documenti di EXPERT Trasferimenti Immobiliari
- Importazione dati da DE.A.S. II
- Importazione dati da NOVA Studio Tecnico

## 14 EXPERT Trasferimenti Immobiliari

# 2.2 Requisiti hardware e software

Per poter utilizzare *EXPERT Trasferimenti Immobiliari* è necessario disporre di un sistema operativo Windows a 32/64 bit (Windows 95, 98, Me, NT 4.0 o successivi, 2000, 2003, Xp, Vista, 7, 8 o 10).

Per una corretta visualizzazione è necessario utilizzare risoluzioni video a partire da 1280x1024.

# 2.3 Registrazione licenza d'uso

Al primo avvio di *EXPERT Trasferimenti Immobiliari* è necessario procedere alla registrazione della licenza d'uso e all'abilitazione del programma (on line o telefonicamente), dopo aver riempito tutti i campi della finestra di *Registrazione della Licenza d'uso* 

| Registrazione della Licenza d'uso |                                                                    |  |  |  |  |  |  |
|-----------------------------------|--------------------------------------------------------------------|--|--|--|--|--|--|
| Licenza numero:                   | •••                                                                |  |  |  |  |  |  |
| Intestatario della licenza:       |                                                                    |  |  |  |  |  |  |
| Indirizzo:                        | Numero civico:                                                     |  |  |  |  |  |  |
| Città:                            | * CAP:                                                             |  |  |  |  |  |  |
| Codice fiscale:                   | Partita IVA:                                                       |  |  |  |  |  |  |
| Telefono:                         | Fax: e-mail:                                                       |  |  |  |  |  |  |
| O Abiitaz                         | ione on line (richiede connessione ad internet)<br>ione telefonica |  |  |  |  |  |  |

Registrazione licenza d'uso

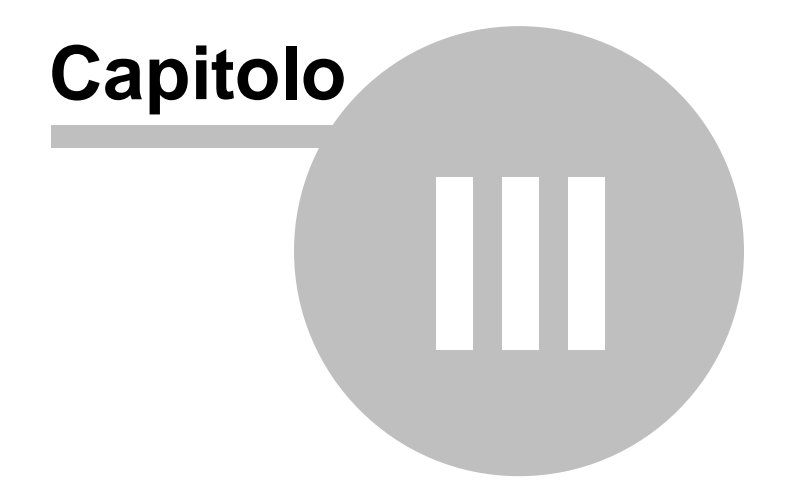

# 3 Concetti di base

# 3.1 La pratica

Grazie alla tecnologia di compressione dei dati inserita nel programma, una pratica di *EXPERT Trasferimenti Immobiliari* è costituita da un file compresso con estensione *.XP1*.

Una pratica di *EXPERT Trasferimenti Immobiliari* può essere gestita alla stregua di un normale elaboratore di testi o foglio elettronico. Sono infatti disponibili i comandi:

- Apri
- Nuovo
- Salva
- Salva con nome

Al momento dell'apertura di una pratica il programma crea automaticamente un file di *sicurezza* con estensione .~*XP*.

Nel caso si siano erroneamente salvate le modifiche sarà possibile tornare alla pratica originaria utilizzando il file di sicurezza.

# 3.2 La struttura della pratica

I documenti di *EXPERT Trasferimenti Immobiliari* sono suddivisi, nel caso di una pratica di compravendita o di donazione, in cinque sezioni alle quali sono associate diverse pagine:

16

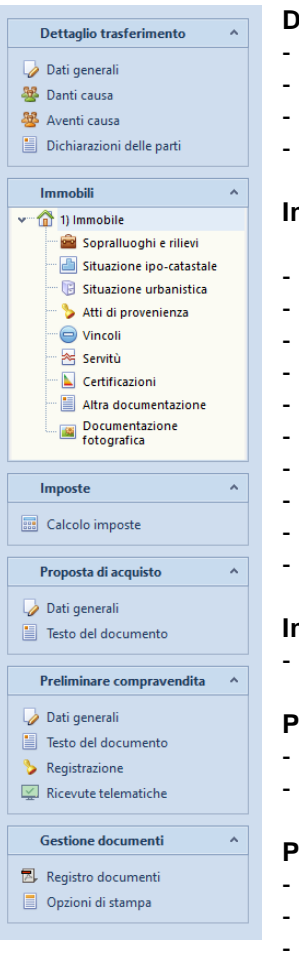

#### Dettaglio del trasferimento

- Dati generali
- Danti causa
- <u>Aventi causa</u>
- <u>Dichiarazioni delle parti</u>

#### Immobili

- <u>Immobili</u>
- Sopralluoghi e rilievi
- Situazione ipo-catastale
- Situazione urbanistica
- Atti di provenienza
- <u>Vincoli</u>
- <u>Servitù</u>
- <u>Certificazioni</u>
- Altra documentazione
- <u>Documentazione fotografica</u>

#### Imposte

- Calcolo imposte

#### Proposta di acquisto

- <u>Dati generali</u>
- Testo del documento

#### Preliminare di compravendita

- Dati generali
- Testo del documento
- Registrazione
- Ricevute telematiche

#### Gestione documenti

- Registro documenti
- Opzioni di stampa

Nel caso invece di una pratica di progetto di divisione, i documenti

di *EXPERT Trasferimenti Immobiliari* sono suddivisi, in tre sezioni alle quali sono associate diverse pagine:

| Dettaglio trasferimento ^                                                                                                    |   |
|----------------------------------------------------------------------------------------------------|---|
| <ul> <li>Dati generali</li> <li>Soggetti</li> <li>Dichiarazioni delle parti</li> </ul>                                                                                                    |   |
| Immobili ^                                                                                                    | 1 |
| <ul> <li>1) Immobile</li> <li>Sopralluoghi e rilievi</li> <li>Situazione ipo-catastale</li> <li>Situazione urbanistica</li> <li>Atti di provenienza</li> <li>Vincoli</li> <li>Servitù</li> <li>Certificazioni</li> <li>Alta documentazione</li> <li>Documentazione</li> <li>fotografica</li> </ul> |   |
| Dati divisione                                                                                                    |   |
| <ul> <li>Valutazione degli immobili</li> <li>Lotti e porzioni</li> </ul>                                                                                                    |   |
| Gestione documenti                                                                                                    |   |
| Registro documenti<br>Opzioni di stampa                                                                                                    |   |

#### Dettaglio del trasferimento

- Dati generali
- Soggetti
- Dichiarazioni delle parti

## **Relazione tecnica**

- Immobili
- Sopralluoghi e rilievi
- Situazione ipo-catastale
- Situazione urbanistica
- <u>Atti di provenienza</u>
- <u>Vincoli</u>
- <u>Servitù</u>
- Certificazioni
- Altra documentazione
- Documentazione fotografica

## Dati divisione

- Valutazione degli immobili
- Lotti e porzioni

#### Gestione documenti

- Registro documenti
- Opzioni di stampa

# 3.2.1 Dati generali

Da questa pagina è possibile definire la tipologia di trasferimento (*Compravendita non soggetta ad I.V.A., Compravendita soggetta ad I.V.A., Donazione o Progetto di divisione*) e l'ubicazione dell'immobile.

Tutti i campi dati riportati in questa sezione vengono utilizzati nella stampa della documentazione ed alcuni di essi anche per il calcolo delle imposte.

Nel caso di *Progetto di divisione* l'ubicazione degli immobili dovrà essere inserita all'interno dei nodi immobile all'interno della sezione *Immobili* 

| 1 + 20 H G - 8 + 4                                                                                                    | Postica di prova (comprevendita) - Espert Taufarimenti Immobilari                                                                                                    | × . 0 =          |
|----------------------------------------------------------------------------------------------------|----------------------------------------------------------------------------------------------------|------------------|
| FLE HOME Stument Help                                                                                                    |                                                                                                    | o # 0            |
| Append                                                                                                    | Res         Image: A state           Stratume         Stratume                                                                                                    |                  |
| Dettado tradecimente A                                                                                                    | Tputque                                                                                                    |                  |
| Dati prevali     Dati prevali     Dati causa     Aventi causa     Aventi causa     Dichieszioni delle parti                                                                                                    | Companying angular A17.A     Companying angular A17.A     Companying angular A17.A     Companying angular A17.A     Companying angular A17.A     Companying angular A17.A     Companying angular A17.A     Companying angular A17.A                                                                                                    |                  |
| Insula A                                                                                                    | and the second second se |                  |
| B SAUthers 650, Hare 100 April     B Sauthers 650, Hare 100 April     B Separationaph or misses     Situatione up catantile     Situatione up catantile     Situatione up catantile     Situatione up catantile     Winesk     Situatione up catantile     Situatione up catantile |                                                                                                    |                  |
| Altra documentazione<br>Mito documentazione<br>Maggarica                                                                                                    |                                                                                                    |                  |
| Calcolo imposte Proporte di acquisto                                                                                                    |                                                                                                    |                  |
| Testo del documento                                                                                                    |                                                                                                    |                  |
| Preliminar comprovendita A<br>Diri prevali<br>State del deconverto<br>Projetazione<br>Rossute bilematiche                                                                                                    |                                                                                                    |                  |
| Gestione documenti *<br>5 Registro documenti<br>Opsioni di stampa                                                                                                    |                                                                                                    |                  |
|                                                                                                    |                                                                                                    | w 1.10h MAR MARK |

Dati generali

# 3.2.2 Compravendite e donazioni

#### 3.2.2.1 Danti causa e Aventi causa

Nelle pagine *Danti causa* e *Aventi causa* devono essere indicate le parti del trasferimento in caso di compravendita o donazione.

In particolare è necessario inserire i dati anagrafici completi. Il software in automatico calcolerà il codice fiscale a partire dal cognome, dal nome, dalla data e dal luogo di nascita; è comunque indispensabile controllarne sempre l'esattezza rispetto a quello in possesso del soggetto.

E' possibile specificare un soggetto di riferimento (richiedente/ firmatario) i cui dati verranno stampati nel modello F23 sia nella pagina *Danti causa* che nella pagina *Aventi causa*.

Nella pagina Aventi causa, inoltre, è possibile indicare:

- Agevolazione (Imprenditore agricolo (non coltivatore diretto),

# 20 EXPERT Trasferimenti Immobiliari

Imprenditore agricolo (coltivatore diretto) o Giovane imprenditore agricolo)

 Nel caso di Donazione, Grado di parentela (Coniuge o parente in linea retta, Fratello o sorella, Altro parente fino al 4° grado, affine in linea retta o affine in linea collaterale fino al 3° grado, Altro soggetto)

| Capacity Support Sale     Name     CB       Name     XOPA     XOPA       Name     XOPA     XOPA                                                                                                    | Copends in space stade     Name     Oth       Briefs     Market     ADD 1     ADD 1       Briefs     ADD 1     ADD 1     ADD 1                                                                                                    | 🔏 Denco dei soggetti                           | denti causa                                                                   |                                       |         |                          |    |
|----------------------------------------------------------------------------------------------------|----------------------------------------------------------------------------------------------------|------------------------------------------------|-------------------------------------------------------------------------------|---------------------------------------|---------|--------------------------|----|
| Back     Nage     AGEA     Main       Back     Nage     AGEA     Main       Nage     AGEA     AGEA     Main                                                                                                    | Name     Alexa     Alexa     Alexa     Alexa       Name     Alexa     Alexa     Alexa     Alexa       Name     Alexa     Alexa     Alexa     Alexa       Name     Alexa     Alexa     Alexa     Alexa       Name     Alexa     Alexa     Alexa     Alexa       Name     Name     Alexa     Alexa     Alexa       Name     Name     Name     Alexa     Alexa       Name     Name     Name     Name     Name       Operation     Name     Name     Name     Name       Name     Name     Name     Name     Name       Name     Name     Name     Name     Name       Name     Name     Name     Name     Name       Name     Name     Name     Name     Name       Name     Name     Name     Name     Name                                                                                                    |                                                | Cognome (o regione social                                                     | 0                                     | Nome    | Cettà                    |    |
| Name     Database     Database     DOTA     Add       Editory incorport of incorport     // P. Antendendender of Constitutivy Matters       Cognet     Base     Name     Personality Of Constitutivy Matters       Cognet     Base     Name     Personality Of Constitutivy Matters       Cognet     Base     Name     Personality Of Constitutivy Matters       Cognet     Base     Name     Personality Of Constitutivy Matters       Cognet     Base     Name     Personality Of Constitutivy Matters       Cognet     Base     Personality Of Constitutivy Matters     Personality Of Constitutivy Of Constitutivy Matters       Cognet     Base     Personality Of Constitutivy Of Constitutivy Of Cons                                                                                                    | Name     Database     Database     DDTA     AD       Market     Database     DDTA     DDTA     DDTA     DDTA     DDTA       Market     Market     DDTA     DDTA     DDTA     DDTA     DDTA     DDTA     DDTA       Market     Market     DDTA     DDTA     DD                                                                                                    | Barchi                                         |                                                                               |                                       | Maria   | 4074                     | 40 |
| Edelja segula di seglit stonet<br>Nar 2010 SC 1 V Antointonet<br>Segli segula di seglit stonet<br>Segli segli seguita di seglit stonet<br>Segli segli seglit stonet<br>Segli segli seg                                                                                                    | Stright screeds at signific screeds         Stright screeds at signific screeds         Stright screeds at signific screeds         Stright screeds at signific screeds         Stright screeds at signific screeds         Stright screeds at signific screeds         Stright screeds at signific screeds         Stright screeds at signific screeds         Stright screeds at signific screeds         Stright screeds at signific screeds         Stright screeds         Stright screeds                                                                                                    | Rossi                                          |                                                                               |                                       | Umberto | ATZOA                    | AO |
| Bingle progets angels of single-streams           Bingle progets Bingle         Image States         Construct profession           Copyres         Image States         December (Construct profession)         December (Construct profession)           Copyres         Image States         December (Construct profession)         December (Construct profession)         December (Construct profession)           Copyres         Copyres         December (Construct profession)         December (Construct profession)         December (Construct profession)           December (Construct profession)         December (Construct profession)         December (Construct profession)         December (Construct profession)           December (Construct profession)         December (Construct profession)         December (Construct profession)         December (Construct profession)         December (Construct profession)           December (Construct profession)         December (Construct profession)         December (Construct profession)         December (Construct profession)           December (Construct profession)         December (Construct profession)         December (Construct profession)         December (Construct profession)           December (Construct profession)         December (Construct profession)         December (Construct profession)         December (Construct profession)           December (Construct profession)         December (Construct profession)                                                                                                    | Standard results for standard results       Standard results results       Standard results results       Standard results       Standard res                                                                                                    |                                                |                                                                               |                                       |         |                          |    |
| Copyer         None         None         None           generation         VICAS         Therman Use and events         Therman Use and events         Therma Use and events         Therman Use and events </td <td>Copyer         Band         Band         Band           2         Copyer Audit         12 Main         Bandwick Schtrußt         In State Schtrußt         In State Schtrußt<td>Dettaglio anagrafica del<br/>Natura PERSONA PIS</td><td>i soggetto selecionato<br/>aCA × V. Richedente/timatasio V. Committente/affici</td><td>dario</td><td></td><td></td><td></td></td> | Copyer         Band         Band         Band           2         Copyer Audit         12 Main         Bandwick Schtrußt         In State Schtrußt         In State Schtrußt <td>Dettaglio anagrafica del<br/>Natura PERSONA PIS</td> <td>i soggetto selecionato<br/>aCA × V. Richedente/timatasio V. Committente/affici</td> <td>dario</td> <td></td> <td></td> <td></td>                                                                                                    | Dettaglio anagrafica del<br>Natura PERSONA PIS | i soggetto selecionato<br>aCA × V. Richedente/timatasio V. Committente/affici | dario                                 |         |                          |    |
| Lang A Lang         Lang A Lang         Promote         Promote                                                                                                    | Lang Basara         Lang Charlow         The Manase (P - Manase (P - Mana                                          | Cognome                                        | Banchi Nome: Maria                                                            |                                       |         |                          |    |
| V Controlling         Bootto Marcine         Bootto Marcine         Bootto Marcine           V Controlling         Bootto Marcine         Bootto Marcine         Bootto Marcine           V Controlling         Inclusion         Inclusion         Bootto Marcine           V Controlling         Inclusion         Bootto Marcine         Bootto Marcine           Notation         Inclusion         Inclusion         Inclusion           Notation         Inclusion         Inclusion         Inclusion                                                                                                    | V Construints  Description  Description Description  Description Description Description Description Descrip  | Luogo di nascita:                              | LA SPEZIA * Provincia: SP Data di nar                                         | ota: 04/01/1975 * Sesso: FEMMINUE *   |         |                          |    |
| Logid & South         21 Monte App (Logid N100)         Name         Name           NameS NameS         NameS NameS         NameS NameS         NameS NameS           NameS NameS         NameS NameS         NameS NameS         NameS NameS           NameS NameS         1 Statistic NameS         NameS NameS         NameS NameS           NameS NameS         1 Statistic NameS NameS         NameS NameS         NameS NameS                                                                                                    | long di andre il Porta. India. Il Porte da California Hanna e langar<br>Bengli andre andre serie da Andre andre and andre andre and andre and andre and andre and andre and andre and andre and andre and andre and andre and andre and andre and andre and andre and andre and andre and andre and andre and andre and andre and and and and and and and and and and                                                                                                    | Codice fiscale:                                | ENCMEATSA44E463W Partita NR:                                                  | State civile: CONUGATO/A SEPARAZIOI - |         |                          |    |
| Index & reads         Index, None         III           Showshow Fall         Index, None         III           Noneshier         Index, None         Index, None           Index Noneshier         Index, Noneshier         Index, Noneshier                                                                                                    | Index as constraints     Index in the intervention of the intervention of the in                           | Luogo di residenza:                            | AOSTA Provincia: AO CA.P.: 111                                                | 00 Nazione: Italiana                  |         |                          |    |
|                                                                                                    | Kangka Kangka Kan       | Indirizzo di residenza:                        | Via Alta                                                                      | Num. chrico: 111                      |         |                          |    |
| December Carlos Competitiones Competitiones                                                                                                    | Security and the second second | Recepito telefonice:                           | 01652848859 e-mail: v.galli@tistah.it                                         |                                       |         |                          |    |
| Notative I Q This is dispersed in Q.                                                                                                    | Nonzere Li Q inte a canyon Li Q<br>no muje<br>I                                                                                                    | Documento d'identità                           |                                                                               |                                       |         |                          |    |
| nana<br>Bi                                                                                                    | Ta aya<br>S coperane mape                                                                                                    | Procuratore:                                   | - 🔍 Note da stampare                                                          | - 0                                   |         |                          |    |
| The design The design                                                                                                    | Tanàna<br>1                                                                                                    |                                                |                                                                               |                                       |         |                          |    |
| 🛐                                                                                                    |                                                                                                    | File allegati                                  |                                                                               |                                       |         |                          |    |
|                                                                                                    |                                                                                                    | -                                              |                                                                               |                                       |         | Compressione immagine: 1 |    |

Aventi causa

#### 3.2.2.2 Immobili

Nel nodo immobile nella sezione *Immobili* devono essere indicati l'ubicazione dell'immobile, oltre ai dati generali non obbligatori (che comprendono descrizione e confini, stato di conservazione e manutenzione, impianti tecnologici e parti comuni) i dati catastali degli immobili oggetto del trasferimento, in particolare i campi da inserire riguardano:

- la tipologia dell'immobile
  - IMMOBILE ABITATIVO
  - PERTINENZA DI IMMOBILE ABITATIVO
  - IMMOBILE ABITATIVO DI LUSSO
  - IMMOBILE STRUMENTALE
  - IMMOBILE STRUMENTALE (TUPINI O RISTRUTTURATO)
  - TERRENO AGRICOLO
  - TERRENO EDIFICABILE
  - ALTRI TERRENI

- le eventuali agevolazioni
  - PRIMA CASA
  - IMMOBILE CULTURALE VINCOLATO
  - VINCOLO PAESAGGISTICO O CULTURALE
  - EDILIZIA RESIDENZIALE
  - PIANI DI RECUPERO
- il catasto (CF, Catasto Fabbricati o CT, Catasto Terreni)
- l'ubicazione
- la zona censuaria
- la sezione
- il foglio, il mappale ed il subalterno
- la categoria
- la classe
- la consistenza
- il diritto e la quota trasferita
- la rendita catastale
- il valore catastale (calcolato in automatico)
- il valore dichiarato
- il valore OMI (calcolato in automatico)
- le eventuali particelle graffate

E' inoltre possibile specificare le singole quote di assegnazione per ogni singolo immobile interessato.

| Ubicazi   | ine dell'in                                       | smobile      |              |              |                |                                                                                                    |      |  |  |
|-----------|---------------------------------------------------|--------------|--------------|--------------|----------------|----------------------------------------------------------------------------------------------------|------|--|--|
| Site in i | SRo in comune di GABZANA + Previncia SP CAP 19018 |              |              |              |                |                                                                                                    |      |  |  |
| Frazion   | Fasters/scalitic /ratione/Sersetile               |              |              |              |                |                                                                                                    |      |  |  |
| Indiriza  | Indicate United and Advances 220                  |              |              |              |                |                                                                                                    |      |  |  |
| Planos    |                                                   |              | Scalar       | lin          | terno:         |                                                                                                    |      |  |  |
| Atri      | LMI .                                             |              |              |              |                |                                                                                                    |      |  |  |
|           |                                                   |              |              |              |                |                                                                                                    |      |  |  |
|           |                                                   |              |              |              |                |                                                                                                    |      |  |  |
| Calling   |                                                   |              |              |              |                |                                                                                                    |      |  |  |
| eac ye    | tian ory                                          |              |              |              |                |                                                                                                    |      |  |  |
| Desola    | one e con                                         | fink Appar   | tamento co   | nposto da i  | ngresso, sala, | ucina, tre camere, riportiglio e due bagni, con perfinenziale garage e giandino di mu. 1000, il tutto confinante con proprietà Russi o aventi causa, strada statale della Cisa e fiume Magna. | - 9  |  |  |
| State d   | conservas                                         | cione e man  | utenzione:   | L'appartam   | iento in oppet | è in normali condizioni di concervazione e manufenzione, ma presenta al piano terra evidenti tracce di umidità per risulta capillare, con formazione di effiorescenze e muffe.                | - 0  |  |  |
| Impiant   | tecnolog                                          | ick Attuale  | nerte l'appa | rtamento è   | dotato degli u | ual impianti teonologici sottotraccia, nispondenti alle vigenti normative.                                                                                                    | - 0, |  |  |
| Parti co  | nunk                                              |              |              |              |                |                                                                                                    | - 0  |  |  |
| E Flet    | co deoli ir                                       | nnahii ao    | oetto del co | etrate       |                |                                                                                                    |      |  |  |
|           |                                                   |              |              |              |                |                                                                                                    |      |  |  |
|           | Catasto                                           | Foglio       | Mappale      | Sub.         | Categoria      | Percenhall di possesso                                                                                                    | î î  |  |  |
| 1 0       | ٢                                                 | 100          | 80           | 6            | A/7            | Parti opuni                                                                                                    |      |  |  |
| 20        |                                                   | 100          | 80           | 7            | C/6            | Verdi Formaso (1/1 piera proprieta)<br>Milità Nulle (11 militara accopitalia                                                                                                    |      |  |  |
|           |                                                   | 100          |              |              | 472            | stelle collection for the second second second second second second second second second second second second s                                                                               |      |  |  |
|           |                                                   |              |              |              |                |                                                                                                    |      |  |  |
|           |                                                   |              |              |              |                |                                                                                                    |      |  |  |
|           |                                                   |              |              |              |                |                                                                                                    | ¥    |  |  |
| Dettaol   | o dell'imm                                        | sobile selec | ionate       |              |                |                                                                                                    |      |  |  |
|           |                                                   |              |              |              |                |                                                                                                    |      |  |  |
| Tipol     | ogia immo                                         | bie MM       | DOLE ABITAT  | 1V0          |                | * Agrolationt *                                                                                                    |      |  |  |
|           |                                                   |              |              |              |                |                                                                                                    |      |  |  |
| Cataste   |                                                   | Gr I         | - OPCADO     | 00           |                | 2 dent terrisonal peptiere                                                                                                    |      |  |  |
| Pogeo:    |                                                   | 100          | марране      | 80 3         | subaterno      | 6 Portone materiale                                                                                                    |      |  |  |
| Catego    | Sac.                                              | A/7 -        | Classe:      | 1 0          | Consistenza    | warv 6                                                                                                    |      |  |  |
| Dvitto 1  | rasterito:                                        | PIENA PRI    | OPRIETA'     | · Età usi    | utruttuario    | Quala tradition 1 / 1 Rendita catastale 12356                                                                                                    |      |  |  |
| ⊘ 190     | re catasta                                        | le: 13       | 56.177,00 V  | alore dichia | rato: 33       | 000,00' Valore DMI 🗸 Usa sempre valore dichiarato                                                                                                    |      |  |  |
| Particel  | e graffate                                        |              |              |              |                |                                                                                                    |      |  |  |
| Quote     |                                                   | Parti ugu    | ali          |              |                |                                                                                                    |      |  |  |
|           |                                                   |              |              |              |                |                                                                                                    |      |  |  |

Immobili

22

#### EXPERT Trasferimenti Immobiliari

3.2.2.2.1 Calcolo del valore normale

Attraverso questa funzione *EXPERT Trasferimenti Immobiliari* permette di calcolare il valore normale di un fabbricato in base ai parametri stabiliti dall'*Osservatorio del Mercato Immobiliare* dell'Agenzia del Territorio.

Dopo aver selezionato il semestre e la zona di riferimento per il fabbricato in questione, premendo il pulsante *Preleva valori OMI, EXPERT Trasferimenti Immobiliari* si collega al sito internet dell'Agenzia del Territorio e predispone automaticamente i campi per il calcolo del valore normale.

| Calcolo val | ore normale                                  |                  |                                    |               |             | 83                 |  |  |
|-------------|----------------------------------------------|------------------|------------------------------------|---------------|-------------|--------------------|--|--|
| Comune:     | Comune: SARZANA Provincia: SP Categoria: A/7 |                  |                                    |               |             |                    |  |  |
| Semestre:   | 1º semestre 20                               | 011              | <b>*</b>                           |               |             |                    |  |  |
| Zona:       | D1/Periferica/S                              | ARZANELLO, NAVE, | BRADIA, FORTEZZA, VI               | ALE XXV APRIL | E, MARINI 👻 | Preleva valori OMI |  |  |
| Tipologia   | :                                            | Ville e Villini  |                                    |               | ▼ Vuo       | va costruzione     |  |  |
| Stato di c  | conservazione:                               | NORMALE          |                                    |               | Ŧ           |                    |  |  |
| Valore mi   | nimo al m²:                                  | 1.900,00         | Valore massimo al m <sup>2</sup> : | 2.7           | 700,00      |                    |  |  |
| Superficie  | e lorda m²:                                  | 102,50           | Piano:                             | Terreno       | -           |                    |  |  |
|             |                                              |                  |                                    |               | Valore, €:  | 282,490.00         |  |  |
|             |                                              |                  |                                    |               |             |                    |  |  |
|             |                                              |                  |                                    |               | OK          | Annulla            |  |  |

Calcolo del valore normale

#### 3.2.2.3 Calcolo imposte

Nella pagina *Calcolo imposte* viene evidenziato il riepilogo di tutte le imposte - suddivise per negozio - afferenti i trasferimenti immobiliari calcolate automaticamente da *EXPERT Trasferimenti Immobiliari*:

- imposta di registro
- imposta sulle donazioni
- imposta ipotecaria
- imposta catastale

- imposta di bollo
- tributi per trascrizione

| Replops inporte                                                                                           |            |
|----------------------------------------------------------------------------------------------------|------------|
| Negoto                                                                                                    | ^          |
| Neopola 1. Fedi upusti                                                                                    |            |
| Negozio n. 2 - Verdi Tommaso (V/) piena proprieta)                                                        |            |
| Negazio n. 3 - Viali Viala (Uri piena proprietili)                                                        |            |
|                                                                                                    |            |
|                                                                                                    | Ţ          |
|                                                                                                    |            |
| Cettaglo negatio selezionato                                                                              |            |
| > IMMOBILE ABITATIVO                                                                                      | 156.177.00 |
|                                                                                                    |            |
| Ingonalie 156.072,00<br>UKA: Imposta di reprise 14.005,14 imposta juntecular 50,00 imposta catadate 50,00 |            |
|                                                                                                    |            |

Calcolo imposte

# 3.2.3 Progetto di divisione

#### 3.2.3.1 Soggetti

Nella pagina *Soggetti* devono essere indicati i dati anagrafici dei soggetti coinvolti nel progetto di divisione.

In particolare è necessario inserire i dati anagrafici completi. Il software in automatico calcolerà il codice fiscale a partire dal cognome, dal nome, dalla data e dal luogo di nascita; è comunque indispensabile controllarne sempre l'esattezza rispetto a quello in possesso del soggetto.

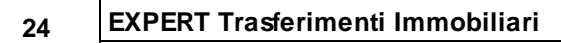

| Benco dei soggetti                            |                                                 |              |                     |                |                     |            |        |                          |       |    |
|-----------------------------------------------|-------------------------------------------------|--------------|---------------------|----------------|---------------------|------------|--------|--------------------------|-------|----|
|                                               |                                                 | Cognome      | (a ragione sociale) |                |                     | Nome       |        | Città                    | Prox. | -  |
| Carli                                         |                                                 |              |                     |                |                     | Aldo       | TORINO |                          | TO    |    |
| Carli                                         |                                                 |              |                     |                |                     | Alessandro | TORINO |                          | TO    |    |
| Carli                                         |                                                 |              |                     |                |                     | Atto       | TORINO |                          | TO    |    |
| Carli                                         |                                                 |              |                     |                |                     | Anna       | TORINO |                          | TO    |    |
|                                               |                                                 |              |                     |                |                     |            |        |                          |       |    |
| Dettaglio anagrafica de<br>Natura PERSONA PIS | I soggetto selezionato<br>ICA • Committente lat | ffidatario   |                     |                |                     |            |        |                          |       |    |
| Cognome                                       | Carli                                           | None:        | Ndo                 |                |                     |            |        |                          |       |    |
| Luogo di nascita:                             | TORINO                                          | · Provincia: | Data di nascita     | 01/03/1948     | * Sesso: MASCHILE * |            |        |                          |       |    |
| Codice fiscale:                               | CRLIDA48C01L219A Partit                         | ta IVR:      |                     | State chile:   | CONUSATO/A COMUNION |            |        |                          |       |    |
| Luogo di residenza:                           | TORINO                                          | · Provincia: | IO CAP: 10121       | Nazione:       | italiana            |            |        |                          |       |    |
| Indirizzo di residenza:                       | Via La Spezia                                   |              | N                   | am. chrico: 12 |                     |            |        |                          |       |    |
| Recapito telefonico:                          |                                                 | e-mait       |                     |                |                     |            |        |                          |       |    |
| Documento d'identità                          |                                                 |              |                     |                |                     |            |        |                          |       |    |
| Procuratore:                                  |                                                 | - Q, N       | ote da stampare:    |                | - 0                 |            |        |                          |       |    |
|                                               |                                                 |              |                     |                |                     |            |        |                          |       |    |
| File allegati                                 |                                                 |              |                     |                |                     |            |        |                          |       |    |
|                                               |                                                 |              |                     |                |                     |            |        | Compressione immagine: 1 |       | ., |
|                                               |                                                 |              |                     |                |                     |            |        |                          |       |    |
|                                               |                                                 |              |                     |                |                     |            |        |                          |       |    |

Soggetti (progetto di divisione)

#### 3.2.3.2 Immobili

In caso di *progetto di divisione* è possibile inserire anche immobili ubicati in comuni diversi ed è inoltre disponibile, per ciascuno di essi, un campo descrittivo.

| *     | Denco degli im                                                                                                    | mobili oggetto del contratto                           |                                 |                         |              |               |                |              |             |                  |                                                                                                    |   |
|-------|----------------------------------------------------------------------------------------------------|--------------------------------------------------------|---------------------------------|-------------------------|--------------|---------------|----------------|--------------|-------------|------------------|----------------------------------------------------------------------------------------------------|---|
|       |                                                                                                    | Con                                                    | nune                            |                         | Provincia    | Catasto       | Foglio         | Mappale      | Sub.        | Categoria        | Percentuali di possesso                                                                                                    | • |
|       | 1 TORINO                                                                                                    |                                                        |                                 |                         | TO           | a             | 12             | 12           | 1           | A/2              | Carli Aldo (3/18 piena proprietija: Carli Aldo (5/18 usufrutto); Carli Alessandro (3/18 piena proprietija: Carli Alessandro (2/18 nuda proprietija) |   |
|       | 2 TORINO                                                                                                    |                                                        |                                 |                         | TO           | CF .          | 12             | 12           | 111         | C/6              | Parti uguali                                                                                                    |   |
|       | 3 TORINO                                                                                                    |                                                        |                                 |                         | TO           | CF            | 12             | 12           | 118         | C/2              | Parti uguali                                                                                                    |   |
|       |                                                                                                    |                                                        |                                 |                         |              |               |                |              |             |                  |                                                                                                    |   |
| Dett  | aglo dell'immi<br>escrizione At                                                                                                    | able selezionato<br>Italione al piano primo con acceso | o da stala esterna digasterife  | si direttamente dal co  | offile a com | une e compo   | ssīto dia cinc | pae vani com | preso outir | na Olire accesso | eta artikalen al das cantes e pasteres, con regio nak syncator eta planeta atypo — 20                                                               |   |
|       |                                                                                                    |                                                        |                                 |                         |              |               |                |              |             |                  |                                                                                                    |   |
| Com   | une                                                                                                    | TORINO                                                 |                                 | · Pri                   | nincia: 10   | CAP           | 10121          |              |             |                  |                                                                                                    |   |
| Fraz  | ione/Località                                                                                                    |                                                        |                                 |                         |              |               |                |              |             |                  |                                                                                                    |   |
| Indi  | CO. LA CO. LA CO | Via Mananta                                            | Numerov 12                      | Dior                    | trater       | Intern        | ~              |              |             |                  |                                                                                                    |   |
| Cata  | etter.                                                                                                    | CF v Zona censuaria:                                   | Sezionei                        |                         |              |               |                |              |             |                  |                                                                                                    |   |
| Fog   | lia:                                                                                                    | 12 Mappale: 12 Sul                                     | balterno: 1 Porzio              | ne materiale:           |              |               |                |              |             |                  |                                                                                                    |   |
| Cate  | goria:                                                                                                    | A/3 • Classe: 3 Co                                     | nsistenza: vani 7               |                         |              |               |                |              |             |                  |                                                                                                    |   |
| Dirit | to:                                                                                                    | PIENA PROPRIETA' * Età usufr                           | ruttuario: Quota:               | 1 / 1 Re                | ndita catast | alei          | 506,13         |              |             |                  |                                                                                                    |   |
|       | latore catastale                                                                                                    | 63.772,58 Valore OMI                                   | <b>2</b>                        |                         |              |               |                |              |             |                  |                                                                                                    |   |
| Part  | celle graffate:                                                                                                    |                                                        |                                 |                         |              |               |                |              |             |                  |                                                                                                    |   |
| Out   | tec                                                                                                    | Carli Aldo (3/18 piena proprieta); Ci                  | arli Aldo (6/18 usufrutte); Car | rii Alessandro (3/18 pi | iena proprie | tä: Carli Ale | essandri ····  |              |             |                  |                                                                                                    |   |

Immobili (progetto di divisione)

#### 3.2.3.3 Valutazione degli immobili

Per ciascun immobile inserito è possibile indicare un valore stimato.

Tale valore può essere inserito direttamente oppure specificato per porzione (ad esempio suddividendo l'appartamento in camere,

25

balcone, cantina ecc.) oppure per diritto (ad esempio usufrutto e nuda proprietà).

| Elenco degli in      | mobili oggetto del contratto                                                           |               |                |               |              |             |                |                                                                                                    |    |
|----------------------|----------------------------------------------------------------------------------------|---------------|----------------|---------------|--------------|-------------|----------------|----------------------------------------------------------------------------------------------------|----|
| •                    | Comune                                                                                 | Provincia     | Catasto        | Foglio        | Mappale      | Sub.        | Categoria      | Percentuali di possesso                                                                                                    |    |
| 1 TORINO             |                                                                                        | TO            | a              | 12            | 12           | 1           | A/2            | Carli Aldo (3/18 piena proprietà): Carli Aldo (6/18 usufrutto): Carli Alessandro (3/18 piena proprietà): Carli Alessandro (2/18 nuda proprietà) |    |
| 2 TORINO             |                                                                                        | TO            | CF .           | 12            | 12           | 111         | C/6            | Parti uguali                                                                                                    |    |
| 3 TORINO             |                                                                                        | 10            | CF .           | 12            | 12           | 118         | C/2            | Parti uguali                                                                                                    |    |
|                      |                                                                                        |               |                |               |              |             |                |                                                                                                    |    |
|                      |                                                                                        |               |                |               |              |             |                |                                                                                                    |    |
|                      |                                                                                        |               |                |               |              |             |                |                                                                                                    |    |
|                      |                                                                                        |               |                |               |              |             |                |                                                                                                    |    |
|                      |                                                                                        |               |                |               |              |             |                |                                                                                                    |    |
|                      |                                                                                        |               |                |               |              |             |                |                                                                                                    |    |
|                      |                                                                                        |               |                |               |              |             |                |                                                                                                    | ÷  |
|                      |                                                                                        |               |                |               |              |             |                |                                                                                                    |    |
| Cettageo dei min     | nane receboures                                                                        |               |                |               |              |             |                |                                                                                                    |    |
| Descrizione: A       | sitazione al piano primo con accesso da scala esterna dipartentesi direttamente dal    | cortile a com | une e compo    | osto da cin   | ove vani com | ereso cutin | a oltre acceso | ori tra cui il balcone sul retro e cantina al piano terreno: come meglio risulta rappresentato nella planimetria allegata 💌 🕻                   | 5  |
| Annotazioni          |                                                                                        |               |                |               |              |             |                | 1                                                                                                    | នា |
|                      |                                                                                        |               |                |               |              |             |                |                                                                                                    |    |
| Comune               | TORINO                                                                                 | Provincia: 10 | CAP            | 10121         |              |             |                |                                                                                                    |    |
| Frazione/Localitik   |                                                                                        |               |                |               |              |             |                |                                                                                                    |    |
| Indirizzos           | Via Magenta Numera: 12 Piana:                                                          | Scala:        | Intern         | ec (          |              |             |                |                                                                                                    |    |
| Cataster             | CF × Zona censuaria: Sezione:                                                          |               |                |               |              |             |                |                                                                                                    |    |
| Foglia:              | 12 Mappale: 12 Subalterno: 1 Porzione materiale:                                       |               |                |               |              |             |                |                                                                                                    |    |
| Categoria:           | A/3 * Classe: 3 Consistence: vani 7                                                    |               |                |               |              |             |                |                                                                                                    |    |
| Deitter              | PENA PROPRETA: * Età usufruttuerie: Quota: 1 / 1 I                                     | lendita catas | tale           | 506.13        |              |             |                |                                                                                                    |    |
| Valore catastal      | E 63.772,55 Valore CMI:                                                                |               |                |               |              |             |                |                                                                                                    |    |
| Particelle graffate: |                                                                                        |               |                |               |              |             |                |                                                                                                    |    |
| Quote                | Carli Aldo (3/18 piena proprietä); Carli Aldo (6/18 usufrutto); Carli Alessandro (3/18 | piena propri  | etä: Carli Ale | essandri ···· |              |             |                |                                                                                                    |    |
|                      |                                                                                        |               |                |               |              |             |                |                                                                                                    |    |

Valutazione degli immobili

A tale scopo, nel popup menu associato al tasto destro del mouse, sono disponibili le seguenti funzioni per agevolare la creazione di lotti e porzioni:

- Appendi dettaglio per nuda proprietà e usufrutto
- Appendi dettaglio da superficie/consistenza
- Ricerca immobile
- Assegnazione valore catastale a valore stimato
- Assegnazione valore OMI a valore stimato
- Attribuisci immobile selezionato a ...
- Visualizza lotti di appartenenza

## 3.2.3.4 Lotti e porzioni

Dalla pagina *Lotti e porzioni* è possibile, tramite drag and drop, associare immobili o parte di essi ai soggetti. In automatico verranno calcolati i valori dei lotti e gli eventuali conguagli.

26

#### EXPERT Trasferimenti Immobiliari

| Lotti e porzioni                                                                                                |                                                                                                    |                                           |                           |                      |                        |
|----------------------------------------------------------------------------------------------------|----------------------------------------------------------------------------------------------------|-------------------------------------------|---------------------------|----------------------|------------------------|
| Attiva virta piobale 🔽 Attiva vista rispilogativa 🔽 Attiva vista orizzontale                                    |                                                                                                    |                                           |                           |                      |                        |
|                                                                                                    |                                                                                                    |                                           |                           |                      |                        |
| TORINO (70)<br>CF, fgl. 12, num. 12, CF, fgl. 12, num. 12, CF                                                   | TORINO (TO)<br>(F, fgl. 12, num. 12,<br>(CF, fgl. 12, num. 12,                                                                                                    | TORINO (TO)<br>CF, fgl. 12, num. 12, ALDO | CARLI<br>ALESSANDRO       | CARLI<br>ALFIO       |                        |
| 100-1, cat. 4/3 100-111, cat. C/6<br>€ 159.465,00 € 55.090,00                                                   | sub. 111, cat. C/6 sub. 1, cat. A/3<br>€ 10.056,00 € 114.122,00                                                                                                    | € 103.140,00                              | Comparison 6 - 128-347-32 | Comparing 6 (2) M2/2 | Comparing 5, 128 MZ 32 |
|                                                                                                    |                                                                                                    |                                           |                           |                      |                        |
| Balcone sul retro Altri ambienti sul Autorimessa Contino odiocente<br>Intro-genzione A) altorimessa altorimessa | Repostigilo sul Contino al piono Altri ambienti sul<br>retro terro vetro (porzione 8)                                                                                                    | comere sul fronte<br>strado               | LOTTO 3                   | LOTTO 5              | 6 01104                |
| € 253000 € 156915,00 € 35.100,00 € 15980,00                                                                     | € 10.056,00 € 25.220,00 € 88.902,00                                                                                                    | € 103.140,00 Valore: € 224.601,00         | Valore: € 163.178,00      |                      |                        |
|                                                                                                    |                                                                                                    |                                           |                           |                      |                        |
|                                                                                                    |                                                                                                    | 60TTO 2                                   |                           |                      |                        |
|                                                                                                    |                                                                                                    | Valore: € 133.982,00                      |                           |                      |                        |
|                                                                                                    |                                                                                                    |                                           |                           |                      |                        |
|                                                                                                    |                                                                                                    | LOTTO 4                                   |                           |                      |                        |
|                                                                                                    |                                                                                                    |                                           |                           |                      |                        |
|                                                                                                    |                                                                                                    |                                           |                           |                      |                        |
|                                                                                                    |                                                                                                    |                                           |                           |                      |                        |
|                                                                                                    |                                                                                                    |                                           |                           |                      |                        |
|                                                                                                    |                                                                                                    |                                           |                           |                      |                        |
|                                                                                                    |                                                                                                    |                                           |                           |                      |                        |
|                                                                                                    |                                                                                                    |                                           |                           |                      |                        |
|                                                                                                    |                                                                                                    |                                           |                           |                      |                        |
|                                                                                                    |                                                                                                    |                                           |                           |                      |                        |
|                                                                                                    |                                                                                                    |                                           |                           |                      |                        |
|                                                                                                    |                                                                                                    |                                           |                           |                      |                        |
|                                                                                                    |                                                                                                    |                                           |                           |                      |                        |
|                                                                                                    |                                                                                                    |                                           |                           |                      |                        |
|                                                                                                    | And the state of the state of t |                                           |                           |                      |                        |
| Come Anno (2) to preva proprieta; Carli Aldo (5) 15 usufrutta; Carli Alessa                                     | anare (2) to prena proprietagi cand ADESGANDI(                                                                                                    |                                           |                           |                      |                        |

Lotti e porzioni

Nel popup menu associato al tasto destro del mouse, sono disponibili le seguenti funzioni per agevolare la creazione di lotti e porzioni:

- Attribuisci lotto selezionato a ...
- Attribuisci porzione selezionata a ...
- Dividi porzione in quote
- Dividi porzione in quote avanzata
- Dividi porzione in parti uguali
- · Riunifica porzioni
- Rinomina lotti automaticamente
- Rinomina lotto selezionato
- Elimina immobile dal lotto selezionato
- Elimina tutti gli immobili dal lotto selezionato
- Reinizializzazione completa dei lotti
- Visualizza/modifica dati immobile

#### 3.2.3.5 Esempio di progetto divisionale

Divisione ereditaria fra quattro fratelli: Carli Aldo, Carli Alessandro, Carli Alfio e Carli Anna. Il patrimonio è costituito da tre immobili: un appartamento, un box auto ed un magazzino.

Quote di proprietà: l'appartamento è per 2/3 suddiviso in parti uguali mentre sul restante 1/3 Aldo possiede il diritto di usufrutto e Alessandro, Alfio ed Anna posseggono la nuda proprietà in parti uguali fra loro. Relativamente al box auto ed al magazzino i quattro fratelli sono pieni proprietari in parti uguali.

Il valore stimato dell'appartamento è di € 376.727 Il valore stimato del box auto è di € 65.136 e quello del magazzino è di € 79.898

Il valore totale del patrimonio è quindi pari a € 521.761

All'interno di *EXPERT Trasferimenti Immobiliari* andremo quindi ad inserire i dati dei soggetti e degli immobili specificandone le quote nel caso non fossero in parti uguali (nell'esempio per il solo appartamento).

| Cogr   | ome (o ragione | sociale) |        |         | Nome |           | Città                    | Prov.                | - |
|--------|----------------|----------|--------|---------|------|-----------|--------------------------|----------------------|---|
| Carli  |                |          |        | Aldo    |      | TOP       | RINO                     | TO                   |   |
| Carli  |                | Alessa   | andro  | TOP     | RINO | TO        |                          |                      |   |
| Carli  |                |          |        |         |      | TOP       | RINO                     | TO                   |   |
| Carli  |                |          | Anna   |         | TOP  | RINO      | TO                       |                      |   |
| Comune | Provincia      | Catasto  | Foglio | Mappale | Sub. | Categoria | Percentuali d            | fi possesso          |   |
| Lomune | Provincia      | Latasto  | Poglio | Mappale | Sub. | Lategoria | Percentualio             | a possesso           |   |
| TORINO | TO             | CF       | 12     | 12      | 1    | A/3       | Carli Aldo (3/18 piena ) | proprietà); Carli Ak | i |
| TORINO | TO             | CF       | 12     | 12      | 111  | C/6       | Parti uguali             |                      |   |
|        | TO             | 05       | 12     | 12      | 118  | C/2       | Parti urruali            |                      |   |

Soggetti e immobili

Aldo ha 68 anni compiuti. L'usufrutto vale il 45% della piena proprietà. Il valore della sua quota è pari a € 155.555,38:

28

| - Piena proprietà                   | € 376.727,00 x 3/18 =       | € 62.787,83 |
|-------------------------------------|-----------------------------|-------------|
| - Usufrutto                         | € 376.727,00 x 45% x 6/18 = | € 56.509,05 |
| <ul> <li>Piena proprietà</li> </ul> | € 65.136,00 x 1/4 =         | € 16.284,00 |
| - Piena proprietà                   | € 79.898,00 x 1/4 =         | € 19.974,50 |
|                                     |                             |             |

Sommano € 155.555,38

La quota di Alessandro, Alfio ed Anna (la nuda proprietà vale il 55%) è pari a € 122.068,54:

| - Piella proprieta                 | £ 79.898,00 X 1/4 -                        | . – | € 19.974,50                |
|------------------------------------|--------------------------------------------|-----|----------------------------|
| - Piena proprietà                  | € 65.136,00 x 1/4 =<br>€ 70 808 00 x 1/4 = |     | € 16.284,00<br>€ 10.074 50 |
| <ul> <li>Nuda proprietà</li> </ul> | € 376.727,00 x 55% x 2/18 =                |     | € 23.022,21                |
| - Piena proprietà                  | € 376.727,00 x 3/18 =                      |     | € 62.787,83                |

Tutti questi calcoli vengono naturalmente svolti in modo automatico da *EXPERT Trasferimenti Immobiliari* e verranno inseriti - in modo analitico - anche all'interno della relazione tecnica (o progetto divisionale).

Al fine di formare i lotti, si rende necessario analizzare approfonditamente il valore di ciascun immobile.

La valutazione dell'appartamento nel dettaglio è la seguente:

| Cantina ai piano terra                | ing. 12,01 | Sommano        | € 376.727,00 |
|---------------------------------------|------------|----------------|--------------|
| Cantina al piano terra                | mg 12.61   | a € 2 000 00 - | £ 25 220 00  |
| Balcone sul retro                     | mg 3.40    | a € 750 00 =   | € 2 550 00   |
| Altri ambienti sul retro (porzione B) | mg. 26,94  | a € 3.300,00 = | € 88.902,00  |
| Altri ambienti sul retro (porzione A) | mq. 47,55  | a € 3.300,00 = | € 156.915,00 |
| Camere sul fronte strada              | mq. 28,65  | a € 3.600,00 = | € 103.140,00 |

La valutazione del box auto nel dettaglio è la seguente:

| Autorimessa                       | mq. 17,55 | a € 2.000,00 = | € 35.100,00 |
|-----------------------------------|-----------|----------------|-------------|
| Cantina adiacente all'autorimessa | mq. 13,32 | a € 1.500,00 = | € 19.980,00 |
| Ripostiglio sul retro             | mq. 8,38  | a € 1.200,00 = | € 10.056,00 |
|                                   |           | Sommano        | € 65.136,00 |

La valutazione del magazzino nel dettaglio è la seguente:

|                                                | С                      | oncetti di base                  | 29                         |
|------------------------------------------------|------------------------|----------------------------------|----------------------------|
| Porzione sul fronte strada<br>Porzione interna | mq. 27,29<br>mq. 13,24 | a € 2.200,00 =<br>a € 1.500,00 = | € 60.038,00<br>€ 19.860,00 |
|                                                |                        | Sommano                          | € 79.898,00                |

In *EXPERT Trasferimenti Immobiliari* è possibile indicare il valore stimato di ciascun immobile nel suo complesso oppure suddividerlo in porzioni (a ciascuna delle quali attribuire un valore a metro quadro) che potranno poi essere utilizzate per la formazione dei lotti. Come vedremo in questo esempio ciascuna porzione potrà poi essere ulteriormente suddivisa in sottoporzioni.

| Valutazione degli immobili                                 |                                                   |             |          |         |      |           |               |               |                                 |                                             |
|------------------------------------------------------------|---------------------------------------------------|-------------|----------|---------|------|-----------|---------------|---------------|---------------------------------|---------------------------------------------|
| Comune                                                     | Provincia                                         | Catasto     | Foglio   | Mappale | Sub. | Categoria | Val<br>cata:  | ore Va        | lore stimato                    | 1                                           |
| TORINO                                                     | TO                                                | CF          | 12       | 12      | 1    | A/3       | 63.           | 772,38        | 376.727,00                      |                                             |
| TORINO                                                     | TO                                                | CF          | 12       | 12      | 111  | C/6       | 19.           | 678,68        | 65.136,00                       |                                             |
| rorino                                                     | TO                                                | CF          | 12       | 12      | 118  | C/2       | 17.           | 256,96        | 79.898,00                       |                                             |
| Dettaglio dell'immobile selezionato                        |                                                   |             |          |         |      |           |               |               |                                 |                                             |
|                                                            | (                                                 | Descrizione |          |         |      | Sup       | erficie       | Valore/n      | ng Valor                        | e tota                                      |
| Camere sul fronte strada                                   |                                                   |             |          |         |      |           | 28,65         | 3.60          | 0,00 10                         | 3.140                                       |
| Altri ambienti sul retro (porzione A)                      | ambienti sul retro (porzione A) 47,55 3,300,00 11 |             |          |         |      |           | 0,00 156      | 6.915         |                                 |                                             |
| Altri ambienti sul retro (porzione B)                      |                                                   |             |          |         |      |           | 26,94 3.300,0 |               |                                 | 3.902                                       |
| Balcone sul retro                                          | Balcone sul retro                                 |             |          |         |      |           | 3,40          | 75            | 0,00                            | 2.550                                       |
| Cantina al piano terra                                     |                                                   |             |          |         |      |           | 12,61         | 2.00          | 0,00 25                         | 5.220                                       |
| ettaglio dell'immobile selezionato                         |                                                   |             | ç        |         |      |           |               |               | 376.                            | 727)                                        |
|                                                            | Desc                                              | izione      |          |         |      | Superfic  | ie V          | alore/mq      | Valore tot                      | ale                                         |
| utorimessa                                                 |                                                   |             |          |         |      | 1         | 7,55          | 2.000,00      | 35.10                           | 0,00                                        |
| antina adiacente all'autorimessa                           |                                                   |             |          |         |      | 1         | 3,32          | 1.500,00      | 19.98                           | 0,00                                        |
| ipostiglio sul retro                                       |                                                   | 8,38        | 1.200,00 | 10.05   | 6,00 |           |               |               |                                 |                                             |
| Cantina adiacente all'autorimessa<br>Ripostiglio sul retro |                                                   |             |          |         |      |           | 1             | 13,32<br>8,38 | 13,32 1.500,00<br>8,38 1.200,00 | 13,32 1.500,00 19,98<br>8,38 1.200,00 10.05 |
|                                                            |                                                   |             |          |         |      |           |               |               | 65.136                          | .00                                         |

#### Stima immobili

Si ipotizza la formazione dei seguenti lotti:

# LOTTO 1

Da assegnare a Carli Aldo avente diritto ad un valore stimato in € 155.555,38

30

# EXPERT Trasferimenti Immobiliari

| 1                                                     | Totale | € 224.601,00 |
|-------------------------------------------------------|--------|--------------|
| - Ripostiglio sul retro                               |        | € 10.056,00  |
| <ul> <li>Cantina adiacente all'autorimessa</li> </ul> |        | € 19.980,00  |
| - Autorimessa                                         |        | € 35.100,00  |
| - Altri ambienti sul retro                            |        | € 156.915,00 |
| - Balcone sul retro                                   |        | € 2.550,00   |
|                                                       |        |              |

Conguaglio da versare € 69.045,62

#### LOTTO 2

Da assegnare a Carli Alessandro avente diritto ad un valore stimato in €122.068,53

| - Cantina al piano terra<br>- Altri ambienti sul retro (porzione B)<br>- Cantina adiacente al magazzino |                       | € 25.220,00<br>€ 88.902,00<br>€ 19.860,00 |
|----------------------------------------------------------------------------------------------------|-----------------------|-------------------------------------------|
|                                                                                                    | Totale                | € 133.982,00                              |
|                                                                                                    | Conguaglio da versare | € 11.913,47                               |

#### LOTTO 3

Da assegnare a Carli Alfio avente diritto ad un valore stimato in € 122.068,54

|                            | Totale | € 163.178,00 |
|----------------------------|--------|--------------|
| - Magazzino                |        | € 60.038,00  |
| - Annartamento niano nrimo |        | £ 103 140 00 |

Conguaglio da versare € 41.109,46

#### LOTTO 4

Da assegnare a Carli Anna avente diritto ad un valore stimato in € 122.068,53

Quota in denaro

Conguaglio da ricevere € 122.068,53

EXPERT Trasferimenti Immobiliari consente la formazione e

© 2024 Geo Network srl

l'attribuzione dei lotti attraverso un editor grafico. Tramite il drag and drop degli immobili o delle singole porzioni sopra un soggetto vengono automaticamente calcolati valore totale e conguaglio.

|                |                                                  |                                             | CARLI ALDO<br>Valore: € 224.601,4<br>Conguaglio: € 69.04 | 00<br>5,62                                          |                                                                           |                                          | CARLI ALESSANDR<br>Valore: € 133.982,0<br>Conguaglio: € 11.913 | 0<br>,46                                                                  | c                                              |
|----------------|--------------------------------------------------|---------------------------------------------|----------------------------------------------------------|-----------------------------------------------------|---------------------------------------------------------------------------|------------------------------------------|----------------------------------------------------------------|---------------------------------------------------------------------------|------------------------------------------------|
|                | TORINO<br>CF, fgl. 12,<br>sub. 1, cz<br>€ 159.46 | (TO)<br>num. 12,<br>st. A/3<br>55,00        | TORIN<br>CF, fgl. 12<br>sub. 111<br>€ 55.0               | 40 (TO)<br>2, num. 12,<br>1, cat. C/6<br>080,00     | TORINO (TO)<br>OF, fgl. 12, num. 12,<br>sub. 111, cat. C/6<br>€ 10.056,00 | TORID<br>CF, fgl. 12<br>sub. 1,<br>€ 114 | iO (10)<br>2, num. 12,<br>cat. A/3<br>122,00                   | TORINO (TO)<br>OF, fgl. 12, num. 12,<br>sub. 118, cat. C/2<br>€ 19.860,00 | TORING<br>CF, fgl. 12,<br>sub. 1, c<br>€ 103.1 |
| Bakone<br>€2.5 | sul retro<br>50,00                               | Altri ambienti sul<br>retro<br>€ 156.915,00 | Autorimessa<br>€ 35. 100,00                              | Cantina adlacente<br>all'autorimessa<br>€ 19.980,00 | Ripostglio sul<br>retro<br>€ 10.056,00                                    | Cantha al piano<br>terra<br>€ 25.220,00  | Altri ambienti sul<br>retro (porzione B)<br>€ 88.902,00        | Cantina adiacente<br>al magazzino<br>€ 19.860,00                          | Apparta<br>piano;<br>€ 103.1                   |

Formazione ed attribuzione dei lotti

Attraverso il menu contestuale (associato tasto destro del mouse) è disponibile il comando *Dividi porzione* che permette di ricavare sottoporzioni da inserire nei singoli lotti.

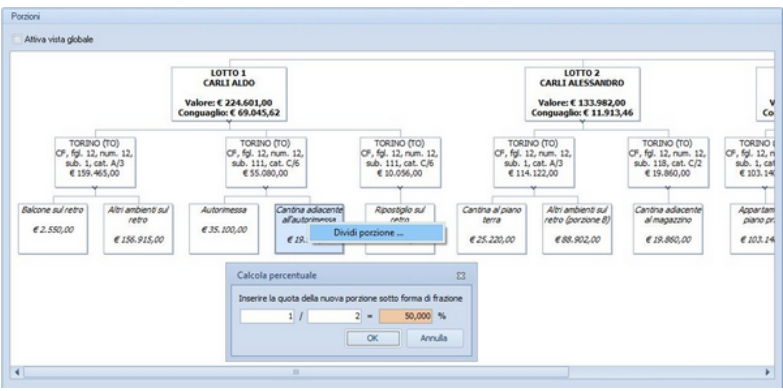

Ulteriore divisione in porzioni

# 3.2.4 Sopralluoghi e rilievi

All'interno della sezione *Sopralluoghi e rilievi* è possibile inserire tutti i sopralluoghi effettuati con la relativa data, le annotazioni ed

# 32 EXPERT Trasferimenti Immobiliari

eventuali rilievi prodotti.

Per ciascuno di essi è possibile allegare un file PDF, JPG, BMP o PNG oppure acquisire qualsiasi tipo di documento da scanner.

Tutti questi dati, compresi gli allegati, verranno stampati nella <u>Relazione tecnica</u> generabile tramite l'apposita funzione del menu *Stampe*.

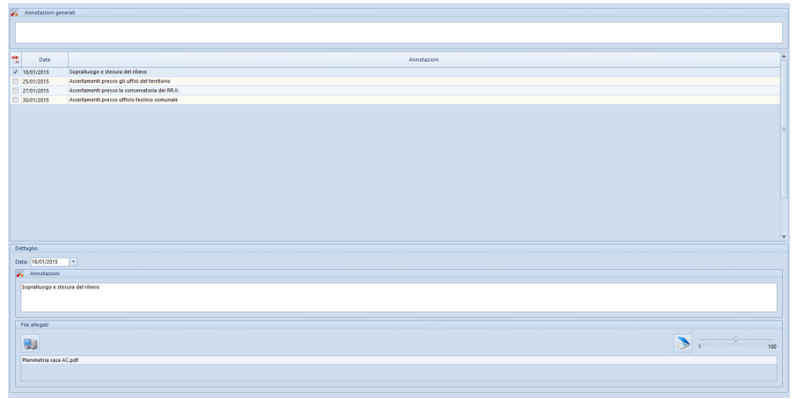

Sopralluoghi e rilievi

## 3.2.5 Situazione ipo-catastale

Nella sezione *Situazione ipo-catastale* è possibile inserire i dati relativi a planimetrie, visure catastali ed ispezioni ipotecarie dell'immobile oggetto del trasferimento.

Oltre alla semplice descrizione ed alle eventuali note è possibile allegare un file PDF, JPG, BMP o PNG oppure acquisire qualsiasi tipo di documento da scanner.

Tutti questi dati, compresi gli allegati, verrano stampati nella <u>Relazione tecnica</u> generabile tramite l'apposita funzione del menu *Stampe*.

| _    | _                  |                                                                                   |                               |
|------|--------------------|-----------------------------------------------------------------------------------|-------------------------------|
| Plan | metrie Visune      | catastali ligezioni ipotecarie Estratti di mappa                                  |                               |
| *    | nnotazioni gene    | 199                                                                               |                               |
| Le p | animetrie dell'ab  | itazione, del sottotetto e del garage conispondono allo stato di fatto dei luoghi |                               |
|      |                    |                                                                                   |                               |
| -    | Data               | Desolptione                                                                       | Anotationi                    |
| V z  | 01/2015            | Planimetria abitazione e sottotetta, sub. 6                                       | conforme allo stato di fatto  |
| 17 z | 01/2015            | Planimetria garage, sub. 5                                                        | conforme allo stato di fatto  |
|      |                    |                                                                                   |                               |
|      |                    |                                                                                   |                               |
|      |                    |                                                                                   |                               |
|      |                    |                                                                                   |                               |
|      |                    |                                                                                   |                               |
|      |                    |                                                                                   |                               |
|      |                    |                                                                                   |                               |
|      |                    |                                                                                   |                               |
|      |                    |                                                                                   |                               |
|      |                    |                                                                                   |                               |
|      |                    |                                                                                   |                               |
|      |                    |                                                                                   |                               |
| Dett | glio               |                                                                                   |                               |
| Data | 25,01/2015         | Descrizione: Planimetria abitazione e sottotetto, sub. 6                          |                               |
| 100  | Annotazioni        |                                                                                   |                               |
|      | nforme allo stato  | o di fatto                                                                        |                               |
|      |                    |                                                                                   |                               |
|      |                    |                                                                                   |                               |
|      | stant              |                                                                                   |                               |
|      | and have           |                                                                                   |                               |
|      |                    |                                                                                   | S Compressione immagine 1 100 |
|      |                    |                                                                                   |                               |
|      | nimetria sub. 6.o  | off                                                                               |                               |
|      | inimetria sub. 6.p | pdf                                                                               |                               |
|      | inimetria sub. 6.p | 54<br>                                                                            |                               |

Situazione ipo-catastale

# 3.2.6 Situazione urbanistica

Nella sezione *Situazione urbanistica* è possibile inserire i dati relativi a diverse tipologie di documenti:

- Permesso di costruire
- Licenza edilizia
- Comunicazione art. 26
- Denuncia Inizio Attività
- Segnalazione Certificata di Inizio Attività
- Pratica Edilizia
- Autorizzazione Edilizia
- Concessione Edilizia
- Variante in corso d'opera
- Concessione in sanatoria 47/1985
- Concessione in sanatoria 724/1994
- Concessione in sanatoria 326/2003

L'elenco soprastante è puramente indicativo in quanto nel campo è possibile digitare qualsiasi descrizione.

Oltre ai dati relativi alla domanda ed al documento autorizzativo è possibile allegare un file PDF, JPG, BMP o PNG oppure acquisire qualsiasi tipo di documento da scanner.

# 34 EXPERT Trasferimenti Immobiliari

Tutti questi dati, compresi gli allegati, verrano stampati nella <u>Relazione tecnica</u> generabile tramite l'apposita funzione del menu *Stampe*.

| * | Annotazioni generali e attestazione di confarmità                                                                                                    |            |                  |                               |         |   |
|---|----------------------------------------------------------------------------------------------------|------------|------------------|-------------------------------|---------|---|
| F | fabbricato di cui fa parta l'immobile compravenduto è stato costruito in epoca antecedente al 1º gennaio 1947. Successivamente sono state eseguite opere per le quali sono state presentate le seguenti denunce: |            |                  |                               |         |   |
| 2 | Attestacione di conformità urbannitica:      C'immobile è conforme ai titoli abilitative edital indicati e non è interessato da domande di concessione in sanatoria.                                             |            |                  |                               | 10      |   |
| - | Tipningia                                                                                                    | Protocollo | in data          | Documento<br>autorizzativo n. | in data | 4 |
|   | Denunsia Inizio Attaità                                                                                                    | 14.526     | 02/03/1992       |                               |         |   |
|   | Denunda Inizio Attaita                                                                                                    | 18.351     | 05/04/1998       |                               |         |   |
|   |                                                                                                    |            |                  |                               |         |   |
| 0 | ettagio                                                                                                    |            |                  |                               |         | * |
| т | pologia: Denuncia Inizio Attività                                                                                                    |            |                  |                               | -       |   |
|   | Domanda@ichiesta: Documento autorizzativo:                                                                                                    |            |                  |                               |         |   |
|   | Protocolo numero: 14.526 Data: 02/02/1992 * Protocolo numero: Data: *                                                                                                    |            |                  |                               |         |   |
| 1 | Annatasioni                                                                                                    |            |                  |                               |         |   |
|   | /factoresta della ragefura                                                                                                    |            |                  |                               |         |   |
|   | Fie alegati                                                                                                    |            |                  |                               |         |   |
|   | 9                                                                                                    | > ا        | ompressione imma | gine 1                        | 100     |   |
|   |                                                                                                    |            |                  |                               |         |   |

#### Situazione urbanistica

# 3.2.7 Atti di provenienza

Nella sezione *Atti di provenienza* è possibile inserire i dati relativi a diverse tipologie di documenti:

- Atto di compravendita
- Atto di donazione
- Atto di divisione
- Atto di permuta
- Dichiarazione di successione
- Riunione di usufrutto

Per ogni tipologia di atto è possibile specificare quota e diritto pervenuto, i dati di registrazione e trascrizione. Nel caso di tipologie differenti da *Dichiarazione di successione* e *Riunione di usufrutto* è possibile indicare anche i dati del rogito.

Inoltre è possibile allegare un file PDF, JPG, BMP o PNG oppure acquisire qualsiasi tipo di documento da scanner.

Tutti questi dati, compresi gli allegati, verrano stampati nella

<u>Relazione tecnica</u> generabile tramite l'apposita funzione del menu Stampe.

| 🗱 Annotazioni generali                           |                                                    |                                                                |                                    |
|--------------------------------------------------|----------------------------------------------------|----------------------------------------------------------------|------------------------------------|
|                                                  |                                                    |                                                                |                                    |
|                                                  |                                                    |                                                                |                                    |
| 72                                               | Tipologia                                          | Dati registrazione                                             | Dati trasolzione                   |
| IZ Atto di compravendita                         |                                                    | Registrato a Sarzana il 05/07/1985 al Num. 2231 / Vol.<br>1104 | Trascritto a Sarzana il 05/07/1985 |
| Z Dichiarazione di successione                   |                                                    | Registrato a Sarzana il 05/08/1991 al Num. 13987 / Vol.<br>124 | Trascritto a Sarzana il 10/08/1991 |
|                                                  |                                                    |                                                                |                                    |
|                                                  |                                                    |                                                                |                                    |
|                                                  |                                                    |                                                                |                                    |
|                                                  |                                                    |                                                                |                                    |
|                                                  |                                                    |                                                                |                                    |
|                                                  |                                                    |                                                                |                                    |
|                                                  |                                                    |                                                                |                                    |
| Dettaglio                                        |                                                    |                                                                |                                    |
| Tipologia: Atto di compravendita *               | Quota: 1 / 2 Diritto: della piena proprietà *      |                                                                |                                    |
| Dati del ropito                                  |                                                    |                                                                |                                    |
| Notaio: Romolo Romani Con sede in: Sarzana In da | ata: 05.06/1985 * Repertorio: 12345 Raccolta: 1234 |                                                                |                                    |
| Dati registrazione e trascrizione                |                                                    |                                                                |                                    |
| Utticis/Agenzia: Satzana Data: 05/               | /07/1985 + Numero: 2231 Volume: 1104               |                                                                |                                    |
| Conservatoria: Sarzana Data 05/                  | /07/1985 * Reg. Part.: 1234                        |                                                                |                                    |
| Annotationic                                     | * Q                                                |                                                                |                                    |
| File allegati                                    |                                                    |                                                                |                                    |
| 90                                               |                                                    | ى 📀 د                                                          | mpressione immagine: 1 100         |
| compravendita (pag. 1).pdf                       |                                                    |                                                                |                                    |
|                                                  |                                                    |                                                                |                                    |

Atti di provenienza

# 3.2.8 Vincoli

Nella sezione *Vincoli* è possibile inserire i dati relativi alle diverse tipologie di vincoli cui è soggetto l'immobile.

I vincoli possono essere digitati direttamente o prelevati dall'apposita tabella di sistema (tramite l'apposito comando associato al tasto destro del mouse), personalizzabile tramite la funzione *Strumenti | Tabelle di Sistema | Vincoli* 

| Versions       Versions                                                                                                    |                       |
|----------------------------------------------------------------------------------------------------|-----------------------|
| Amaginar       Image: Image: Imag                                                                                                    | Tabella vinceli 33    |
| Vene and many and many an                                                                                                    | Descrizione           |
| Veni a devingen     Veni a devingen     Veni a devingen     Veni a devingen     Veni a devinat     Veni a devinat                                                                                                    | Vincele entrependante |
| Version derdered version der version der v                                                                                                    | Vincola archeologica  |
| Vector descarde<br>Vector descarde<br>Vector descard | Vincolo dmiteriale    |
| Versite instrumention<br>Versite instrumention<br>Versite instrumention                                                                                                    | Vincolo demaniale     |
| Venin framme     Venin framme     Venin framme     Venin framme     Venin framme     Venin framme     Venin framme     Venin framme     Venin framme     Venin framme     Venin framme     Venin framme     Venin framme     Venin framme     Venin framme                                                                                                        | Vincola depuratori    |
| Venit Angen     Venit Angen     Venit Angen     Venit Angen     Venit Angen     Venit Angen     Venit Angen     Venit Angen     Venit Angen     Venit Angen     Venit Angen     Venit Angen                                                                                                    | Vando Episodea        |
| Vicin dragsfages<br>Vicin dragsfages<br>Vicin answerter<br>Of Annua                                                                                                    | Vincolo fluxiale      |
| Vocal allow<br>United answerden                                                                                                    | Vincele idregrologice |
|                                                                                                    | C Vincolo militare    |
| S inna                                                                                                    | Vincola monumentale   |
|                                                                                                    | OK Annulia            |
|                                                                                                    |                       |
|                                                                                                    |                       |
|                                                                                                    |                       |
|                                                                                                    |                       |
|                                                                                                    |                       |
|                                                                                                    |                       |
|                                                                                                    |                       |
|                                                                                                    |                       |
|                                                                                                    |                       |

Vincoli

# 3.2.9 Servitù

Nella sezione *Servitù* è possibile inserire specificare eventuali servitù esistenti o da costituire.

Le servitù possono essere digitate direttamente o prelevate dall'apposita tabella di sistema (tramite l'apposito comando associato al tasto destro del mouse), personalizzabile tramite la funzione *Strumenti | Tabelle di sistema | Servitù esistenti (o da costituire)* 

La tabella contiene all'origine alcune diciture esemplificative.
| Anotation general                                                                                                    |           |
|----------------------------------------------------------------------------------------------------|-----------|
|                                                                                                    |           |
|                                                                                                    |           |
| Descritione                                                                                                    | Tipologia |
| territà di signetticie per transitis di qualitasi mezzo con la sola possibilità di accesso e regresso alle proprietà serva sosta sul suolo comune | Esistente |
|                                                                                                    |           |
|                                                                                                    |           |
| Pallosh                                                                                                    | ٣         |
| Contrapo unità Tuttore (*                                                                                                    |           |
| Descritione                                                                                                    |           |
| Sanda ár ugarfar gar handa ár ugarinn mars an fa mir a punktik ár annsa a rugarna dir punktik annsa nafa na sa                                    |           |
| Manutenzione aree sopgette a servitù                                                                                                    |           |
|                                                                                                    |           |
|                                                                                                    |           |

Servitù

### 3.2.10 Certificazioni

Nella sezione *Certificazioni* è possibile inserire tutti i dati relativi a diverse tipologie di certificazioni relative all'immobile oggetto del trasferimento, in particolare:

- Certificazione Energetica
- Certificazione Acustica
- Dichiarazione conformità impianto elettrico
- Dichiarazione conformità impianto idrico-sanitario
- Dichiarazione conformità impianto gas

L'elenco soprastante è puramente indicativo in quanto nel campo è possibile digitare qualsiasi descrizione.

Inoltre è possibile allegare un file PDF, JPG, BMP o PNG oppure acquisire qualsiasi tipo di documento da scanner.

Tutti questi dati, compresi gli allegati, verrano stampati nella <u>Relazione tecnica</u> generabile tramite l'apposita funzione del menu Stampe.

| 8 | EXPERT Trasfe                                                                                                    | rimenti Immobiliari |                                     |
|---|----------------------------------------------------------------------------------------------------|---------------------|-------------------------------------|
|   |                                                                                                    |                     |                                     |
| 1 | 🔏 Annotazioni generali                                                                                                    |                     |                                     |
|   | 1                                                                                                    | Tipologia           | Redattore                           |
|   | Attestato di centificazione energetica                                                                                                    |                     | Geom. Mario Rossi di La Spezia 01/0 |
|   |                                                                                                    |                     |                                     |
|   |                                                                                                    |                     |                                     |
|   |                                                                                                    |                     |                                     |
|   |                                                                                                    |                     |                                     |
|   |                                                                                                    |                     |                                     |
|   |                                                                                                    |                     |                                     |
|   |                                                                                                    |                     |                                     |
|   |                                                                                                    |                     |                                     |
|   |                                                                                                    |                     |                                     |
|   | Dettaglio                                                                                                    |                     |                                     |
|   | Dettaglio<br>Tipologia: Attentato di certificazione energettia **<br>Executive: Gene Mano Boro e la Sonna Davis (0109.0000 **                                                                                                    |                     |                                     |
|   | Dettaglio<br>Taologia: Attentato di cettificazione energettia<br>Redittere (ecen. Nano Rossi di la Speza Data: 01.09.2000 -<br>Annotazioni                                                                                                    |                     |                                     |
|   | Detteple<br>Taologie Alendais di certificacione energetica = -<br>Redittere Grom. Nano Secol di La Specia Date: 01.05.0000 -<br>Annutacioni                                                                                                    |                     |                                     |
|   | Defisipin<br>Teologia Alenda di saffazzione energetisa<br>Teologia Alenda di saffazzione energetisa<br>Alendatorio (Second di Second Diale (1056200 - )<br>Annotazione                                                                                                    |                     |                                     |
|   | Detrugio<br>Teriopia (Intella di antificazione antegetas ) - )<br>(Intellative (Intellativa di la detta ) (Intellativa ) - )<br>(Intellativa (Intellativa ) - )<br>(Intellativa ) - )<br>(Intellativa ) |                     |                                     |
|   | Delayari Teangar Annota an Angaran anangkan  Teangar Annotasan  Annotasan  Fer angar  Fer angar  Eau                                                                                                    |                     | Namuna                              |
|   | Entropy<br>(and a first of a settingene employee<br>Desting (and the first of a settingene employee<br>(and a settingene)<br>(bit (and a settingene)<br>(bit                                                                                                    |                     | Destantion and a firming            |
|   | Colleges<br>Tenenge: Confide and effective exception<br>Tenenge: Confide and a la large in the Confidence of the Confidence of Tenenges<br>Tenenges<br>Tenenges<br>Tenenges Confidence of Tenenges<br>Tenenges Confidence of Tenenges<br>Tenenges Confidence of Tenenges                                                                                                    |                     |                                     |

Certificazioni

### 3.2.11 Altra documentazione

In questa sezione è possibile inserire ulteriori dati e tipologie di documenti (diversi da quelli precedentemente elencati) da ricomprendere nella Relazione tecnica.

Ciascun record inserito sarà stampato come un capitolo con l'indicazione dei relativi allegati.

### 3.2.12 Dichiarazioni delle parti

In questa sezione è possibile specificare eventuali dichiarazioni da inserire successivamente nel rogito notarile. Tramite la funzione *Strumenti | Tabelle di sistema | Dichiarazioni delle parti* è possibile personalizzare la tabella di riferimento (che contiene all'origine alcune diciture esemplificative)

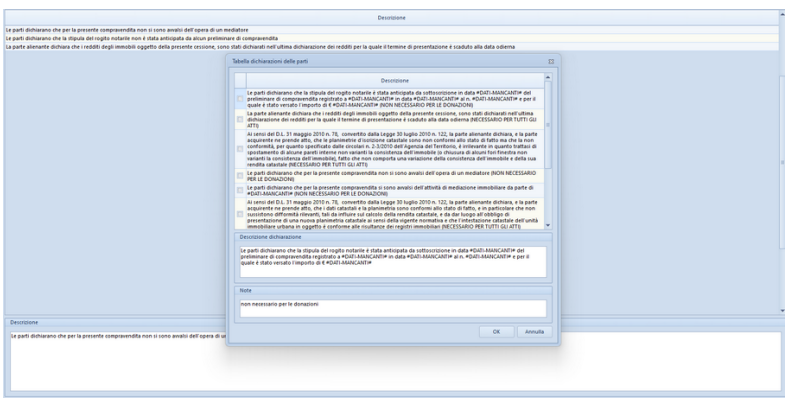

Diciarazioni delle parti

### 3.2.13 Documentazione fotografica

All'interno della sezione *Documentazione fotografica* è possibile inserire un numero illimitato di foto con relativa annotazione (che verrà stampata come didascalia all'immagine).

E' possibile utilizzare il comando associato al tasto destro del mouse *Adattamento automatico delle fotografie al formato di stampa* che consente di memorizzare le immagini all'interno della pratica nel miglior formato qualità/dimensioni.

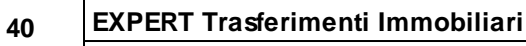

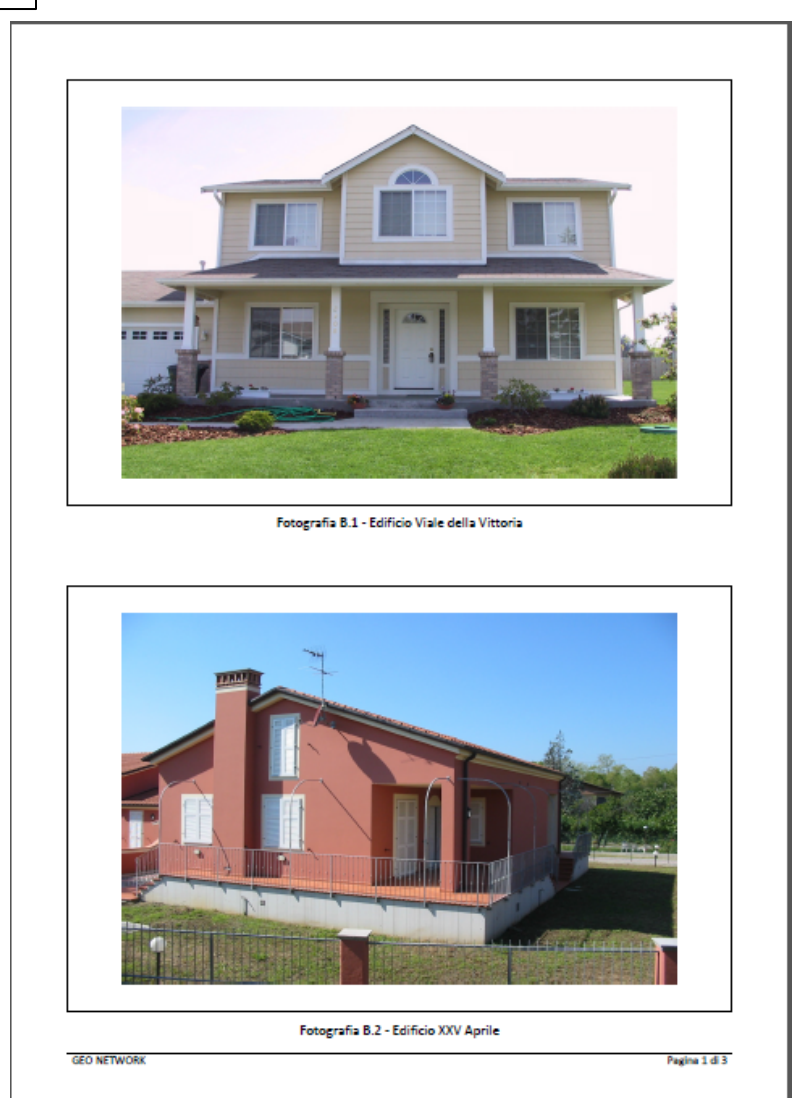

Le foto vengono automaticamente stampate nel formato  $15 \times 10$  (2 per foglio A4). E' possibile forzare la stampa di una foto a pagina intera tramite l'apposita opzione *Stampa a pagina intera*.

Le foto potranno essere stampate all'interno del fascicolo degli allegati. Per includere o escludere singoli elementi dalla stampa, si utilizzerà i flag Stampa all'interno degli allegati, modificandoli tramite le apposite funzioni associate al tasto destro del mouse o al pulsante Operazioni.

### 3.2.14 Proposta di acquisto

### 3.2.14.1 Dati generali

Tutti i campi dati riportati nella sezione *Dati generali* della *Proposta di acquisto* vengono utilizzati nella stampa del relativo documento ed in particolare devo essere inseriti:

- Dati della proposta
- Dati della somma a garanzia
- Eventuali acconti

| Dati della proporta                                                                                                    |                        |
|----------------------------------------------------------------------------------------------------|------------------------|
| Lunary 0152000 + Date 10.01/0014 +                                                                                                    |                        |
|                                                                                                    |                        |
| Cata scaperca propostal (2002/2014 * Cata prevista prevista prevista atto notarie) 500                                                                                                    |                        |
| Prezzo proposto: 138.600,00 Protocolio telematico:                                                                                                    |                        |
| Pati dalla comma a naciona dalla monorta                                                                                                    |                        |
|                                                                                                    |                        |
| Importo: 5.000,00 A mezzo: Assegno circolare * Numero: Data: * Banca:                                                                                                    |                        |
| 22 June 1                                                                                                    |                        |
| A voin                                                                                                    |                        |
| Data Importo                                                                                                    | Pagamento a mezzo      |
| INVERTING STATES AND A STATES AND AND A STATES AND A STATES AND A STAT |                        |
|                                                                                                    |                        |
|                                                                                                    |                        |
|                                                                                                    |                        |
|                                                                                                    |                        |
|                                                                                                    |                        |
|                                                                                                    |                        |
| Deficie accests                                                                                                    |                        |
| United at the second                                                                                                    |                        |
| Data 30/03/2014 • Importer \$0.000,00                                                                                                    |                        |
| Pagamento a mezzo: Assegno bancario *                                                                                                    |                        |
|                                                                                                    |                        |
| Reevo valabili ner romontinione documento                                                                                                    |                        |
|                                                                                                    |                        |
| Descrizione Nome                                                                                                    | Testo                  |
| Composizione dell'unità immobiliare IMMOBILE.COMPOSIZIONE composita da cucina, sopoiere                                                                                                    | no. due camere e baano |
|                                                                                                    |                        |
|                                                                                                    |                        |
|                                                                                                    |                        |
|                                                                                                    |                        |
|                                                                                                    |                        |
|                                                                                                    |                        |
|                                                                                                    |                        |
|                                                                                                    |                        |
|                                                                                                    |                        |
|                                                                                                    |                        |
|                                                                                                    |                        |
|                                                                                                    |                        |
|                                                                                                    |                        |
|                                                                                                    |                        |

Dati generali

### 3.2.14.2 Testo del documento

Nella pagina *Testo del documento* della sezione *Proposta di acquisto* viene preimpostato un modello standard di proposta di acquisto.

Da qui è possibile inserire nuovi articoli e modificarne il contenuto con un avanzato editor di testi oppure modificare completamente il

### 42 EXPERT Trasferimenti Immobiliari

modello tramite la funzione *Carica un diverso modello di proposta di acquisto* (disponibile nel menu *Operazioni* o nel relativo comando del menu associato al tasto destro del mouse).

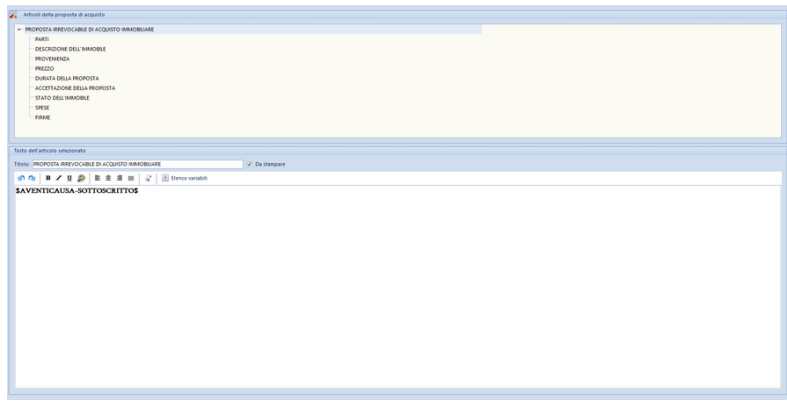

Testo del documento

Nel testo dei vari articoli è attivo un correttore ortografico che sottolineerà le parole non corrette.Cliccando con il tasto destro del mouse sopra la parola sottolineata in rosso, sarà possibile effettuare la correzione, ignorare la segnalazione oppure aggiornare il dizionario di *EXPERT Trasferimenti Immobiliari*.

Per la creazione di nuovi modelli o per la modifica permanente degli stessi è possibile utilizzare la funzione *Crea nuova proposta* disponibile nel menu <u>Strumenti | Modifica proposte di acquisto</u>.

### 3.2.15 Preliminare di compravendita

### 3.2.15.1 Dati generali

Tutti i campi dati riportati nella sezione *Dati generali* della *Proposta di acquisto* vengono utilizzati nella stampa del relativo documento ed in particolare devo essere inseriti:

- Dati del preliminare
- Dati della caparra
- Eventuali acconti

I dati relativi alla caparra ed agli acconti verranno automaticamente riportati nella sezione <u>Registrazione</u> per il calcolo dell'imposta di registro.

E' altresì possibile indicare ulteriori dati per la registrazione del preliminare attraverso il Modello RAP, quali esenzioni ed agevolazioni, nella sezione altri dati.

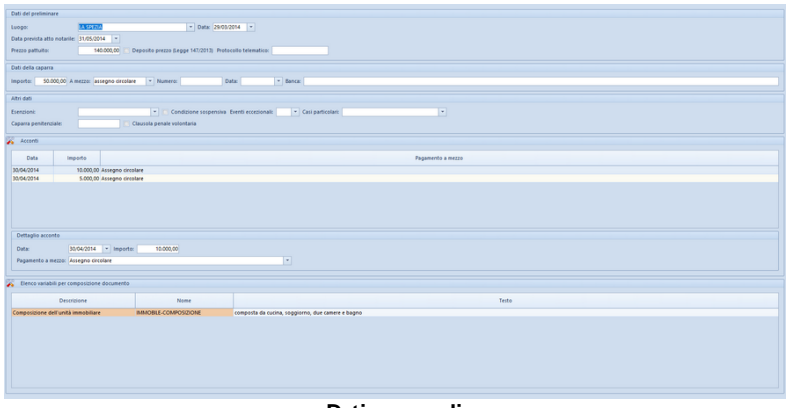

Dati generali

### 3.2.15.2 Testo del documento

Nella pagina *Testo del documento* della sezione *Preliminare di compravendita* viene preimpostato un modello standard di preliminare di compravendita.

Da qui è possibile inserire nuovi articoli e modificarne il contenuto con un avanzato editor di testi oppure modificare completamente il modello tramite la funzione *Carica un diverso modello di preliminare di compravendita* (disponibile nel menu *Operazioni* o nel relativo comando del menu associato al tasto destro del mouse).

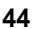

### EXPERT Trasferimenti Immobiliari

| Articuli del preliminare di compravendita                                                                                                    |
|----------------------------------------------------------------------------------------------------|
| - CONTRATTO BETWEEN FLORING AND A STATE OF A STATE AND A STATE AND A ST                                                                                                    |
|                                                                                                    |
| OCSITO DE CONTRATTO                                                                                                    |
| - ROUNDGA                                                                                                    |
| - GARANDE DELLA PARTE PROMITTENTE VENDTINCE                                                                                                    |
| DICHARAZION URBUNSTICHE E DI CONFORMITA AMMINISTRATIVA                                                                                                    |
| - STIPULA DELL'ATTO DEL'INTINO DI COMPRAVENDITA                                                                                                    |
| - CAPARRA E RIPARTIDONE DELLE SPESE DELL'ATTO DEFINITIVO                                                                                                    |
| - PREZZO E FAGAMENTO                                                                                                    |
| - CUAUSOLA RISOLUTIVA ESRESSA                                                                                                    |
| RIPARTIZIONE DELLE SPEST DELL'ATTO PRELIMINARE DI COMPRAVENDITA                                                                                                    |
| - PLANCALA IN BRANDONA PRETE CONTRACTOR                                                                                                    |
| Teste dell'articolo selecionato                                                                                                    |
| Teole: OSCITTO DEL CONTRATO                                                                                                    |
|                                                                                                    |
| or LOUTED: 1. TITEORI 1. Just provinces readings a softence vendere all page promission lequence, des dellags al acquience per se province, inpress a rente de acquience per se province interpage per sense all page a della page acquience per sense. The per sense and per sense and |

Testo del documento

Nel testo dei vari articoli è attivo un correttore ortografico che sottolineerà le parole non corrette.Cliccando con il tasto destro del mouse sopra la parola sottolineata in rosso, sarà possibile effettuare la correzione, ignorare la segnalazione oppure aggiornare il dizionario di *EXPERT Trasferimenti Immobiliari*.

Per la creazione di nuovi modelli o per la modifica permanente degli stessi è possibile utilizzare la funzione *Crea nuovo preliminare* disponibile nel menu <u>Strumenti | Modifica preliminari di</u> <u>compravendita</u>.

### 3.2.15.3 Registrazione

Nella pagina *Registrazione* della sezione *Preliminare di compravendita* è possibile specificare nel dettaglio quali degli importi specificati nei <u>dati generali</u> (caparra ed acconti) sono soggetti ad imposta di registro.

Inoltre è possibile specificare:

- Numero di fogli del contratto e Numero copie contratto: costituiscono la base di calcolo per l'imposta di bollo che si deve versare nella misura di € 16,00 per ogni quattro facciate scritte e, comunque, ogni cento righe.
- Dati relativi all'Ufficio di presentazione

- Dati per il versamento
- Ravvedimento operoso

| ati del documento                                                             |                           |                    |   |
|-------------------------------------------------------------------------------|---------------------------|--------------------|---|
| umero fogli dei contratto: 6 Numero copie dei contratto: 2 🚺 Numero fogli e/i | o esemplari allegati al o | contratto          |   |
| fficio di presentazione                                                       |                           |                    |   |
|                                                                               | a company                 |                    |   |
| jenzia delle entrate: SARZANA                                                 | Codice: TUP               |                    |   |
| ata di registrazione: • Serie: Numero: Sottonumero: 0                         | Codice identificativo:    |                    |   |
| epilogo imposte                                                               |                           |                    |   |
| Caparra                                                                       |                           |                    |   |
| ✓ Soggetta ad imposta di registro importo: \$0.000,00 imposta: 250,00         | 2                         |                    |   |
| Acconti                                                                       |                           |                    |   |
| Imp. Descrizione                                                              | Importo                   | Imposta di         |   |
| V Arconto del 10/04/2014 pagamento a merro àssenzo circolare                  | 10,000,00                 | registro<br>300.00 |   |
| Acconto del 30/04/2014, pagamento a mezzo Assegno circolare                   | 5.000,00                  | 150,00             |   |
| Imposta di registro                                                           |                           |                    |   |
| Imposta fissa: 200,00 Imposta su numero di                                    | pagine del contratto:     | 32,00              |   |
| Imposta su caparra confirmatoria e acconti: 700,00 Imposta su                 | u allegati al contratto:  |                    |   |
| Totale: 900,00                                                                | Totale:                   | 64,00              |   |
| Ravvedimento operoso                                                          |                           |                    |   |
| Calcola ravvedimento operoso Sanzioni imposta di registro: Interess           | si imposta di registro:   |                    |   |
| Sanzioni imposta di bollo: Interess                                           | si imposta di bollo:      |                    |   |
| Totale impost                                                                 | te per la registrazione:  | 964,00             |   |
| ali per il versamento                                                         |                           |                    | × |
|                                                                               |                           |                    |   |
|                                                                               |                           |                    |   |
|                                                                               |                           |                    |   |
|                                                                               |                           |                    |   |
|                                                                               |                           |                    |   |
|                                                                               |                           |                    |   |
| Reai                                                                          | strazio                   | ne                 |   |
|                                                                               |                           |                    |   |

#### 3.2.15.4 Ricevute telematiche

EXPERT Trasferimenti Immobiliari permette di memorizzare le ricevute (già in formato PDF) all'interno della sezione *Preliminari di compravendita | Rivevute telematiche*. Le ricevute possono essere inserite all'interno della pratica:

- prelevandole dalla *Console ricevute telematiche* (si veda figura)
- trascinandole (anche tutte insieme) con il drag and drop all'interno dell'apposita sezione
- con il comando Appendi che consentirà di selezionare il singolo file PDF

Automaticamente EXPERT Trasferimenti Immobiliari riconoscerà le singole ricevute e le memorizzerà come:

### EXPERT Trasferimenti Immobiliari

• Comunicazione di scarto

46

- Ricevuta di avvenuta registrazione
- Ricevuta di avvenuto versamento
- Comunicazione di mancato addebito

estraendo nel contempo da esse alcuni dati essenziali come:

- la data di emissione della ricevuta
- il numero di protocollo telematico
- gli estremi di registrazione (data, codice identificativo, serie e numero)

Questi dati verranno mostrati all'interno saranno memorizzati negli appositi campi nella sezione Registrazione.

|                                                | Pratica di prova (compraveno                | Sita) - Expert Trasferimenti Immo | bilari                                          | × . 8 8                                |
|------------------------------------------------|---------------------------------------------|-----------------------------------|-------------------------------------------------|----------------------------------------|
| lp.                                            |                                             |                                   |                                                 | o Ø 🛙                                  |
| Operacioni Stampe Fi                           | inestra<br>sualizza                         |                                   |                                                 |                                        |
| Ricevute telematiche                           |                                             |                                   |                                                 |                                        |
| Apri console ricevute tele                     | matiche 🥥 Visualizza scheda tecnica         |                                   |                                                 |                                        |
| Protocollo telematico n. 20100                 | 2002034401102                               |                                   |                                                 |                                        |
| 1                                              |                                             |                                   |                                                 |                                        |
|                                                | ۲                                           |                                   |                                                 |                                        |
| Console ricevute telematiche                   |                                             |                                   |                                                 | 13                                     |
| Selectone intermediario: Numero di protocolio: | anticola i                                  |                                   | 🔏 Invii effettuati per conto di altri soggetti  | studi associati, società ecc.)         |
| Annia la ricenca                               |                                             |                                   | Visualizza scheda tecnica Numero di a           | ccessi giornaliero:                    |
| Trascinare la colonna proto                    | scollo o tipologia per ragginepare i record |                                   |                                                 |                                        |
| Data                                           | Tipologia                                   | Protocolio -                      | File                                            |                                        |
| 07/12/2023 Ricev                               | ruta di presentazione                       | 2010/02/02564/1162                | conception of some provident of the sol of some | 555641152 JK 202125818                 |
| 07/12/2023 R008                                | ruta di anvenuto versamento                 | 1210-20100441-162                 |                                                 | 10130000000000000000000000000000000000 |
|                                                |                                             |                                   |                                                 |                                        |
|                                                |                                             |                                   |                                                 |                                        |
|                                                |                                             |                                   |                                                 |                                        |
|                                                |                                             |                                   |                                                 |                                        |
|                                                |                                             |                                   |                                                 |                                        |
|                                                |                                             |                                   |                                                 |                                        |
|                                                |                                             |                                   |                                                 |                                        |
|                                                |                                             |                                   |                                                 |                                        |
|                                                |                                             |                                   |                                                 |                                        |
| Voualizza log                                  |                                             |                                   | Importa                                         | Apri PDF Chiudi                        |
|                                                |                                             |                                   |                                                 | · · · · · · · · · · · · · · · · · · ·  |
|                                                |                                             |                                   |                                                 |                                        |

#### Ricevute telematiche

# 3.2.16 Gestione documenti

#### 3.2.16.1 Registro documenti

*EXPERT Trasferimenti Immobiliari* memorizza nella pagina *Registro documenti* tutte le composizioni e le stampe effettuate.

Questa funzionalità permette la creazione e la gestione di un vero e proprio archivio digitale dei documenti prodotti che – anche a distanza di tempo – possono essere richiamati immediatamente.

E' inoltre possibile aggiungere qualunque altro tipo di file tramite il drag and drop da Esplora Risorse o da altri applicativi Windows.

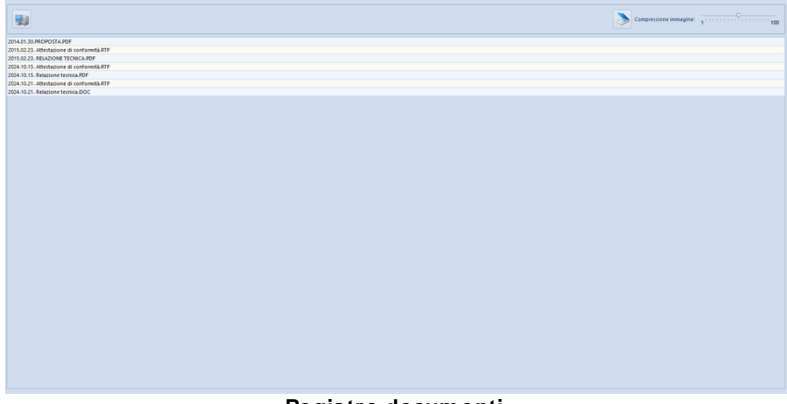

#### Registro documenti

#### 3.2.16.2 Opzioni di stampa

Il Frontespizio della relazione tecnica verrà redatto in base ai campi precompilati in questa schermata. Sarà possibile infatti personalizzare il campo *Titolo1* che riporterà il titolo nella relazione tecnica, la *Tipologia dell' Atto* e inserire o eliminare l'immagine che comparirà nel frontespizio attraverso i tasti presenti nella sezione *Immagine del frontespizio.* 

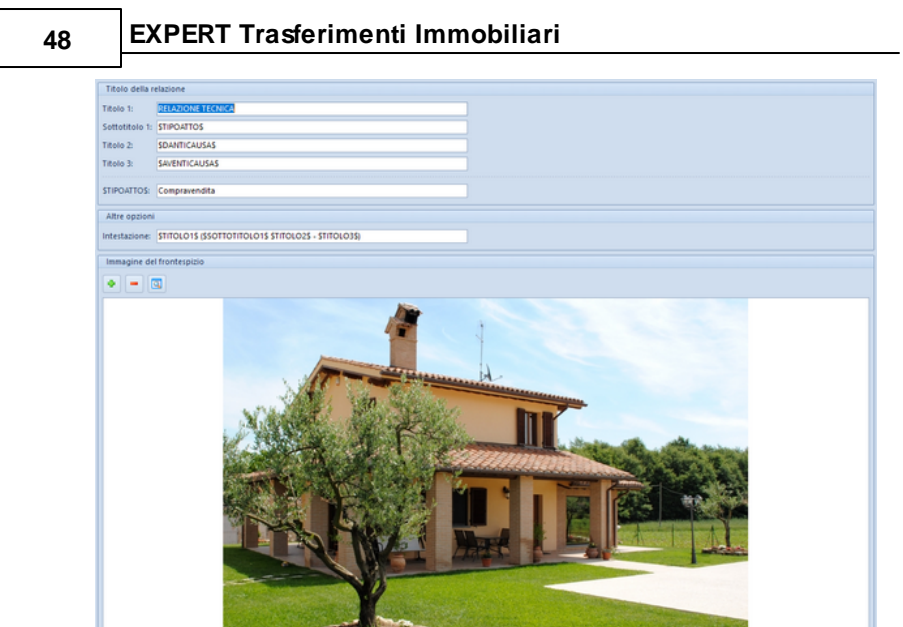

Opzioni stampa

# 3.2.17 Attestazione di conformità

L'attestazione di conformità viene stampata - opzionalmente - alla fine della relazione tecnica.

Per modificarne il testo si deve utilizzare l'apposito pulsante contenuto all'interno della finestra di dialogo *Stampa relazione tecnica.* 

E' comunque possibile stampare l'attestazione come <u>documento a</u> <u>sé stante</u>.

| D                                                                                                    | Realize of some fermion models) - for and Templatical Templatical                                                                                 | -  | 00 |
|----------------------------------------------------------------------------------------------------|----------------------------------------------------------------------------------------------------|----|----|
|                                                                                                    | Principal prova (comprehension) - Expert numericana                                                                                               |    |    |
| FLE HUNA Soumero Hep                                                                                                    |                                                                                                    | -  |    |
| Stamma relatione tecnica (Inscicelo della eratica)                                                                                                    |                                                                                                    |    |    |
| Questa functione crea un documento PDF rispilogativo di tutti i dati<br>incerti nella protota (parti, immobili, situazione ipotecaria e catartale,<br>atti di provenienza e certificazione).                                                                        |                                                                                                    |    |    |
| Tipo di carattere: Te Sesse U                                                                                                    |                                                                                                    |    |    |
| Data di stamoar 07/12/00/1 +                                                                                                    |                                                                                                    |    |    |
| Stampa data e sezione firma sul ferministrici                                                                                                    |                                                                                                    |    |    |
| Z Stampa attestazione di conformite Modifica                                                                                                    | 👗 Modifica testi base 💿                                                                                                    | 8  |    |
| Alegati                                                                                                    |                                                                                                    |    |    |
| Inserioi allegati nella relazione      Inserio: divisorio insellegati     Stampa data e sezione firma sul fronterpizio degli allegati                                                                                                    | \$ILSOTTOSCRITTOPROFESSIONISTA\$                                                                                                    | î  |    |
| It documents PDF provides controls (pl aligned) in from the origination of<br>quest finctions in formation devices add. A in the of integral is does aligned<br>(regioner disponibile in Acrobid "Ridmensionamento pagina Riduci all'area<br>stampa"     OK Annulla | SOATI-PROFESSIONSTAS, in qualità di tecnico abilitato alla presentazione degli atti di aggiornamento catastale a seguito di incarico ricevuto da: | r. |    |
|                                                                                                    | SOUTI-SOGGETTOS                                                                                                    |    |    |
| Servità                                                                                                    | ENTERT ARRIVALES date with immediate cita in comuna 6 \$2008 INE 881081 ES \$5000770.881081 ES.                                                   |    |    |
| Certificazioni Note                                                                                                    | cancita al Catalas Eshbricati del cuidatto comune come senue:                                                                                     | e  |    |
| Altra documentazione                                                                                                    |                                                                                                    |    |    |
| Dichiarazioni delle parti Documentazione fotografica                                                                                                    | SDATI-CATASTALIS                                                                                                    | 1  |    |
| Proposta di acquisto ^                                                                                                    |                                                                                                    |    |    |
| Deti orografi                                                                                                    | ATTESTA                                                                                                    |    |    |
| Testo del documento                                                                                                    |                                                                                                    |    |    |
| Preliminare compravendita                                                                                                    | dopo aver eseguito un accurato sopralluogo, sulla base delle disposizioni vigenti in materia catastale ed ai sene                                 | si |    |
| 🌛 Dati generali                                                                                                    | dell'art. 19, comma 14 della Legge n. 122/2010, la conformità allo stato di fatto dei dati catastali e delle planimetriv                          | e  |    |
| iii Testo del documento                                                                                                    | dell'immobile come sopra individuato.                                                                                                    |    |    |
| Registrazione                                                                                                    |                                                                                                    | 2  |    |
| 2 Ricevute telematiche                                                                                                    | SLUOGOSTUDIOS, SDATASTAMPAS                                                                                                    |    |    |
| Gestione documenti ^                                                                                                    | In fede                                                                                                    | ¥  |    |
| 🛃 Registro documenti                                                                                                    | Salva Chiur                                                                                                    |    |    |
| Opcioni di stampa                                                                                                    |                                                                                                    |    |    |
|                                                                                                    | v.1.19                                                                                                    | N  |    |

Modifica attestazione di conformità (all'interno della relazione)

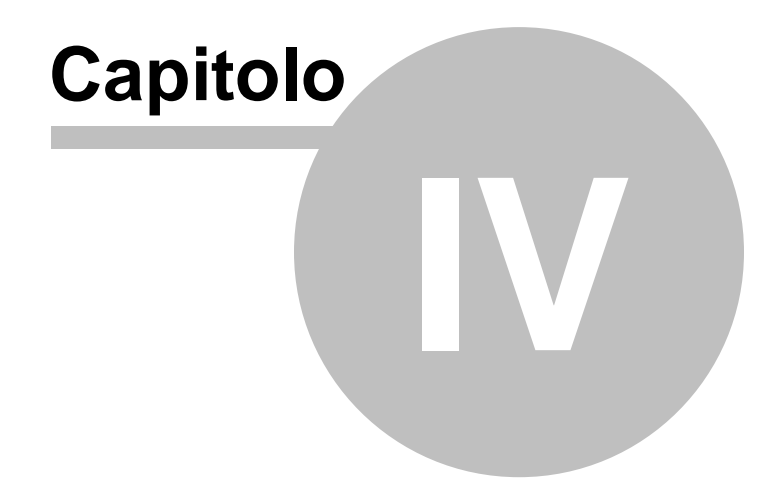

# 4 L'interfaccia utente

# 4.1 Le operazioni

Per effettuare operazioni con *EXPERT Trasferimenti Immobiliari* è possibile utilizzare:

- i comandi del menu principale;
- i pulsanti della barra degli strumenti;
- le combinazioni di tasti;
- i comandi dei "pop-up menu" (menu visualizzabile tramite il tasto destro del mouse);

Nel corso di questo capitolo esamineremo nel dettaglio tutte le operazioni che possono essere eseguite e le relative modalità d'uso.

# 4.2 Creazione di una nuova pratica

Per creare una nuova pratica è possibile utilizzare:

- i comandi del menu principale File | Nuova pratica
- il pulsante della barra degli strumenti Nuova pratica

Al momento della creazione il documento verrà temporaneamente chiamato "Nuova pratica", il nome da assegnare al documento dovrà quindi essere indicato al momento del salvataggio.

# 4.3 Apertura di una pratica esistente

Per aprire una pratica precedentemente creata è possibile utilizzare:

- il comando del menu principale File | Apri pratica ...
- la combinazione di tasti CTRL+F12
- il pulsante della barra degli strumenti Apri pratica

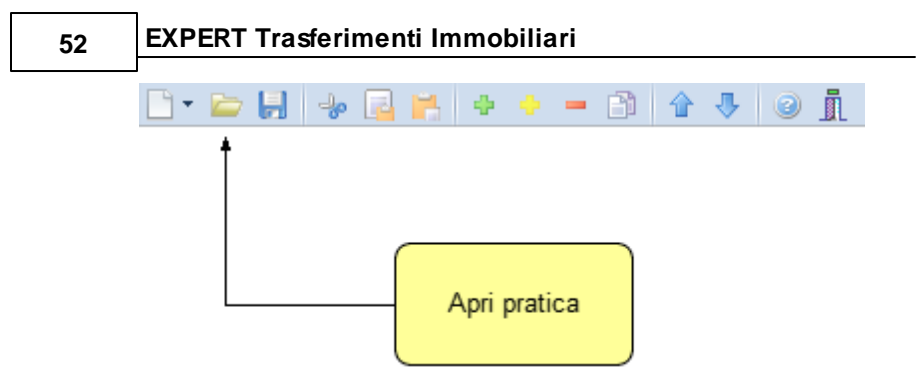

# 4.4 Salvataggio di una pratica

E' possibile effettuare il salvataggio di una pratica precedentemente creata o aperta attraverso:

- il comando del menu principale File | Salva
- la combinazione di tasti CTRL+S
- il pulsante della barra degli strumenti Salva

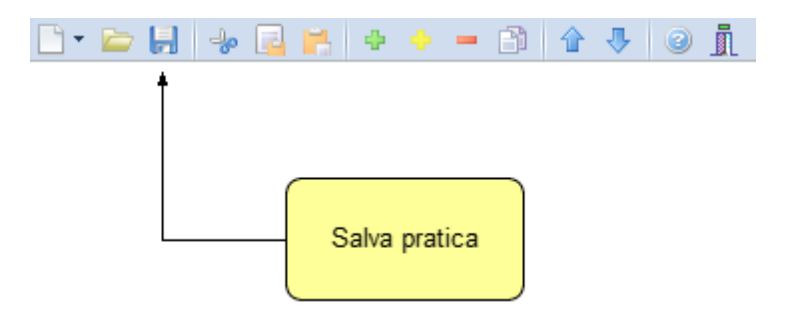

E' possibile attribuire un nome differente ad una pratica precedentemente salvata utilizzando il comando *Salva con nome*. Se viene salvata (attraverso il comando *Salva*) una pratica appena creata, verrà automaticamente visualizzata la finestra di dialogo *Salva con nome*.

| 👗 Salva con nome                                                                                                    |                             |                                     | <b>X</b>        |
|----------------------------------------------------------------------------------------------------|-----------------------------|-------------------------------------|-----------------|
| Organizza                                                                                                    | artella                     |                                     | 0               |
| E Desktop<br>Download<br>Geonet<br>SORGENTI (server)<br>Dropbox<br>Risorse recenti<br>Raccolte<br>Documenti<br>Immagini<br>Musica<br>Video | Nome Pratica di prova.XP1 E | Ultima modifica<br>02/02/2012 12:13 | Tipo<br>File XP |
| <u>N</u> ome file:<br>Sal <u>v</u> a come: Trasfe                                                                                          | rimento immobiliare (*.XP1) | Salva Annulla                       | •               |

# 4.5 Taglia

Il comando *Taglia* consente di copiare nel blocco degli appunti il testo selezionato all'interno di un campo, cancellandolo contemporaneamente.

Il comando può essere impartito:

- con il comando del menu principale Modifica | Taglia
- con la combinazione di tasti (CTRL + X)
- con il relativo pulsante della barra degli strumenti

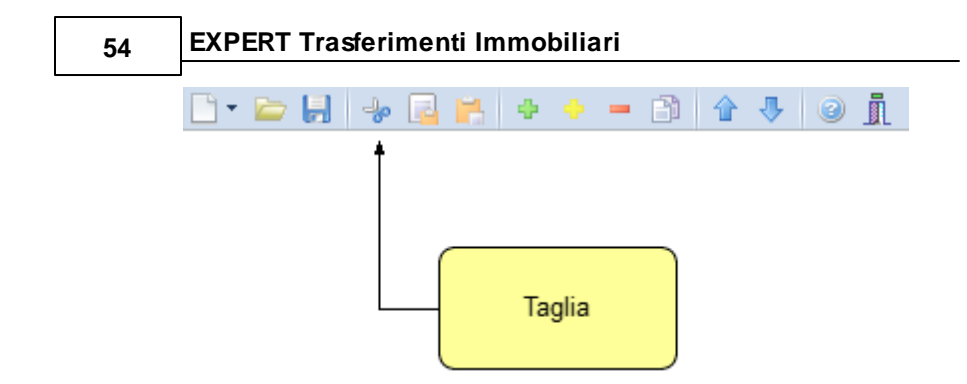

# 4.6 Copia

Il comando *Copia* consente di copiare nel blocco degli appunti il testo selezionato all'interno di un campo.

Il comando può essere impartito:

- con il comando del menu principale Modifica | Copia
- con la combinazione di tasti CTRL+C
- con il relativo pulsante della barra degli strumenti

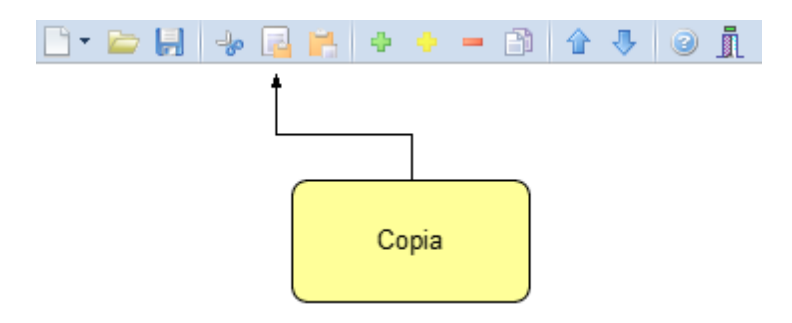

### 4.7 Incolla

Il comando *Incolla* consente di incollare il testo contenuto nel blocco degli appunti all'interno di un campo.

Il comando può essere impartito:

- con il comando del menu principale Modifica | Incolla
- con la combinazione di tasti CTRL+V
- con il relativo pulsante della barra degli strumenti

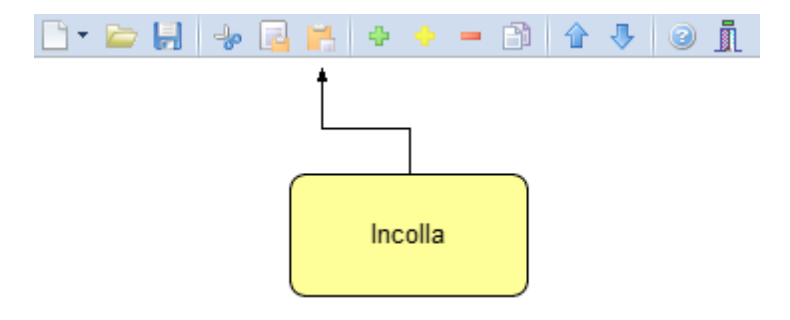

### 4.8 La multiselezione

Nelle pagine *Danti causa, Aventi causa* ed *Immobili* è possibile utilizzare la multiselezione.

La multiselezione permette di selezionare un gruppo di voci su cui compiere determinate operazioni (cancellazioni, copia, Drag & Drop ecc.).

Per selezionare un gruppo di voci consecutive:

- 1. Selezionare la prima voce con il tasto sinistro del mouse.
- 2. Tenere premuto il tasto SHIFT.
- 3. Selezionare l'ultima voce con il tasto sinistro del mouse.

E' possibile anche selezionare voci non contigue tenendo premuto il tasto *CTRL*. In entrambi i casi, le voci selezionate appariranno con lo sfondo di colore blu (ciò potrebbe dipendere dalle impostazioni personalizzate di Windows).

### 4.9 Inserimento delle voci

Per aggiungere nuovi elementi (soggetti, immobili ecc.) alla pratica è possibile utilizzare i comandi <u>Appendi</u> ed <u>Inserisci</u>.

#### EXPERT Trasferimenti Immobiliari

### 4.9.1 Appendi

Il comando *Appendi* permette di inserire un nuovo elemento alla pratica.

A differenza del comando <u>Inserisci</u> (che permette di inserire nel punto selezionato), il nuovo dato viene inserito in fondo all'elenco.

Il comando può essere impartito:

- con il comando del menu principale Modifica | Appendi
- con la combinazione di tasti CTRL+INS
- con il relativo comando del menu associato al tasto destro del mouse (popup menu)
- con il relativo pulsante della barra degli strumenti

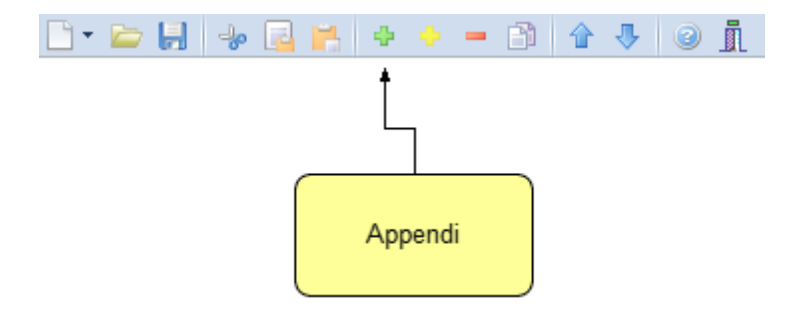

### 4.9.2 Inserisci

Il comando *Inserisci* permette di inserire un nuovo elemento alla pratica.

A differenza del comando <u>Appendi</u> (che inserisce il nuovo dato in fondo all'elenco), il nuovo dato viene inserito nel punto selezionato.

Il comando può essere impartito:

- con il comando del menu principale Modifica | Inserisci
- con la combinazione di tasti SHIFT + INS
- con il relativo comando del menu associato al tasto destro del

mouse (popup menu)

- con il relativo pulsante della barra degli strumenti

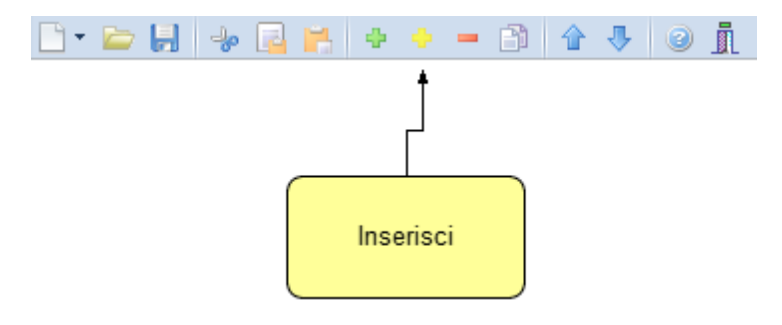

# 4.10 Elimina

Il comando *Elimina* consente di eliminare uno o più elementi dalla pratica.

Il comando può essere impartito:

- con il comando del menu principale Modifica | Elimina
- con la combinazione di tasti CTRL+CANC
- con il relativo comando del menu associato al tasto destro del mouse (popup menu)
- con il relativo pulsante della barra degli strumenti

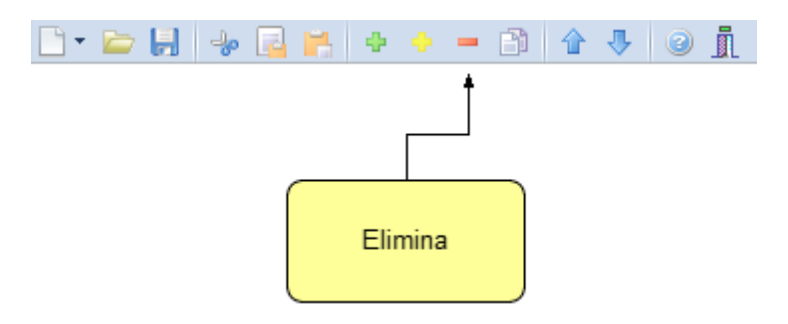

Il comando funziona anche in <u>Multiselezione</u> (ossia possono essere eliminati contemporaneamente più elementi).

### EXPERT Trasferimenti Immobiliari

### 4.11 Duplica

Il comando *Duplica* consente di duplicare una elemento della pratica.

Il comando può essere impartito:

- con il comando del menu principale Modifica | Duplica
- con il tasto F7
- con il relativo comando del menu associato al tasto destro del mouse (popup menu)
- con il relativo pulsante della barra degli strumenti

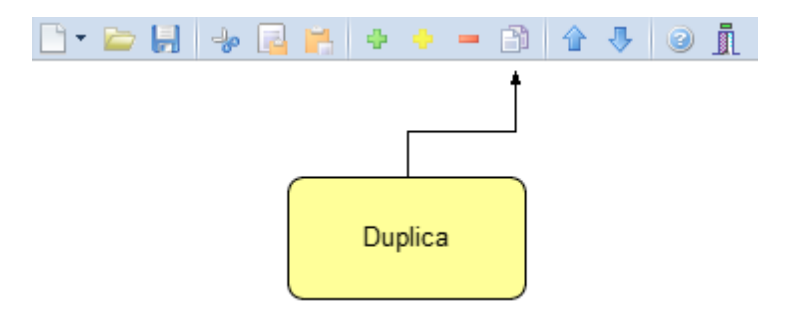

### 4.12 Sposta su e Sposta giù

l comandi *Sposta su* e *Sposta giù* consentono di cambiare ordine, a seconda della pagina selezionata, ai vari elementi della pratica:

Il comando può essere impartito:

- con i comandi del menu principale *Modifica* | *Sposta in alto* e *Sposta in Basso*
- con il relativo pulsante della barra degli strumenti

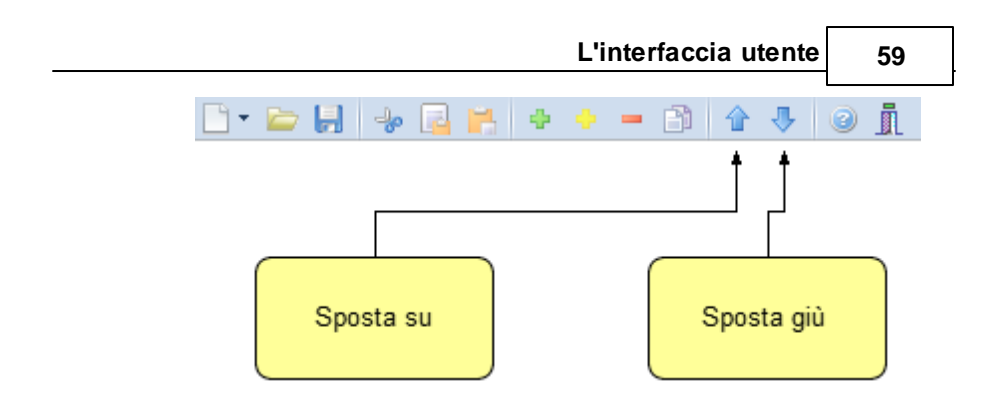

# 4.13 Uscita dall'applicazione

Per uscire dall'applicazione è possibile utilizzare:

- il comando del menu principale File | Esci
- il pulsanti Esci della barra degli strumenti

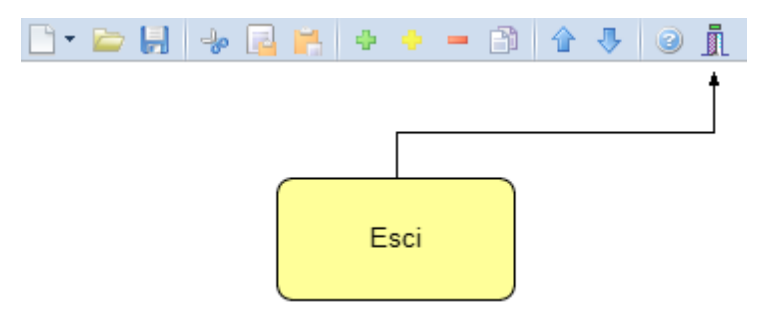

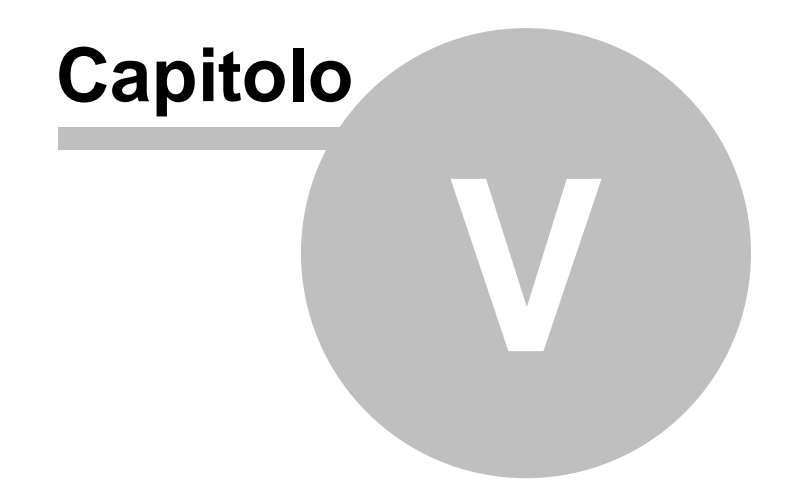

# 5 Operazioni

# 5.1 Importazione dati da altra pratica

La funzione, accessibile dal menu *Operazioni | Importazione dati da altra pratica* permette di copiare, all'interno del documento corrente, alcuni (o tutti) i dati contenuti nella pratica di riferimento.

| Dettagli trasferimento       |                      |                                           |                         |   |
|------------------------------|----------------------|-------------------------------------------|-------------------------|---|
| 🖉 Dati generali:             | SOVRASCRIVI I DATI   | <ul> <li>Timmobili:</li> </ul>            | SOVRASCRIVI I DATI      | Ŧ |
| 🔒 Danti causa:               | SOVRASCRIVI I DATI   | 👻 🚇 Aventi causa:                         | SOVRASCRIVI I DATI      | ٣ |
| Fascicolo pratica            |                      |                                           |                         |   |
| Sopralluoghi:                | SOVRASCRIVI DATI     | * 🚵 Situazione ipo-catastale              | SOVRASCRIVI DATI        | ٣ |
| Situazione urbanistica:      | SOVRASCRIVI DATI     | 👻 🏷 Atti di provenienza:                  | SOVRASCRIVI DATI        | ٣ |
| Vincoli:                     | SOVRASCRIVI DATI     | 👻 😹 Servitù:                              | SOVRASCRIVI DATI        | - |
| Certificazioni:              | SOVRASCRIVI DATI     | <ul> <li>Altra documentazione:</li> </ul> | SOVRASCRIVI DATI        | - |
| Dichiarazione delle parti:   | SOVRASCRIVI DATI     | 👻 🚨 Documentazione fotogr                 | afica: SOVRASCRIVI DATI | ٣ |
| roposta di acquisto          |                      |                                           |                         |   |
| 🖉 Dati generali:             | SOVRASCRIVI I DATI   | <ul> <li>Testo documento: N</li> </ul>    | ON COPIARE IL TESTO     |   |
| Preliminare di compravendita |                      |                                           |                         |   |
| Dati generali:               | SOVRASCRIVI IL TESTO | <ul> <li>Testo documento: N</li> </ul>    | ON COPIARE IL TESTO     |   |

Importazione dati da altra pratica

# 5.2 Importazione dati da Expert Stime Immobiliari

Verranno importati nella pratica corrente i dati che si desidererà sovrascrivere scegliendoli dalla maschera *Importazione dati da Expert Stime Immobiliari* relativi alla pratica selezionata in precedenza.

#### EXPERT Trasferimenti Immobiliari

| oggetti:                                                                 | SOVRASCRIVI                                                                            | DATI                                         | <ul> <li>Importa d</li> </ul>                                                 | ome:                 | DANTI CAUSA                                                                                        |                                                                              |             |
|--------------------------------------------------------------------------|----------------------------------------------------------------------------------------|----------------------------------------------|-------------------------------------------------------------------------------|----------------------|----------------------------------------------------------------------------------------------------|------------------------------------------------------------------------------|-------------|
| Dati immobil                                                             | e                                                                                      |                                              |                                                                               |                      |                                                                                                    |                                                                              |             |
| - 🟦 1) (                                                                 | COLLEGNO (TO)                                                                          | , Via Alta 12                                | !                                                                             |                      |                                                                                                    |                                                                              |             |
|                                                                          |                                                                                        |                                              |                                                                               |                      |                                                                                                    |                                                                              |             |
|                                                                          |                                                                                        |                                              |                                                                               |                      |                                                                                                    |                                                                              |             |
|                                                                          |                                                                                        |                                              |                                                                               |                      |                                                                                                    |                                                                              |             |
|                                                                          |                                                                                        |                                              |                                                                               |                      |                                                                                                    |                                                                              |             |
|                                                                          |                                                                                        |                                              |                                                                               |                      |                                                                                                    |                                                                              |             |
| ati generali                                                             | SOVRASCRIVI                                                                            | DATI                                         | <ul> <li>Dati cata:</li> </ul>                                                | stali:               | SOVRASCRIVI DATI                                                                                   |                                                                              |             |
| ati generali<br>Relazione                                                | sovRASCRIVI                                                                            | DATI                                         | <ul> <li>Dati cata:</li> </ul>                                                | stali:               | SOVRASCRIVI DATI *                                                                                 | ]                                                                            |             |
| ati generali<br>Relazione<br>🏷 Atti di p                                 | : SOVRASCRIVI<br>tecnica<br>provenienza:                                               | SOVRASCR                                     | ✓ Dati cata:<br>IVI DATI                                                      | stali:               | SOVRASCRIVI DATI 👻                                                                                 | SOVRASCRIVI DATI                                                             | •           |
| ati generali<br>Relazione<br>SAtti di p<br>Situazio                      | : SOVRASCRIVI<br>tecnica<br>provenienza:<br>one urbanistica:                           | SOVRASCR                                     | Dati cata:     Dati cata:     IVI DATI     IVI DATI                           | stali:               | SOVRASCRIVI DATI    Situazione ipo-catastale:  Vincoli:                                            | SOVRASCRIVI DATI<br>SOVRASCRIVI DATI                                         | -<br>-      |
| ati generali<br>Relazione<br>SAtti di p<br>Situazio                      | : SOVRASCRIVI<br>tecnica<br>provenienza:<br>pne urbanistica:<br>;                      | SOVRASCE<br>SOVRASCE<br>SOVRASCE             | Dati cata:     Dati cata:     IVI DATI     IVI DATI     IVI DATI              | stali:<br>- (<br>- ( | SOVRASCRIVI DATI  Situazione ipo-catastale: Vincoli: Certificazioni:                               | SOVRASCRIVI DATI<br>SOVRASCRIVI DATI<br>SOVRASCRIVI DATI                     | <b>v</b>    |
| ati generali<br>Relazione<br>Atti di p<br>Situazio<br>Servitù            | SOVRASCRIVI<br>tecnica<br>provenienza:<br>pne urbanistica:<br>;<br>uoghi:              | SOVRASCR<br>SOVRASCR<br>SOVRASCR<br>SOVRASCR | Dati cata:     Dati cata:     IVI DATI     IVI DATI     IVI DATI     IVI DATI |                      | SOVRASCRIVI DATI    Situazione ipo-catastale:  Vincoli:  Certificazioni:  Documentazione fotografi | SOVRASCRIVI DATI<br>SOVRASCRIVI DATI<br>SOVRASCRIVI DATI                     | •<br>•<br>• |
| ati generali<br>Relazione<br>Atti di p<br>Situazio<br>Servitù<br>Sopralu | SOVRASCRIVI<br>tecnica<br>provenienza:<br>one urbanistica:<br>uoghi:<br>commentazione: | SOVRASCR<br>SOVRASCR<br>SOVRASCR<br>SOVRASCR | Dati catas                                                                    | stali:               | SOVRASCRIVI DATI    Situazione ipo-catastale:  Vincoli:  Certificazioni:  Documentazione fotografi | SOVRASCRIVI DATI<br>SOVRASCRIVI DATI<br>SOVRASCRIVI DATI<br>SOVRASCRIVI DATI | *<br>*<br>* |

limportazione dati da Expert Stime Immobiliari.ipp

# 5.3 Importazione dati da DE.A.S.

*EXPERT Trasferimenti Immobiliari* consente di importare i dati inseriti in una pratica di DE.A.S. Denuncia Automatica di Successione. In particolare, verranno proposti tutti i soggetti e gli immobili inseriti nella pratica.

Sarà quindi possibile selezionare quali elementi importare utilizzando gli appositi flag.

|                                             | Importa c                                                       | ome                                                 | Tipo sogget                    | to C             | Cognome (o ra                                   | agione so                       | ciale)                       | Nome           | Città        | Prov. |   |
|---------------------------------------------|-----------------------------------------------------------------|-----------------------------------------------------|--------------------------------|------------------|-------------------------------------------------|---------------------------------|------------------------------|----------------|--------------|-------|---|
| 7                                           | DANTI CAUSA                                                     |                                                     | Erede                          | ROSSI            |                                                 |                                 |                              | ANITA          | L'AQUILA     | AO    |   |
| 1                                           | DANTI CAUSA                                                     | _                                                   | Erede                          | GARIBAL          | DI                                              |                                 |                              | MICHELE        | VIADANA      | MN    |   |
| 1                                           | DANTI CAUSA                                                     |                                                     | Erede                          | GARIBAL          | DI                                              |                                 |                              | FRANCESCO      | TREBASELEGHE | PD    |   |
| 1                                           | DANTI CAUSA                                                     |                                                     | Erede                          | GARIBALI         | DI                                              |                                 |                              | ANNA           | TREBASELEGHE | PD    |   |
| ettag                                       | glio anagrafica de                                              | el soggett                                          | o selezionato                  |                  |                                                 |                                 |                              |                |              |       |   |
| ettag<br>logno                              | glio anagrafica de                                              | el soggett<br>ROSSI                                 | o selezionato                  |                  | Nome:                                           | ANITA                           |                              |                |              |       |   |
| lettag<br>Cogno<br>uogo                     | glio anagrafica de<br>xme:<br>di nascita:                       | el soggett<br>ROSSI<br>FIVIZZA                      | o selezionato                  |                  | Nome:<br>Provincia:                             | ANITA<br>MS [                   | Data di nasci                | ta: 09/11/1934 |              |       | - |
| ettag<br>Cogno<br>uogo<br>iesso:            | glio anagrafica de<br>me:<br>di nascita:<br>:                   | el soggett<br>ROSSI<br>FIVIZZA<br>FEMMIN            | io selezionato<br>NO<br>ILE Ca | odice fiscale: R | Nome:<br>Provincia:<br>RSSNTA3454               | ANITA<br>MS [<br>9D629Y         | Data di nasci                | ta: 09/11/1934 |              |       |   |
| Dettag<br>Cogno<br>Luogo<br>Sesso:<br>Luogo | glio anagrafica de<br>xme:<br>di nascita:<br>:<br>di residenza: | el soggett<br>ROSSI<br>FIVIZZA<br>FEMMIN<br>L'AQUIL | no selezionato<br>NO<br>ILE Co | odice fiscale: R | Nome:<br>Provincia:<br>RSSNTA3454<br>Provincia: | ANITA<br>MS (<br>9D629Y<br>AQ ( | Data di nasci<br>C.A.P.: 671 | ta: 09/11/1934 |              |       | Ŧ |

Importazione dati da DE.A.S.

# 5.4 Importazione dati da NOVA Studio Tecnico

*EXPERT Trasferimenti Immobiliari* consente di importare i dati dei soggetti contenuti negli archivi di NOVA Studio Tecnico attraverso le funzioni:

- Operazioni | Importazione dati danti causa da NOVA Studio Tecnico e
- Operazioni | Importazione dati aventi causa da NOVA Studio Tecnico

| 61 |  |
|----|--|
| 04 |  |

| odice | Cognome (o ragione sociale) | Nome     | Città   | Prov. |
|-------|-----------------------------|----------|---------|-------|
| 1     | Alberti                     | Paola    | Torino  | TO    |
| 2     | Alberti                     | Tommaso  | Lerici  | SP    |
| 3     | Amato                       | Pietro   | Sarzana | SP    |
| 4     | Angelotti                   | Cristina | Sarzana | SP    |
| 5     | Azzarini                    | Paola    | Sondrio | SO    |
| 6     | Baracchini                  | Emanuele | Aosta   | AO    |
| 7     | Barbieri                    | Ciro     | Napoli  | NA    |
| 8     | Baruzzo                     | Andrea   | Genova  | GE    |
| 9     | Basile                      | Claudia  | Lerici  | SP    |
| 11    | Bassi                       | Filippo  | Sondrio | SO    |
| 10    | Bassi                       | Giacomo  | Sondrio | SO    |
| 12    | Baudone                     | Antonio  | Lerici  | SP    |
| 13    | Bellini                     | Biagio   | Carrara | MS    |
| 14    | Benedetti                   | Carmelo  | Firenze | FI    |
| 15    | Bernardi                    | Giuseppe | Aosta   | AD    |
| 16    | Bernardini                  | Giovanni | Aosta   | AO    |
| 17    | Bertella                    | Amanda   | Torino  | TO    |
| 18    | Bertoli                     | Pietro   | Torino  | TO    |
| 20    | Bianchi                     | Lamberto | Lerici  | SP    |
| 21    | Bianchi                     | Simone   | Palermo | PA    |

Importazione dati da NOVA Studio Tecnico

**NOTA:** per utilizzare la funzionalità è necessario che sia in esecuzione NOVASysTray

### 5.5 Importazione dati da visura catastale

Il comando *Operazioni | Importa dati da visura catastale* consente di inserire direttamente all'interno della relativa sezione i dati degli immobili contenuti in una visura (per soggetto o per immobile) rilasciata dai sistemi Sister, Geoweb, Aniag e similari (in formato PDF).

Questa funzionalità esclusiva - presente anche in altri software Geo Network - permette di velocizzare la stesura della pratica e riduce enormemente le possibilità di errore.

# 5.6 Carica un diverso modello di proposta d'acquisto

È possibile utilizzare un diverso modello di proposta d'acquisto rispetto a quello standard, la selezione avviene scegliendo tra gli eventuali modelli precedentemente creati dall'utente attraverso il menu *Strumenti* | *Modifica Proposta d'acquisto* | <u>Crea\_nuova</u>

#### proposta.

# 5.7 Carica un diverso modello di preliminare di compravendita

È possibile utilizzare un diverso modello di proposta di preliminare di compravendita rispetto a quello standard, la selezione avviene scegliendo tra gli eventuali modelli precedentemente creati dall'utente attraverso il menu *Strumenti* | *Modifica preliminari di compravendita* | *Crea nuovo preliminare*.

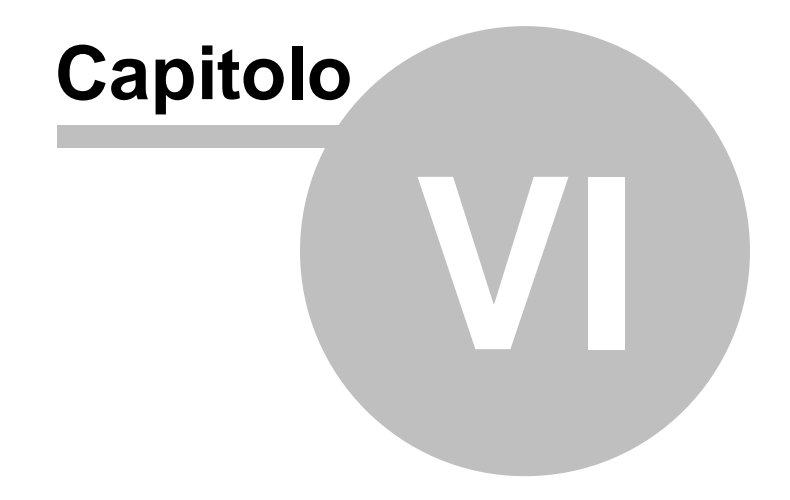

# 6 Stampe

*EXPERT Trasferimenti Immobiliari* permette di stampare i seguenti modelli e documenti:

- Relazione tecnica
- Composizione documenti
  - Attestato di conformità
  - Informativa relativa al trattamento dei dati personali
- Proposta di acquisto
  - Formato PDF
  - Formato Microsoft Word (A3 e A4)
  - Formato Open Office
  - Formato RTF
- Preliminare di compavendita
  - Stampa contratto
    - Formato PDF
    - Formato Microsoft Word (A3 e A4)
    - Formato Open Office
    - Formato RTF
  - Calcolo imposte per la registrazione
  - Modello 69
  - Modello F23
- Calcolo imposte trasferimento
- Brogliaccio immobili

Le composizioni dei contratti in formato Microsoft Word e Open Office richiedono la presenza dei relativi software installati sul PC, trattandosi di *OLE Automation*. In alternativa è possibile utilizzare il formato RTF compatibile con qualsiasi elaboratore di testi (ad esempio Microsoft Wordpad preinstallato in tutte le versioni di Windows).

# 6.1 Relazione tecnica

*EXPERT Trasferimenti Immobiliari* permette di redigere una dettagliata Relazione tecnica da destinare alle parti o al Notaio incaricato, contenente la situazione <u>ipo-catastale</u> ed <u>urbanistica</u>,

### 68 EXPERT Trasferimenti Immobiliari

gli <u>atti di provenienza</u>, le dichiarazioni di conformità e le <u>certificazioni</u> relative all'immobile oggetto di compravendita o donazione.

Selezionando l'apposita opzione è possibile includere nella stampa del fascicolo anche tutti gli allegati inseriti nelle varie sezioni di *EXPERT Trasferimenti Immobiliari*.

Il documento PDF prodotto conterrà gli allegati in formato originale. Nel caso questi fossero in formato diverso dall'A4, in fase di stampa si dovrà utilizzare l'opzione disponibile in Acrobat "*Ridimensionamento pagina: Riduci all'area di stampa*".

| Stampa relazione tecnica (fascicolo della pratica) 🛛 🕸                                                                                                    |  |  |  |  |
|----------------------------------------------------------------------------------------------------|--|--|--|--|
| Questa funzione crea un documento PDF riepilogativo di tutti i dati<br>inseriti nella pratica (parti, immobili, situazione ipotecaria e catastale,<br>atti di provenienza e certificazioni).                                                                 |  |  |  |  |
| Tipo di carattere: Tr Calibri 🔽                                                                                                    |  |  |  |  |
| Stampa attestazione di conformità Data: 18/02/2015 🔻 Modifica                                                                                                    |  |  |  |  |
| ✓ Inserisci allegati nella relazione ✓ Inserisci divisorio fra allegati                                                                                                    |  |  |  |  |
| Il documento PDF prodotto conterrà gli allegati in formato originale. Nel caso questi<br>fossero in formato diverso dall'A4, in fase di stampa si dovrà utilizzare l'opzione<br>disponibile in Acrobat "Ridimensionamento pagina: Riduci all'area di stampa" |  |  |  |  |
| OK Annulla                                                                                                    |  |  |  |  |

Stampa fascicolo della pratica

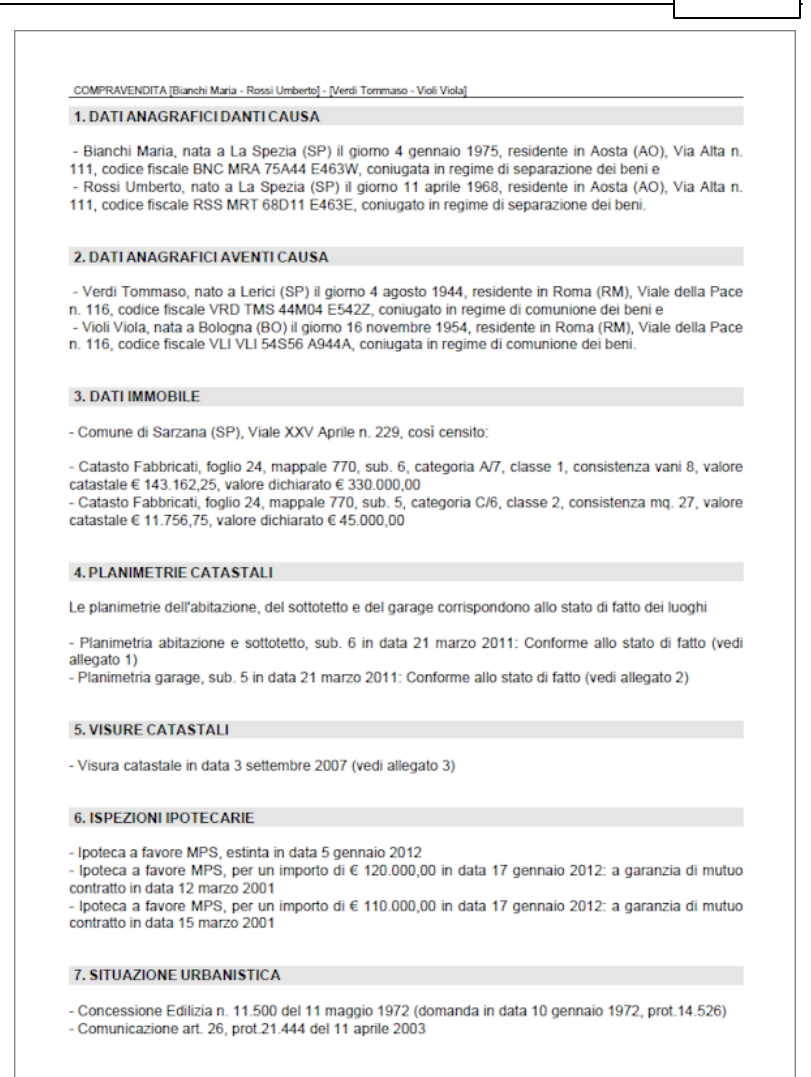

Fascicolo della pratica

# 6.2 Composizione documenti

All'interno dei documenti integrativi di stima è possibile utilizzare le seguenti variabili per personalizzare il testo prodotto.

### Intestatario della licenza d'uso

### \$ILSOTTOSCRITTOPROFESSIONISTA\$

"Il sottoscritto" o "La sottoscritta" in base al sesso dell'intestatario della licenza d'uso (come specificato in *Strumenti | Impostazioni generali | Dati intestatario licenza d'uso*)

### \$DATI-PROFESSIONISTA\$

Dati di studio dell'intestatario della licenza d'uso (come specificato in *Strumenti | Impostazioni generali | Dati intestatario licenza d'uso*)

### \$LUOGOSTUDIO\$

Comune della sede legale dell'intestatario della licenza d'uso (come specificato in *Strumenti | Impostazioni generali | Dati intestatario licenza d'uso*)

### \$INTESTAZIONE-RAGIONESOCIALE\$

Ragione sociale dell'intestatario della licenza d'uso (come specificato in *Strumenti | Impostazioni generali | Dati intestatario licenza d'uso*)

### \$INTESTAZIONE-SEDE\$

Comune della sede legale dell'intestatario della licenza d'uso (come specificato in *Strumenti | Impostazioni generali | Dati intestatario licenza d'uso*)

### \$INTESTAZIONE-PROVINCIA\$

Provincia della sede legale dell'intestatario della licenza d'uso (come specificato in *Strumenti | Impostazioni generali | Dati intestatario licenza d'uso*)

### \$INTESTAZIONE-CAP\$

CAP della sede legale dell'intestatario della licenza d'uso (come specificato in *Strumenti | Impostazioni generali | Dati intestatario licenza d'uso*)

70

#### \$INTESTAZIONE-INDIRIZZO\$

Indirizzo della sede legale dell'intestatario della licenza d'uso (come specificato in *Strumenti | Impostazioni generali | Dati intestatario licenza d'uso*)

#### \$INTESTAZIONE-NCIVICO\$

Numero civico della sede legale dell'intestatario della licenza d'uso (come specificato in *Strumenti | Impostazioni generali | Dati intestatario licenza d'uso*)

#### \$INTESTAZIONE-CODICEFISCALE\$

Codice fiscale della sede legale dell'intestatario della licenza d'uso (come specificato in *Strumenti | Impostazioni generali | Dati intestatario licenza d'uso*)

#### \$INTESTAZIONE-PARTITAIVA\$

Partita IVA della sede legale dell'intestatario della licenza d'uso (come specificato in *Strumenti | Impostazioni generali | Dati intestatario licenza d'uso*)

#### \$INTESTAZIONE-TELEFONO\$

Telefono della sede legale dell'intestatario della licenza d'uso (come specificato in *Strumenti | Impostazioni generali | Dati intestatario licenza d'uso*)

### \$INTESTAZIONE-FAX\$

Fax della sede legale dell'intestatario della licenza d'uso (come specificato in *Strumenti | Impostazioni generali | Dati intestatario licenza d'uso*)

#### \$INTESTAZIONE-EMAIL\$

Indirizzo e-mail della sede legale dell'intestatario della licenza d'uso (come specificato in *Strumenti | Impostazioni generali | Dati intestatario licenza d'uso*)

#### \$INTESTAZIONE-SITOWEB\$

Sito web della sede legale dell'intestatario della licenza d'uso (come specificato in *Strumenti | Impostazioni generali | Dati intestatario licenza d'uso*)

#### \$INTESTAZIONE-TITOLARE-PRIVACY\$

Titolare trattamento dati personali dello studio (come specificato in *Strumenti | Impostazioni generali | Dati intestatario licenza d'uso*)

### Soggetti

### \$ILSOTTOSCRITTO\$

"il sottoscritto" o "la sottoscritta" in base al sesso del soggetto selezionato

#### \$AVENTICAUSA-NOMINATIVI\$

Elenco puntato dei nominativi dei soggetti aventi causa (come indicati in *Dettaglio trasferimento | Aventi causa*)

### \$DANTICAUSA-NOMINATIVI\$

Elenco puntato dei nominativi dei soggetti danti causa (come indicati in *Dettaglio trasferimento | Danti causa*)

### \$DATI-SOGGETTO\$

Elenco puntato con i dati anagrafici dei soggetti selezionati

### \$INTESTA-IMMOBILE\$

"quali intestatari", "quale intestatario" o "quale intestataria" in base al sesso e al numero dei soggetti selezionati

### \$DIRETTO-INTERESSATO\$

"diretta interessata" o "diretto interessato" in base al sesso del soggetto selezionato

### Immobili

### **\$DATI-CATASTALI\$**

Dati catastali e ubicazione dell'immobile oggetto di trasferimento

### \$COMUNE-IMMOBILE\$

Comune dell'immobile oggetto di trasferimento (come indicato
in Dettaglio trasferimento | Dati generali)

#### \$INDIRIZZO-IMMOBILE\$

Indirizzo dell'immobile oggetto di trasferimento (come indicato in Dettaglio trasferimento | Immobili | Dati generali degli immobili)

## \$IMMOBILE-DESCRIZIONE\_E\_CONFINI\$

Descrizione e confini dell'immobile oggetto di trasferimento (come indicato in *Dettaglio trasferimento | Immobili | Dati* generali degli immobili)

### \$IMMOBILE-STATODICONSERVAZIONE\$

Stato di conservazione dell'immobile oggetto di trasferimento (come indicato in *Dettaglio trasferimento | Immobili | Stato di conservazione e manutenzione*)

### \$IMMOBILE-IMPIANTITECNOLOGICI\$

Impianti tecnologici dell'immobile oggetto di trasferimento (come indicato in *Dettaglio trasferimento | Immobili | Impianti tecnologi*)

### \$IMMOBILE-PARTICOMUNI\$

Descrizione della parti comuni dell'immobile oggetto di trasferimento (come indicato in *Dettaglio trasferimento* | *Immobili* | *Parti comuni*)

### \$SITUAZIONE-URBANISTICA\$

Elenco puntato della situazione urbanistica dell'immobile in oggetto (come indicati in *Relazione tecnica | Situazione urbanistica*)

### **\$DATI-CATASTALI-CT\$**

Dati catastali dell'immobile oggetto di trasferimento (vengono filtrati solo particelle censite al CT)

### Varie

### \$DATASTAMPA\$

Data di stampa del documento in formato esteso

#### \$LUOGOSTAMPA\$

Luogo di stampa del documento (residenza del soggetto richiedente)

## 6.2.1 Attestazione di conformità catastale

La funzione permette di stampare l'attestato di conformità previsto dalla Legge n. 122/2010, di conversione del D.L. 78/2010, sostitutivo della dichiarazione resa dalle parti al momento del rogito, sulla conformità delle planimetrie depositate in catasto rispetto allo stato di fatto dell'immobile.

#### ATTESTAZIONE DI CONFORMITA'

(ai sensi dell'art. 19, comma 14, della Legge n. 122/2010)

#### Il sottoscritto

- Geometra Remi Remo, iscritto all'Albo dei Geometri della Provincia di La Spezia al numero 12345, con studio in Sarzana (SP), Via Mazzini 64, tel. 0187.622.198, fax 0187.627.172, e-mail remoremi@studioremi.it, partita IVA 00312890778, codice fiscale RMIRMOR68D11E463M, in qualità di tecnico abilitato alla presentazione degli atti di aggiornamento catastale, a seguito di incarico ricevuto da:

- Bianchi Maria, nata a La Spezia (SP) il giorno 4 gennaio 1975, residente in Aosta (AO), Via Alta n. 111, codice fiscale BNC MRA 75A44 E463W, coniugata in regime di separazione dei beni

quali intestatari dell'unità immobiliare sita in comune di Sarzana, Viale Xxv Aprile, 229 e censita al Catasto Fabbricati del suddetto comune come segue:

- foglio 24, particella 770, sub. 6, cat. A/7, classe 1, consistenza vani 8, rendita € 1.239,50
- foglio 24, particella 770, sub. 5, cat. C/6, classe 2, consistenza mq. 27, rendita € 101,79

#### ATTESTA

dopo aver eseguito un accurato sopralluogo, sulla base delle disposizioni vigenti in materia catastale ed ai sensi dell'art. 19, comma 14 della Legge n. 122/2010, la conformità allo stato di fatto dei dati catastali e delle planimetrie dell'immobile come sopra individuato.

Sarzana, 2 febbraio 2012

In fede

#### Attestato di conformità catastale

### 6.2.2 Attestazione di conformità urbanistica

La funzione permette di comporre in formato RTF il documento tramite il quale il tecnico attesta la conformità dell'immobile ai titoli abilitativi edilizi indicati.

#### ATTESTAZIONE DI CONFORMITÁ URBANISTICA

#### Il sottoscritto

 Geometra Stefano Rossi, iscritto all'Albo dei Geometri della Provincia di La Spezia ai numero 99123, con studio in Sarzana (SP), Via Mazzini 64, tel. 0187622198, fax 0187627172, e-mail info@studioqualitylife.it, partita IVA 00312890114, codice fiscale 00312890114, in qualità di tecnico abilitato alla presentazione degli atti di aggiornamento catastale, a seguito di incarico ricevuto da:

 Blanchi Maria, nata a La Spezia (SP) il giorno 4 gennalo 1975, residente in Aosta (AO), Via Ata n. 111, codice fiscale BNC MRA 75A44 E463W, conlugata in regime di separazione dei beni

quali Intestatari dell'unità immobiliare sita in comune di Sarzana, Viale Xxv Aprile, 229 e censita al Catasto Fabbricati dei suddetto comune come segue:

- foglio 100, particella 80, sub. 6, cat. A/7, classe 1, consistenza vani 8, rendita Euro 1.239,50

- foglio 100, particella 80, sub. 7, cat. C/6, classe 1, consistenza mg. 25, rendita Euro 114,00

#### ATTESTA CHE

Il fabbricato di cui fa parte l'immobile compravenduto è stato costruito in epoca antecedente al 1° gennalo 1967. Successivamente sono state eseguite opere per le quali sono state presentate le seguenti denunce:

- Denuncia Inizio Attività, prot.14.526 del 2 marzo 1992: rifacimento della copertura

- Denuncia inizio Attivita, prot.18.351 del 5 aprile 1998: diversa distribuzione spazi interni

L'immobile è conforme ai titoli abilitativi edilizi indicati e non è interessato da domande di concessione in sanatoria.

Sarzana, 5 dicembre 2017

In fede

#### Attestazione di conformità urbanistica

## 6.2.3 Delega per l'accesso agli atti urbanistici

Sarà possibile visualizzare ed eventualmente modificare tramite editor di testo i modelli di sistema denominato *Delega per* 

l'accesso agli atti urbanistici.

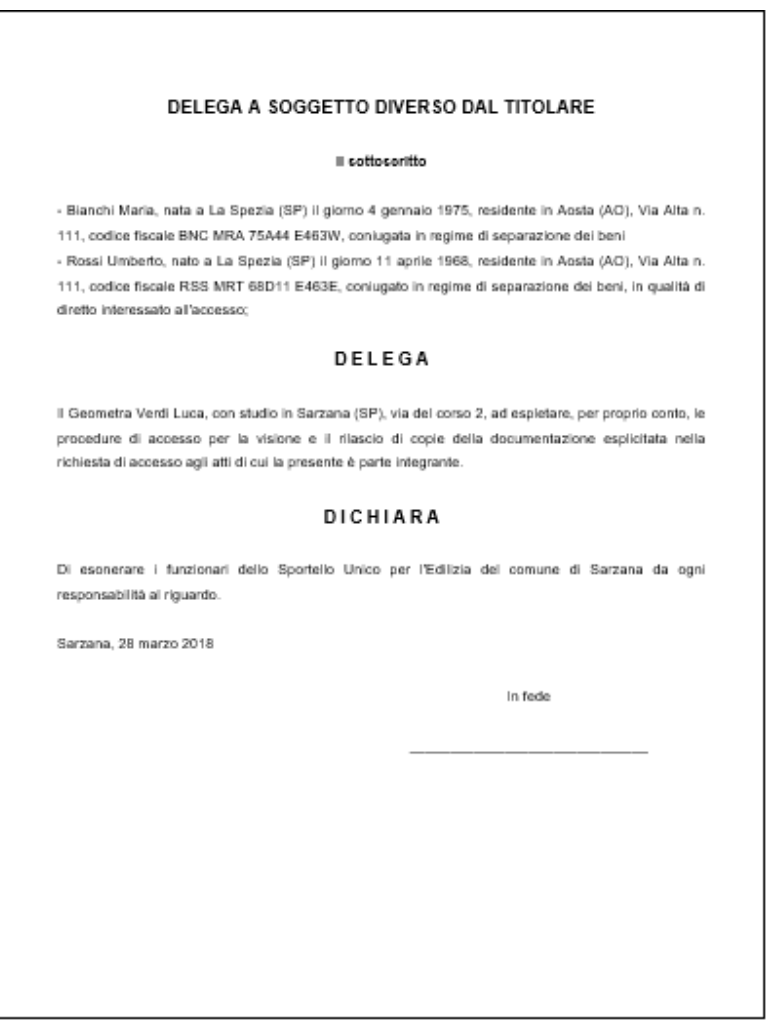

#### Delega accesso atti

# 6.2.4 Delega per l'accesso alle planimetrie

| Sintrate (                                                                           | 2                                    |                                         |                                      | Mod. 12T                    |
|--------------------------------------------------------------------------------------|--------------------------------------|-----------------------------------------|--------------------------------------|-----------------------------|
| DELECAR                                                                              | FRUMCCE                              | SSOATTEPT                               | ANIMETRIE                            |                             |
| Con questo modello il Contribuente, ti<br>richiedere la planimetria del bene di S    | tolare di diritti<br>ua proprietà pr | reali su un immo<br>esso gli uffici del | bile, può delegare un'<br>l'Agenzia. | altra persona a             |
| Io sottoscritto/a bianchi maria                                                      |                                      |                                         |                                      |                             |
| nato/a a LA SPEZIA                                                                   | il                                   | /01/1975 _, Tesi                        | dente a AOSTA                        | provao,                     |
| III VIA ALTA N. 111                                                                  |                                      |                                         |                                      |                             |
| codice fiscale BNCNRA75                                                              | <b>A 4 4 E 4</b>                     | 6 3 w, telefon                          | 0 01652848859                        |                             |
| email v.galliwTISCALI.IT                                                             |                                      |                                         |                                      |                             |
| documento di identità: tipo carta pi m                                               | MITITÀ                               |                                         | n° As77889912                        |                             |
| rilasciato da comune della spezia                                                    |                                      |                                         | il_01/05/2015                        |                             |
|                                                                                      |                                      |                                         |                                      |                             |
| da co                                                                                | ompilare solo in                     | caso di persona gi                      | uridica                              |                             |
| in qualită di del                                                                    | lla società (Ragio                   | ne sociale)                             |                                      |                             |
| con sede in                                                                          | via                                  |                                         |                                      |                             |
|                                                                                      | ••••                                 |                                         |                                      |                             |
| codice fiscale della società                                                         |                                      |                                         |                                      |                             |
|                                                                                      | đ                                    | elego                                   |                                      |                             |
| il/la signor/a <u>veror</u> loca                                                     |                                      |                                         |                                      |                             |
| tipo documento di riconoscimento                                                     |                                      | n°                                      | , rilasciato                         | oil                         |
| da                                                                                   |                                      |                                         |                                      |                             |
| a effettuare la visura                                                               | 🗆 a richie                           | edere e ricevere l                      | a copia                              |                             |
| della planimetria relativa alle seguenti                                             | unità immobili:                      | ari:                                    |                                      |                             |
| Comune                                                                               | Sezione                              | Foglio                                  | Particella                           | Sub                         |
| SAREANA                                                                              |                                      | 100                                     | 80                                   | 6                           |
| SARZANA                                                                              |                                      | 100                                     | 80                                   | 7                           |
| SAREANA                                                                              |                                      | 100                                     | 80                                   | 8                           |
|                                                                                      |                                      |                                         |                                      |                             |
| Allego copia del mio documento di rico<br>Luogo e data marzana, 28/03/2018           | onoscimento.                         | Firma                                   | 1                                    |                             |
| La informiamo che i suoi dati saranno trattati in b<br>penalmente (DPR n. 445/2000). | ane al Digs n. 196/2                 | 903 e che le dichiarazi                 | oni false e la formazione o un       | o di atti falsi sono puniti |
|                                                                                      |                                      |                                         | . 4                                  |                             |

Delega accesso planimetrie

## 6.2.5 Informativa relativa al trattamento dei dati personali

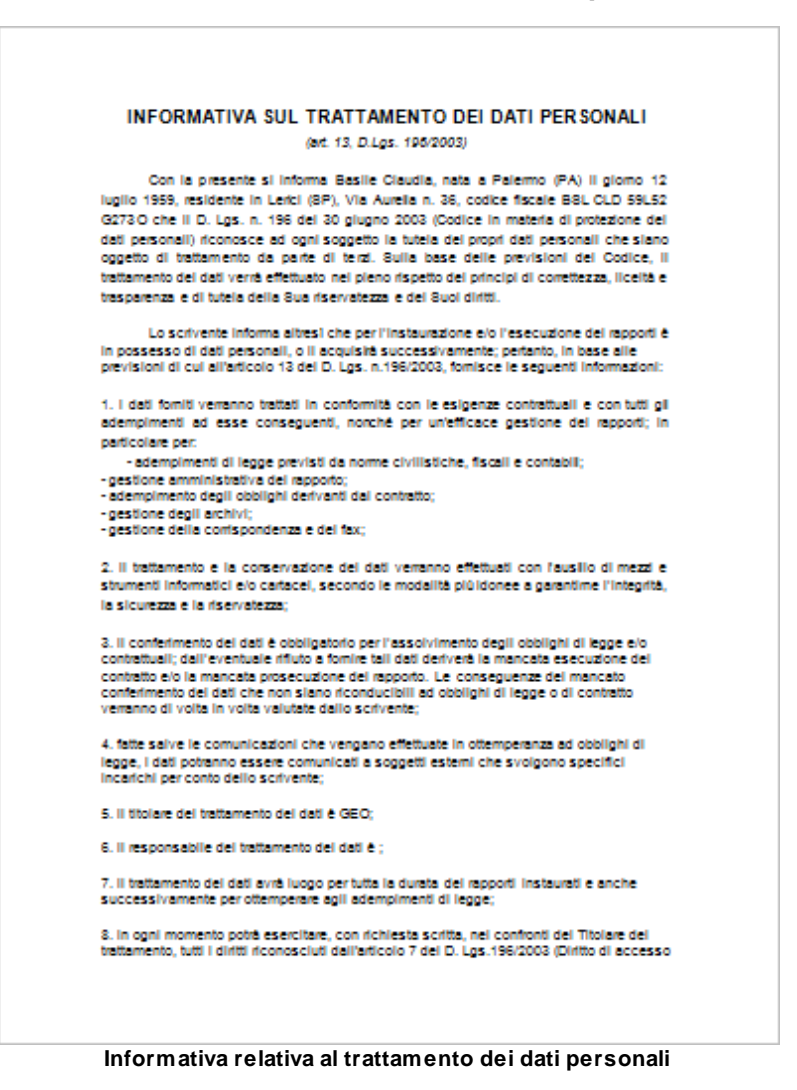

80

## 6.2.6 Richiesta certificato destinazione urbanistica

Sarà possibile visualizzare ed eventualmente modificare tramite editor di testo i modelli di sistema denominato *Richiesta di certificato destinazione urbanistica.* 

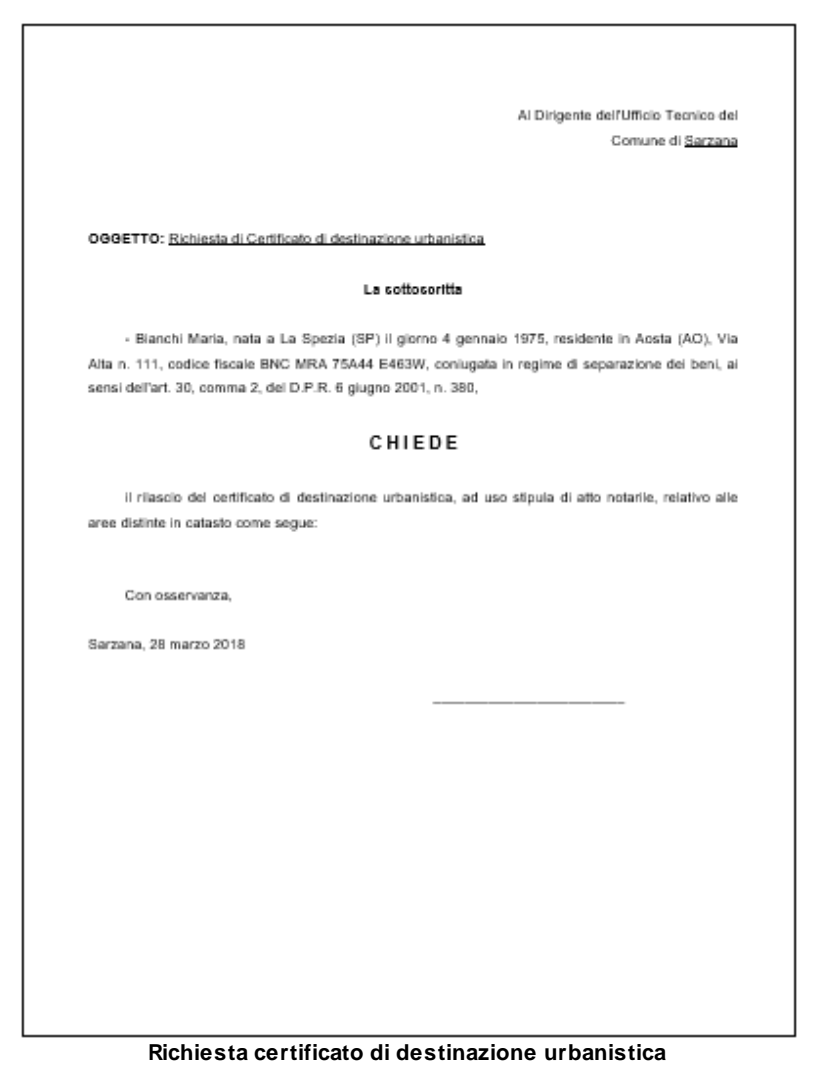

# 6.3 Proposta di acquisto

La stampa della proposta di acquisto può essere effettuata nel seguenti formati:

- Formato PDF
- Formato Microsoft Word (A3 o A4)
- Formato Open Office
- Formato RTF

In tutti i formati sarà possibile indicare il tipo e la dimensione del carattere di stampa e, nel caso del formato PDF, sarà inoltre possibile indicare varie opzioni sulle fincature della pagina.

| Stampa dell                   | la proposta di acquisto                                  | 23 |
|-------------------------------|----------------------------------------------------------|----|
| Fincature<br>Stamp<br>Colore: | a fincature protocollo                                   |    |
| Carattere<br>Nome:            | <sup>7</sup> <b>T</b> Times New Roman ▼ Dimensione: 11 ‡ |    |
|                               | Stampa Annul                                             | a  |

Stampa della proposta di acquisto

| <br>PROPOSTA IRREVOCABILE DI ACQUISTO IMMOBILIARE                                   |  |
|-------------------------------------------------------------------------------------|--|
| I sottoscritti                                                                      |  |
| <br>- Verdi Tommaso, nato a Lerici (SP) il giorno 4 agosto 1944, residente in Roma  |  |
| (RM), Viale della Pace n. 116, codice fiscale VRD TMS 44M04 E542Z, coniugato        |  |
| in regime di comunione dei beni e                                                   |  |
| - Violi Viola, nata a Bologna (BO) il giorno 16 novembre 1954, residente in Roma    |  |
| (RM), Viale della Pace n. 116, codice fiscale VLI VLI 54S56 A944A, coniugata in     |  |
| regime di comunione dei beni, nel seguito denominati parte proponente, con il       |  |
| presente atto, ai sensi e per gli effetti dell'art. 1329 del codice civile,         |  |
| PROPONGONO A                                                                        |  |
| - Bianchi Maria, nata a La Spezia (SP) il giorno 4 gennaio 1975, residente in Aosta |  |
| (AO), Via Alta n. 111, codice fiscale BNC MRA 75A44 E463W, coniugata in             |  |
| regime di separazione dei beni e                                                    |  |
| - Rossi Umberto, nato a La Spezia (SP) il giorno 11 aprile 1968, residente in Aosta |  |
| (AO), Via Alta n. 111, codice fiscale RSS MRT 68D11 E463E, coniugato in regime      |  |
| di separazione dei beni, nel seguito denominati parte destinataria, la conclusione  |  |
| di contratto preliminare di compravendita, avente ad oggetto la vendita della piena |  |
| proprietà della unità immobiliare meglio descritta al successivo articolo 1.        |  |
| Art. 1 - DESCRIZIONE DELL'IMMOBILE. Unità immobiliare sita nel Comune di            |  |
| Sarzana (SP), Viale XXV Aprile n. 229, composta da cucina, soggiorno, due           |  |
| camere e bagno, così censita: foglio 24, mappale 770, sub. 6, categoria A/7, classe |  |
| 1, consistenza vani 8, foglio 24, mappale 770, sub. 5, categoria C/6, classe 2,     |  |
| consistenza mo. 27.                                                                 |  |
| Art 2. PROVENIENZA I 'immobile oggetto della presente proposta è paramuto           |  |
| alle neste destinatorie come come                                                   |  |
| ana parte desunataria come segue:                                                   |  |
|                                                                                     |  |
|                                                                                     |  |

#### Proposta di acquisto

E' possibile personalizzare il testo prodotto utilizzando le <u>variabili</u> descritte in seguito.

# 6.3.1 Impostazioni di stampa per MS Word (formato A3)

La Proposta di acquisto sarà possibile stamparla in diversi formati Per stampare correttamente la proposta di acquisto in formato A3 da Microsoft Word è necessario inserire nel campo *Pagine da stampare | Pagine* i seguenti valori:

4,1,2,3 (ed eventualmente 8,5,6,7 ... 12,9,10,11 ... e così via) come dalla seguente immagine:

| Stampa                                                                                                    |                                                                                                    | ?                                                                                   |
|----------------------------------------------------------------------------------------------------|----------------------------------------------------------------------------------------------------|-------------------------------------------------------------------------------------|
| Stampante                                                                                                    | Epson Laser ESC/Page                                                                                                    | ▼ Proprietà                                                                         |
| Stato:<br>Tipo:<br>Percorso:<br>Commento                                                                      | In pausa<br>Epson Laser ESC/Page<br>USB001                                                                                                    | Trova stampante                                                                     |
| Pagine da s<br><u>T</u> utte<br>Pagina<br><u>Pagine</u><br>Immetti<br>interva<br>partire<br>sezione<br>5–12 o | tampare<br>corrente Selezione ♥<br>: 4,1,2,3,8,5,6,7<br>Hi di pagina separati da virgole, a<br>dall'inizio del documento o della<br>e. Digitare, ad esempio, 1, 3,<br>p151, p152, p153-p8s3 | Copie<br>Nymero di copie: 1 -                                                       |
| Stampa <u>d</u> i:<br><u>S</u> tampa:                                                                         | Documento                                                                                                    | Zoom<br>Pagine per <u>foglio:</u> 1 pagina<br>Adatta al formato: Nessun adattamento |
| Opzioni                                                                                                    |                                                                                                    | OK Annulla                                                                          |

Opzioni di stampa Microsoft Word

E' necessario inoltre selezionare il formato A3 come *Formato carta* nella finestra di dialogo della stampante (accessibile attraverso il pulsante *Proprietà*), qualora non venisse automaticamente impostato.

# 6.4 Preliminare di compravendita

La stampa del preliminare di compravendita può essere effettuata nel seguenti formati:

- Formato PDF

84

- Formato Microsoft Word (A3 o A4)
- Formato Open Office
- Formato RTF

In tutti i formati sarà possibile indicare il tipo e la dimensione del carattere di stampa e, nel caso del formato PDF, sarà inoltre possibile indicare varie opzioni sulle fincature della pagina.

| Stampa de                   | el preliminare di compravendita                             | 23 |
|-----------------------------|-------------------------------------------------------------|----|
| Fincatur<br>Stan<br>Colore: | e<br>npa fincature protocollo<br>Stampa fincature alternate |    |
| Caratter                    | e                                                           |    |
| Nome:                       | The Times New Roman The Dimensione:                         |    |
|                             | Stampa Annulla                                              |    |

Stampa del preliminare di compravendita

|                                                                                                | - |
|------------------------------------------------------------------------------------------------|---|
|                                                                                                |   |
| CONTRATTO PRELIMINARE DI COMPRAVENDITA                                                         |   |
| con la presente scrittura privata, da valere a tutti gli effetti di legge, tra i sottoscritti: |   |
| - Bianchi Maria, nata a La Spezia (SP) il giorno 4 gennaio 1975, residente in Aosta            |   |
| (AO), Via Alta n. 111, codice fiscale BNC MRA 75A44 E463W, coniugata in                        |   |
| regime di separazione dei beni e                                                               |   |
| - Rossi Umberto, nato a La Spezia (SP) il giorno 11 aprile 1968, residente in Aosta            |   |
| (AO), Via Alta n. 111, codice fiscale RSS MRT 68D11 E463E, coniugato in regime                 |   |
| di separazione dei beni, nel seguito denominati parte promittente venditrice;                  |   |
| - Verdi Tommaso, nato a Lerici (SP) il giorno 4 agosto 1944, residente in Roma                 |   |
| (RM), Viale della Pace n. 116, codice fiscale VRD TMS 44M04 E542Z, coniugato                   |   |
| in regime di comunione dei beni e                                                              |   |
| - Violi Viola, nata a Bologna (BO) il giorno 16 novembre 1954, residente in Roma               |   |
| (RM), Viale della Pace n. 116, codice fiscale VLI VLI 54S56 A944A, coniugata in                |   |
| regime di comunione dei beni, nel seguito denominati parte promissaria                         |   |
| acquirente,                                                                                    |   |
| SI CONVIENE E SI STIPULA QUANTO SEGUE:                                                         |   |
| Art. 1 - OGGETTO DEL CONTRATTO. La parte promittente venditrice si obbliga a                   |   |
| cedere e vendere alla parte promissaria acquirente, che si obbliga ad acquistare per           |   |
| sè, persona, impresa o ente da nominare al momento della stipula del definitivo,               |   |
| l'intera piena proprietà dell'unità immobiliare sita nel Comune di Sarzana (SP),               |   |
| Viale XXV Aprile n. 229, composta da cucina, soggiorno, due camere e bagno, così               |   |
| censita: foglio 24, mappale 770, sub. 6, categoria A/7, classe 1, consistenza vani 8,          |   |
| foglio 24, mappale 770, sub. 5, categoria C/6, classe 2, consistenza mq. 27.                   |   |
| Ad esatta identificazione di quanto promesso in vendita e della sua consistenza e              |   |
| confinazione le parti fanno espresso riferimento alla planimetria catastale che, dalle         |   |
|                                                                                                |   |
|                                                                                                |   |

#### Preliminare di compravendita

E' possibile personalizzare il testo prodotto utilizzando le <u>variabili</u> descritte in seguito.

# 6.4.1 Calcolo imposte per la registrazione

La stampa del calcolo delle imposte riporta un riepilogo delle imposte da versare e dei calcoli.

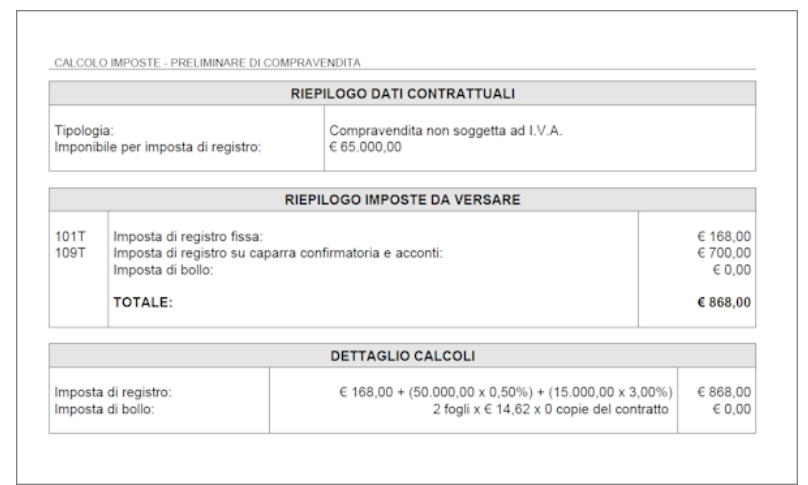

Riepilogo imposte e calcoli

# 6.4.2 Modello RAP

In seguito alla pubblicazione del prowedimento dell'Agenzia delle Entrate del 29 novembre 2023, entrato in vigore il 6 dicembre 2023, Expert Trasferimenti Immobiliari fornisce la possibilità di creare, validare, autenticare e trasmettere direttamente il file xml sulla base delle specifiche tecniche del modello RAP.

All'interno della sezione *Preliminare di compravendita* è possibile specificare i dati generali del contratto comprensivi di eventuali esenzioni da imposta di bollo e/o imposta di registro o agevolazioni come la presenza di eventi eccezionali oppure casi particolari come agevolazioni per il terzo settore.

Attraverso le funzioni presenti nel menu *Stampe* | *Preliminare di compravendita* è possibile quindi procedere alla stampa del modello (funzione *Stampa modello RAP*) oppure alla predisposizione, controllo, autenticazione del file XML da inviare (funzione

Registrazione telematica del contratto (RAP)).

| Richiedente       |                                                                          |
|-------------------|--------------------------------------------------------------------------|
| Richiedente la r  | egistrazione: Bianchi Maria 🔹                                            |
| Mediatore         |                                                                          |
| Cognome:          |                                                                          |
| Nome:             |                                                                          |
| Codice fiscale:   |                                                                          |
| Indirizzo e-mail: |                                                                          |
| Rappresentant     | e legale                                                                 |
| Cognome:          |                                                                          |
| Nome:             |                                                                          |
| Codice fiscale:   |                                                                          |
| Tipo di carica:   | ·                                                                        |
| Impegno alla p    | vresentazione telematica                                                 |
| Registrazion      | ne tramite intermediario 🔲 Addebito su C/C intermediario                 |
| Codice fiscale:   | 5CRPC155C204000                                                          |
| Impegno a pres    | entare in via telematica: Dichiarazione predisposta dal contribuente 🔻   |
| Data impegno t    | rasmissione: 04/12/2023 💌                                                |
| Identificativo de | el contratto: 00001                                                      |
| IBAN:             | IT 1 340049064984 300000000 1085                                         |
| Descrizione       |                                                                          |
| Immobile sito     | nel Comune di Sarzana (SP), Frazione Sarzanello, Viale XXV Aprile n. 229 |
|                   |                                                                          |

# 6.4.3 Modello 69

| Shorac                                   | - <b>-F</b>                                       | E ADEMI      | PIMENTI SUCCE                                      | SSIVI                     | MODULARIO<br>ENTRATE-007 |
|------------------------------------------|---------------------------------------------------|--------------|----------------------------------------------------|---------------------------|--------------------------|
| PARTE RISERVATA ALL/UFFR                 | 30                                                |              |                                                    |                           |                          |
| SERIE NUMER                              | NO DATA                                           | TROUT        | MPORTS                                             | RETTIFICHE ALCODICI DI TR | IBUTO NO RELATIN IMPORTI |
|                                          |                                                   | REGISTRO     |                                                    | SERIE MARENO              | 1.000                    |
|                                          |                                                   | ALTRO ERARIO |                                                    |                           |                          |
|                                          |                                                   | _            |                                                    | DA A                      | MPORTO                   |
|                                          |                                                   | ALTRE AZENDE |                                                    |                           |                          |
|                                          |                                                   |              |                                                    |                           |                          |
|                                          |                                                   | TOTALE       |                                                    |                           |                          |
|                                          |                                                   |              |                                                    |                           |                          |
| IMPORTO VERSATO                          |                                                   |              |                                                    |                           |                          |
| CODICE UPPICIO                           | Si convelideno, sulle bese                        | L'M          | PEGATO ADDETTO                                     | L'IMPEGATO                | ADDETTO                  |
|                                          | del contenuto dell'atto,<br>i deti risultanti dei |              | LLA TASSAZIONE                                     | ALLA REGIST               | DADIONE                  |
| QUADRO A DATI GENERALI                   | (dabrix 0,000 (cer))                              |              |                                                    |                           |                          |
| ALL'UTTICIO DI                           |                                                   |              |                                                    | Poglo N. 1. / d tet3.     | N. OI REPERTORIO         |
| SAKZANA                                  | CODICE FISCALE DEL RICHIEDENTE LA R               | EGISTRAZIONE | DATA DI STIPI                                      | LAADEMPMENTO DATA PR      | AE PROROGA               |
| LA REGISTRAZIONE                         |                                                   |              |                                                    |                           |                          |
| TPOLOGIA DELL'ATTO                       |                                                   |              |                                                    | ADEMPIMENTO               | USO ABITATIVO            |
| PRELIMINARE DI                           | COMPRAVENDITA                                     | LATIO        |                                                    | Pigg Pro Ces              | Ris                      |
| OD CODICE FISCALE                        |                                                   |              | COGNOME O DENOMINAZIONE O RAGIO                    | NE SOCIALE                |                          |
| 1 B N C M R                              | A 7 5 A 4 4 F                                     | 4 6 3 W      | BIANCHI                                            |                           |                          |
| NOME                                     |                                                   | COMUNE O ST  | ATO ESTERO DI NASCITA                              | PROVINCIA DATA D          | NASCITA SESSO            |
| MARIA<br>DOMICILIO FISCALE: C.A.P. E. CO | MUNE                                              | LA SPE       | PROVINCIA VA O PIAZZA                              | S P 0 4 0 1               | 1 9 7 5 P                |
| 11100 AOSTA                              |                                                   |              | A O VIA ALTA                                       |                           | 111                      |
| OR CODICE FISCALE                        |                                                   |              | COGNOME O DENOMINAZIONE O RAGIO                    | NE SOCIALE                | I                        |
| 2 R S S M R                              | T 6 8 D 1 1 F                                     | 4 6 3 B      | ROSSI                                              | Internetial Data 0        | ANALON ANALON            |
| UMBERTO                                  |                                                   | LA SPE       | ZTA                                                | S. P 1.10.4               | 1.9.6.8 M                |
| DOMICIEIO FISCALE: C.A.P. E CO           | MUNE                                              | ar or a      | PROVINCIA VA O PIAZZA                              |                           | N CNICO                  |
| 11100 AOSTA                              |                                                   |              | A O VIA ALTA                                       |                           | 111                      |
|                                          |                                                   |              | COUNTRE O DENOMINAZIONE O RAGIO                    | NE DOCINE                 |                          |
| NOME                                     |                                                   | COMUNE O ST  | VERDI<br>ATO ESTERO DI NASCITA                     | PROVINCIA DATA D          | NASCITA SESSO            |
| TOMMASO                                  |                                                   | LERICI       |                                                    | S P 0 4 0 8               | 1 9 4 4 M                |
| DOMICILIO FISCALE: C.A.P. E.CO           | MUNE                                              |              | PROVINCIA VIA O PIAZZA                             |                           | N. OVICO                 |
| 00100 ROMA                               |                                                   |              | R M VIALE DELLA<br>COGNOME O DENOMINAZIONE O RAGIO | PACE                      | 116                      |
| 4 VILIIVII                               | I I 5 4 8 5 6 2                                   | 9 4 4 A      | VIOLI                                              |                           |                          |
| NOME                                     |                                                   | COMUNE O ST  | ATO ESTERO DI NASCITA                              | PROVINCIA DATA D          | NASCITA SESSO            |
| VIOLA                                    | MUNE .                                            | BOLOGN       | PROVINCIAL VIA O PIAZZA                            | B 0 1 6 1 1               | 1 9 5 4 F                |
| 00100 ROMA                               |                                                   |              | R M VIALE DELLA                                    | PACE                      | 116                      |
| OD CODICE FISCALE                        |                                                   |              | COGNOME O DENOMINAZIONE O RAGIO                    | NE SOCIALE                |                          |
|                                          |                                                   |              | ATO ESTERO O NASCITA                               | Intervential Control      | NAME AND A DESCRIPTION   |
|                                          |                                                   | Company O St |                                                    |                           | SESSO                    |
| DOMICILIO FISCALE: C.A.F. E.CO           | MUNE                                              |              | PROVINCIA VA O PIAZZA                              |                           | N. CMCO                  |
|                                          |                                                   |              |                                                    |                           |                          |
| CODICE PISCALE                           |                                                   |              | COGNOME O DENOMINAZIONE O RAGIO                    | VE SOCIALE                |                          |
| NOME                                     |                                                   | COMUNE O ST  | ATO ESTERO DI NASCITA                              | PROVINCIA DATA D          | NASCITA SESSO            |
|                                          |                                                   |              |                                                    |                           | 1                        |
| DOMICIEIO FISCALE: C.A.P. E CO           | MUNE                                              |              | PROVINCIA VA O PIAZZA                              |                           | N. CIVICO                |
|                                          |                                                   |              |                                                    |                           |                          |
|                                          |                                                   |              |                                                    |                           |                          |
|                                          |                                                   |              | Cools and Future                                   |                           |                          |

# 6.4.4 Modello F23 e Modello F24

La stampa dei modelli F23 e F24 riportano in automatico:

- l'imposta di registro da versare
- i tributi speciali per diritti di copia eventualmente dovuti

| 00 |  |
|----|--|
| 30 |  |

| AGENZIA DELLE ENTRATE<br>MODELLO DI PAGAMENTO:<br>TASSE, IMPOSTE, SANZIONI<br>E ALTRE ENTRATE | Mod. F23    . VERSAMENTO DIRETTO AL CONCESSIONABIO DI  . DELEGA BREVOCABLE A  ACENZAMENCO  REFERMENTO ()  REFERMENTO ()                                                                                                    |
|-----------------------------------------------------------------------------------------------|----------------------------------------------------------------------------------------------------|
| DATI ANAGRAFICI                                                                               |                                                                                                    |
| COGNOME, DENOMINAZIONE O RAGIONE SOCIALE                                                      | MARTA 0,4 0,1 1,9,7,5                                                                                                    |
| SESSO M o F COMUNE (o stato united) DI NASCITA / SEDE SOCIALE                                 | NOV. CODICE RISCALE     JANNO     MOV.     CODICE RISCALE     JANNO     MOV.     CODICE RISCALE     JANNO     MOV.     MOV. |
| P LA SPEZIA                                                                                   | S P B N C M R A 7 5 A 4 4 B 4 6 3 W                                                                                                    |
| CORNONE, DENOMINAZIONE O RAGIONE SOCIALE                                                      | TOMMASO 0 4 0 8 1 9 4 4                                                                                                    |
| SESSO M o F COMUNE (o stato states) DI NASCIA / SEDE SOCIALE                                  |                                                                                                    |
| M                                                                                             |                                                                                                    |
| DATI DEL VERSAMENTO                                                                           |                                                                                                    |
| 6. UFFICIO O ENTE 7. COD. TERRITORIALE (*) 8. CONTEN                                          | ZIOSO 9. CAUSALE 10. ESTREMI DELL'ATTO O DEL DOCUMENTO                                                                                                    |
|                                                                                               |                                                                                                    |
| 11. CODICE TRIBUTO 12. DESCRIZIONE (*)                                                        | 13. IMPORTO 14. COD. DESTINATARIO                                                                                                    |
| 1 0 4 T IND. REG. TRASP. PABERICATI CO                                                        | ONTRATTI PRELIMINARI 168_0 0                                                                                                    |
| 1 0 9 T IND. SEC. DER ATTL. CONTRATTL                                                         | VERBALI E DENUNCE 700 0 0                                                                                                    |
|                                                                                               |                                                                                                    |
|                                                                                               |                                                                                                    |
|                                                                                               |                                                                                                    |
|                                                                                               |                                                                                                    |
|                                                                                               |                                                                                                    |
|                                                                                               |                                                                                                    |
|                                                                                               |                                                                                                    |
|                                                                                               |                                                                                                    |
| EURO (lettere)                                                                                | 868, 0, 0                                                                                                    |
| OTTOCENTOSESSANTOTTO/00                                                                       |                                                                                                    |
|                                                                                               | прил                                                                                                    |
| DA COMPLARE A CURA DE CONCESSIONARIO, DELLA BANCA O DELLE PO                                  | STD CTRONOS                                                                                                    |
| DAIA CODICE CONCESSIC<br>AZENDA                                                               | ONE/BANCA/POSTE<br>Ca8/SPORTELO                                                                                                    |
| glono mena anno<br>                                                                           |                                                                                                    |
| Autorizzo oridebilo sul correcte bevente                                                      |                                                                                                    |
| 0 n /                                                                                         |                                                                                                    |
| C cod. ABI                                                                                    | CA8                                                                                                    |
| TI REFEVALO ALTUFFICO                                                                         | PA PER IL CONCESSIONARIO/RANCA/POSTE                                                                                                    |
| CONTRACTOR AND CONTRACT                                                                       | nen in von resource verhaf geervary routis                                                                                                    |

Modello F23

# 6.4.5 Impostazioni di stampa per MS Word (formato A3)

Per stampare correttamente il preliminare di compravendita in formato A3 da Microsoft Word è necessario inserire nel campo *Pagine da stampare | Pagine* i seguenti valori:

4,1,2,3 (ed eventualmente 8,5,6,7 ... 12,9,10,11 ... e così via) come dalla seguente immagine:

| Stampa                                                                                                    |                                                                                                    | ? —×—                                                                               |
|----------------------------------------------------------------------------------------------------|----------------------------------------------------------------------------------------------------|-------------------------------------------------------------------------------------|
| Stampante<br><u>N</u> ome:<br>Stato:<br>Tipo:<br>Percorso:<br>Commento                                           | Epson Laser ESC/Page<br>In pausa<br>Epson Laser ESC/Page<br>USB001<br>:                                                                                                    | Proprietà     Trova stampante     Stampa su file     Stampa fronte retro            |
| Pagine da s<br><u>T</u> utte<br>Pagina<br>Pagina<br>Pagine<br>Immetti<br>interva<br>partire<br>sezioni<br>5-12 o | corrente Selezione<br>: [4,1,2,3,8,5,6,7]<br>tere i numeri di pagina e/o gli<br>alli di pagina separati da virgole, a<br>dall'inizio del documento o della<br>e. Digitare, ad esempio, 1, 3,<br>p 151, p 152, p 153-p 853 | Copie<br>Nymero di copie: 1                                                         |
| Stampa <u>d</u> i:<br><u>S</u> tampa:                                                                            | Documento  Tutte le pagine nell'intervallo                                                                                                    | Zoom<br>Pagine per <u>foglio:</u> 1 pagina<br>Adatta al formato: Nessun adattamento |
| Opzioni                                                                                                    |                                                                                                    | OK Annulla                                                                          |

Opzioni di stampa Microsoft Word

E' necessario inoltre selezionare il formato A3 come *Formato carta* nella finestra di dialogo della stampante (accessibile attraverso il pulsante *Proprietà*), qualora non venisse automaticamente impostato.

92

# 6.5 Variabili per proposta di acquisto e preliminare di compravendita

All'interno della della proposta di acquisto e del preliminare di compravendita è possibile utilizzare le seguenti variabili per personalizzare il testo prodotto.

#### Intestatario della licenza d'uso

#### \$RAGIONE-SOCIALE\$

Ragione sociale dell'intestatario della licenza d'uso (come specificato in *Strumenti | Impostazioni generali | Dati intestatario licenza d'uso*)

#### Proposta di acquisto

#### \$DATA-PROPOSTA\$

Data della stipula in formato esteso della proposta di acquisto (come indicato in *Proposta di acquisto | Dati generali | Dati della proposta*)

#### \$DATA-FINE-PROPOSTA\$

Data scadenza della proposta di acquisto (come indicato in *Proposta di acquisto | Dati generali | Dati della proposta*)

#### \$DATA-PREVISTA-ATTO-PROPOSTA\$

Data prevista atto notarile (come indicato in *Proposta di acquisto | Dati generali | Dati della proposta*)

#### \$DURATA-GG-PROPOSTA\$

Durata giorni della proposta come da risultato dalla differenza della data di scadenza e la data di stipula (come indicato in *Proposta di acquisto | Dati generali | Dati della proposta*)

#### \$LUOGO-PROPOSTA\$

Luogo della stipula della proposta di acquisto (come indicato in *Proposta di acquisto | Dati generali | Dati della proposta*)

#### \$PREZZO-PROPOSTO\$

Prezzo pattuito in sede di stipula della proposta di acquisto (come indicato in *Proposta di acquisto | Dati generali | Dati della proposta*)

#### \$PREZZO-PROPOSTO-IN-LETTERE\$

Prezzo pattuito (in lettere) in sede di stipula della proposta di acquisto (come indicato in *Proposta di acquisto | Dati generali | Dati della proposta*)

#### \$SOMMA-A-GARANZIA\$

Importo a garanzia pattuito in sede di stipula della proposta di acquisto (come indicato in *Proposta di acquisto | Dati generali | Dati della somma a garanzia della proposta*)

#### \$SOMMA-A-GARANZIA-IN-LETTERE\$

Importo (in lettere) a garanzia pattuito in sede di stipula della proposta di acquisto (come indicato in *Proposta di acquisto* | *Dati generali* | *Dati della somma a garanzia della proposta*)

#### \$MEZZO-PAGAMENTO-GARANZIA\$

Dati della modalità di pagamento della somma a garanzia pattuita in sede di stipula della proposta di acquisto (come indicato in *Proposta di acquisto | Dati generali | Dati della somma a garanzia della proposta*)

### \$ACCONTI-PROPOSTA\$

Importo totale degli acconti della proposta di acquisto (come indicato in *Proposta di acquisto | Dati generali | Acconti*)

### \$ACCONTI-PROPOSTA-IN-LETTERE\$

Importo totale degli acconti (in lettere) della proposta di acquisto (come indicato in *Proposta di acquisto | Dati generali | Acconti*)

### \$TABELLA-ACCONTI-PROPOSTA\$

Elenco puntato degli acconti della proposta di acquisto (come indicato in *Proposta di acquisto | Dati generali | Acconti*)

## \$SALDO-PROPOSTA\$

Importo a saldo della proposta di acquisto

#### \$SALDO-PROPOSTA-IN-LETTERE\$

Importo (in lettere) a saldo della proposta di acquisto

#### Preliminare di compravendita

#### **\$DATA-PRELIMINARE\$**

Data della stipula in formato esteso del preliminare di compravendita (come indicato in *Preliminare compravendita* | *Dati generali* | *Dati del preliminare*)

#### \$DATA-PREVISTA-ATTO-PRELIMINARE\$

Data prevista atto notarile (come indicato in *Preliminare* compravendita | Dati generali | Dati del preliminare)

#### \$LUOGO-PRELIMINARE\$

Luogo della stipula del preliminare di compravendita (come indicato in *Preliminare compravendita* | *Dati generali* | *Dati del preliminare*)

#### \$PREZZO-PATTUITO\$

Prezzo pattuito in sede di stipula del preliminare di compravendita (come indicato in *Preliminare compravendita* | *Dati generali* | *Dati del preliminare*)

### \$PREZZO-PATTUITO-IN-LETTERE\$

Prezzo pattuito (in lettere) in sede di stipula del preliminare di compravendita (come indicato in *Preliminare compravendita* | *Dati generali* | *Dati del preliminare*)

#### \$CAPARRA\$

Importo della caparra pattuito in sede di stipula del preliminare di compavendita (come indicato in *Preliminare compravendita* | *Dati generali* | *Dati della caparra*)

#### \$CAPARRA-IN-LETTERE\$

Importo (in lettere) della caparra pattuito in sede di stipula del preliminare di compavendita (come indicato in *Preliminare* 

compravendita | Dati generali | Dati della caparra)

#### \$MEZZO-PAGAMENTO-CAPARRA\$

Dati della modalità di pagamento della caparra pattuita in sede di stipula del preliminare di compavendita (come indicato in *Preliminare compravendita | Dati generali | Dati della caparra*)

#### \$ACCONTI-PRELIMINARE\$

Importo totale degli acconti del preliminare di compavendita (come indicato in *Preliminare compravendita* | *Dati generali* | *Acconti*)

#### \$ACCONTI-PRELIMINARE-IN-LETTERE\$

Importo totale degli acconti (in lettere) del preliminare di compavendita (come indicato in *Preliminare compravendita* | *Dati generali* | *Acconti*)

#### \$TABELLA-ACCONTI-PRELIMINARE\$

Elenco puntato degli acconti del preliminare di compavendita (come indicato in *Preliminare compravendita* | *Dati generali* | *Acconti*)

#### \$SALDO-PRELIMINARE\$

Importo a saldo del preliminare di compravendita

#### \$SALDO-PRELIMINARE-IN-LETTERE\$

Importo (in lettere) a saldo del preliminare di compravendita

#### Soggetti

#### \$AVENTICAUSA\$

Elenco puntato dei soggetti aventi causa e relativi dati anagrafici e di residenza (come indicati in *Dettaglio trasferimento* | *Aventi causa*)

#### \$AVENTICAUSA-NOMINATIVI\$

Elenco puntato dei nominativi dei soggetti aventi causa (come indicati in *Dettaglio trasferimento | Aventi causa*)

#### \$AVENTICAUSA-DENOMINATO\$

"denominato", "denominati", "denominata" o "denominate" in base al sesso e al numero dei soggetti aventi causa

#### \$AVENTICAUSA-SOTTOSCRITTO\$

"Il sottoscritto", "I sottoscritti", "La sottoscritta" o "Le sottoscritte" in base al sesso e al numero dei soggetti aventi causa

#### \$AVENTICAUSA-PROPONE\$

"PROPONE", "PROPONGONO" in base al numero dei soggetti aventi causa

#### \$DANTICAUSA\$

Elenco puntato dei soggetti danti causa e relativi dati anagrafici e di residenza (come indicati in *Dettaglio trasferimento | Danti causa*)

#### \$DANTICAUSA-NOMINATIVI\$

Elenco puntato dei nominativi dei soggetti danti causa (come indicati in *Dettaglio trasferimento | Danti causa*)

#### \$DANTICAUSA-DENOMINATO\$

"denominato", "denominati", "denominata" o "denominate" in base al sesso e al numero dei soggetti danti causa

#### Immobili

#### \$DATI-IMMOBILE\$

Dati catastali e ubicazione dell'immobile oggetto di trasferimento

#### \$IMMOBILE-DESCRIZIONE\_E\_CONFINI\$

Descrizione e confini dell'immobile oggetto di trasferimento (come indicato in *Dettaglio trasferimento | Immobili | Dati* generali degli immobili)

### \$IMMOBILE-STATODICONSERVAZIONE\$

Stato di conservazione dell'immobile oggetto di trasferimento (come indicato in *Dettaglio trasferimento | Immobili | Stato di conservazione e manutenzione*)

#### \$IMMOBILE-IMPIANTITECNOLOGICI\$

Impianti tecnologici dell'immobile oggetto di trasferimento (come indicato in *Dettaglio trasferimento | Immobili | Impianti tecnologi*)

### \$IMMOBILE-PARTICOMUNI\$

Descrizione della parti comuni dell'immobile oggetto di trasferimento (come indicato in *Dettaglio trasferimento* | *Immobili* | *Parti comuni*)

#### \$IMMOBILE-LOCATO\$

Indicazione se l'immobile risulta essere locato con eventuale data scadenza del contratto di locazione (come indicato in Dettaglio trasferimento | Dati generali)

#### \$ATTI-PROVENIENZA\$

Elenco puntato con i dati di provenienza dell'immobile oggetto (come indicati in *Relazione tecnica | Atti di provenienza*)

#### \$ELENCO-IPOTECHE\$

Elenco puntato delle ipoteche attive sull'immobile in oggetto (come indicate in *Relazione tecnica | Situazione ipo-catastale | Ispezioni ipotecarie*)

#### \$ELENCO-SERVITU\$

Elenco puntato delle servitù presenti o da costituire sull'immobile in oggetto (come indicate in *Relazione tecnica* | *Servitù*)

#### \$SITUAZIONE-URBANISTICA\$

Elenco puntato della situazione urbanistica dell'immobile in oggetto (come indicata in *Relazione tecnica | Situazione urbanistica*)

### \$ELENCO-CERTIFICAZIONI\$

Elenco puntato delle diverse tipologie di certificazioni relative all'immobile oggetto del trasferimento (come indicate in *Relazione tecnica | Certificazioni*)

#### Varie

**\$TITOLO\$** Titolo dell'articolo del documento

\$ARTICOLO\$

Numero dell'articolo del documento

# 6.6 Calcolo imposte trasferimento

La stampa del calcolo delle imposte di trasferimento riporta un riepilogo delle imposte da versare per un trasferimento immobiliare e i calcoli.

|                                                          | DIE TROUDERTMENTO                  |                   |
|----------------------------------------------------------|------------------------------------|-------------------|
|                                                          |                                    | Negozio n. 1      |
|                                                          |                                    | Danti causa       |
| - Bianchi Maria<br>- Rossi Umberto                       |                                    |                   |
|                                                          |                                    | Aventi causa      |
| - Verdi Tommaso (1/2)<br>- Violi Viola (1/2)             |                                    |                   |
|                                                          |                                    | Immobili          |
| - Comune di Sarzana (SP                                  | ), Viale XXV Aprile n. 2           | 29, cosi censito: |
| - CF, foglio 24, mappale 7<br>- CF, foglio 24, mappale 7 | 70, sub. 6, A/7<br>70, sub. 5, C/6 |                   |
|                                                          |                                    | Riepilogo imposte |
| Imponibile                                               | € 154.919,02                       |                   |
| Imposta di Registro<br>Imposta Ipotecaria                | € 4.647,56<br>€ 168,00             |                   |
| Imposta Catastale                                        | € 168,00<br>€ 230,00               |                   |
| IFFIE PACING AND PACING                                  |                                    |                   |

#### Calcolo imposte trasferimento

# 6.7 Brogliaccio immobili

La funzione permette di generare un report relativo ai dati catastali dell'immobile oggetto di trasferimento e le relative quote di possesso

| BROOLV | LCCIO IM | NOBILI - GI | omune di S | IARZANA.(SP)    |    |     |     |             |          | 000                                           |
|--------|----------|-------------|------------|-----------------|----|-----|-----|-------------|----------|-----------------------------------------------|
| Sez    | FGL      | Num         | Sub        | Ubicazione      | zc | CAT | CL. | Consistenza | Rendita  | Percentuali di possesso                       |
|        | 12       | 12          | 1          | Via Nino Gerini |    | A/2 | 1   | vani 5      | 1.022,45 | Basile Claudia (50%)<br>Baudone Antonio (50%) |
|        | 12       | 12          | 22         | Via Nino Gerini |    | C/2 | 1   | mq. 16      | 123,00   | Basile Claudia (50%)<br>Baudone Antonio (50%) |
|        | 12       | 12          | 33         | Via Nino Gerini |    | C/6 | 3   | mg. 14      | 145,00   | Basile Claudia (50%)<br>Baudone Antonio (50%) |
|        |          |             |            |                 |    |     |     |             |          |                                               |
|        |          |             |            |                 |    |     |     |             |          |                                               |
|        |          |             |            |                 |    |     |     |             |          |                                               |
|        |          |             |            |                 |    |     |     |             |          |                                               |
|        |          |             |            |                 |    |     |     |             |          |                                               |
|        |          |             |            |                 |    |     |     |             |          |                                               |
|        |          |             |            |                 |    |     |     |             |          |                                               |
|        |          |             |            |                 |    |     |     |             |          |                                               |
|        |          |             |            |                 |    |     |     |             |          |                                               |
|        |          |             |            |                 |    |     |     |             |          |                                               |
|        |          |             |            |                 |    |     |     |             |          |                                               |
|        |          |             |            |                 |    |     |     |             |          |                                               |
|        |          |             |            |                 |    |     |     |             |          |                                               |
|        |          |             |            |                 |    |     |     |             |          |                                               |
|        |          |             |            |                 |    |     |     |             |          |                                               |
| _      | L        |             |            | 1               | 1  |     |     |             |          | Pages 1 d T                                   |

#### Brogliaccio immobili

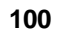

# 6.7.1 Esporta Brogliaccio immobili (formato XLS)

È altresì possibile esportare il Brogliaccio immobili in formato .xls

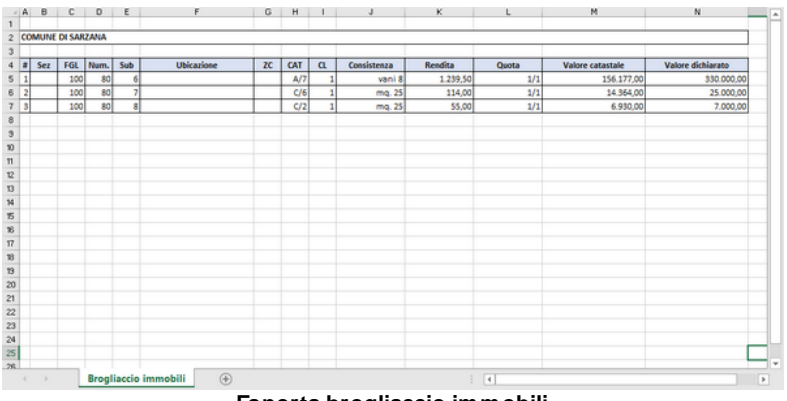

Esporta brogliaccio immobili

# 6.8 Riepilogo quote trasferite

Sarà possibile visualizzare il riepilogo delle quote trasferite avendo così modo di osservare in dettaglio e secondo diversi criteri il riepilogo dei dati inseriti e delle imposte da versare.

|                                                       |               |       |                  | GEONETWORK   |
|-------------------------------------------------------|---------------|-------|------------------|--------------|
|                                                       | VERDI TOMMASO |       |                  |              |
| ati catastali immobile                                |               | Quota | Diritto          | Valore Quota |
| ARZANA (SP) - CF, foolio 100, mappale 80, sub, 7, C/6 |               | 1/2   | PIENA PROPRIETA' | 7.182.00     |
| ARZANA (SP) - CF foolio 100 mangale 80 sub 6 4/7      |               | 1/2   | PIENA PROPRIETA' | 78 088 50    |
| ARZANA (SP) - CF, foglio 100, mappale 80, sub. 8, C/2 |               | 1/2   | PIENA PROPRIETA' | 3.465,00     |
|                                                       |               |       |                  |              |
|                                                       | VIOLI VIOLA   |       |                  |              |
| Jati catastali immobile                               |               | Quota | Diritto          | Valore Quota |
| ARZANA (SP) - CF, foglio 100, mappale 80, sub. 7, C/6 |               | 1/2   | PIENA PROPRIETA' | 7.182,00     |
| ARZANA (SP) - CF, foglio 100, mappale 80, sub. 6, A/7 |               | 1/2   | PIENA PROPRIETA' | 78.088,50    |
| ARZANA (SP) - CF, foglio 100, mappale 80, sub. 8, C/2 |               | 1/2   | PIENA PROPRIETA' | 3.465.00     |
|                                                       |               |       |                  |              |
|                                                       |               |       |                  |              |
|                                                       |               |       |                  |              |
|                                                       |               |       |                  |              |
|                                                       |               |       |                  |              |
|                                                       |               |       |                  |              |
|                                                       |               |       |                  |              |
|                                                       |               |       |                  |              |
|                                                       |               |       |                  |              |

#### Riepilogo quote trasferite

# 6.9 Dichiarazione sostitutiva per copia conforme

La funzione permette di stampare la dichiarazione sostitutiva per copia conforme disponibile sia come "modello standard" che come "modello emergenza Covid"

| Senzia 🚱                                                                                                    |                                                                                                    |                                                                                      |                                                                              |                                                                       |  |  |  |  |
|----------------------------------------------------------------------------------------------------|----------------------------------------------------------------------------------------------------|--------------------------------------------------------------------------------------|------------------------------------------------------------------------------|-----------------------------------------------------------------------|--|--|--|--|
| DICHIARAZIONE SOSTITUTIVA DELL'ATTO DI NOTORIETA'<br>COPIA CONFORME ALL'ORIGINALE                                                                                                    |                                                                                                    |                                                                                      |                                                                              |                                                                       |  |  |  |  |
| Con questo modello è possibile dichiarare la conformità all'originale di una copia di un atto o di u<br>documento (artt. 19 e 47 del Dpr 28 dicembre 2000, n. 445), compilando gli spazi con le informazion<br>richieste. Questa dichiarazione deve essere firmata alla presenza del dipendente addetto<br>accompagnata dalla copia dell'atto originale <sup>1</sup> . |                                                                                                    |                                                                                      |                                                                              |                                                                       |  |  |  |  |
| documento (<br>richieste. Q<br>accompagna                                                                                                    | artt. 19 e 47 del Dpr 28 d<br>uesta dichiarazione dev<br>ta dalla copia dell'atto ori                      | licembre 2000, n. 4<br>ve essere firmata<br>ginale <sup>1</sup> .                    | 45), compilando gli sj<br>alla presenza del                                  | pazi con le informazion<br>dipendente addetto                         |  |  |  |  |
| documento (<br>richieste. Q<br>accompagnat                                                                                                    | artt. 19 e 47 del Dpr 28 d<br>uesta dichiarazione dev<br>ta dalla copia dell'atto ori<br>X 8 Bianchi Maria | licembre 2000, n. 4<br>ve essere firmata<br>ginale <sup>1</sup> .                    | 45), compilando gli sj<br>alla presenza del<br>nat <b>x</b> a i              | pazi con le informazion<br>dipendente addetto<br>il <u>04/01/1975</u> |  |  |  |  |
| documento (<br>richieste. Q<br>accompagnat<br>Io sottoscritt<br>a LA SPEZIA                                                                                                    | artt. 19 e 47 del Dpr 28 d<br>uesta dichiarazione der<br>a dalla copia dell'atto ori<br>X a Bianchi Maria  | licembre 2000, n. 4<br>ve essere firmata<br>ginale <sup>1</sup> .<br>prov. <b>SP</b> | 45), compilando gli sj<br>alla presenza del<br>natx a i<br>residente a AOBTA | pazi con le informazion<br>dipendente addetto<br>il 04/01/1975        |  |  |  |  |

# 6.10 Documentazione da richiedere

La funzione permette di stampare un promemoria relativo alla documentazione da richiedere per il venditore e per il promittente acquirente.

#### DOCUMENTAZIONE DA RICHIEDERE AL VENDITORE

| DOCUMENTO DI RICONOSCIMENTO                                                                                                    | RICHIESTO                |
|----------------------------------------------------------------------------------------------------|--------------------------|
| Carta d'identità o passaporto. Se persona giuridica, del legale rappresentante o titolare                                                                                                    | CONSEGNATO               |
| CODICE FISCALE O TESSERA SANITARIA                                                                                                    | RICHIESTO                |
| Se persona giuridica, del legale rappresentante o titolare                                                                                                    | CONSEGNATO               |
| INDICAZIONE DELLO STATO CIVILE (celibe, nubile, coniugato/a, separato/a,<br>divorziato/a) ED EVENTUALE ESTRATTO DI MATRIMONIO RIPORTANTE LO STATO<br>PATRIMONIALE (comunione dei beni, separazione dei beni, fondo patrimoniale) | RICHIESTO     CONSEGNATO |
| ATTI DI PROVENIENZA                                                                                                    | RICHIESTI                |
| Acquisto, successione ed accettazione di eredità, divisione, donazione, permuta, decreto<br>di trasferimento, sentenza, usucapione, ecc.)                                                                                        | CONSEGNATI               |
| CERTIFICATO DI CONFORMITÀ O DICHIARAZIONE DI RISPONDENZA                                                                                                    | RICHIESTO                |
| IMPIANTO ELETTRICO                                                                                                    | CONSEGNATO               |
| CERTIFICATO DI CONFORMITÀ O DICHIARAZIONE DI RISPONDENZA                                                                                                    | RICHIESTO                |
| IMPIANTO TERMOIDRAULICO                                                                                                    | CONSEGNATO               |
| CERTIFICATO DI CONFORMITÀ O DICHIARAZIONE DI RISPONDENZA                                                                                                    | RICHIESTO                |
| IMPIANTO DI CLIMATIZZAZIONE                                                                                                    | CONSEGNATO               |
| LIBRETTO DI IMPIANTO                                                                                                    |                          |
| DELAZIONE TECNICA INTEGRATA DI DEGOLADITÀ LIDRANISTICA E CONFORMITÀ                                                                                                    |                          |
| CATASTALE (associate di asikilità (akitakilità)                                                                                                    |                          |
| CATASTALE (completa al agionita/abitabilită)                                                                                                    |                          |
| VISURA CATASTALE                                                                                                    |                          |
|                                                                                                    |                          |
| PLANIMETRIA CATASTALE                                                                                                    |                          |
|                                                                                                    | LI CONSEGNATA            |

# 6.11 Progetto di divisione

All'interno di un progetto di divisione è possibile eseguire ulteriori tipi di stampe quali:

- Schede degli immobili
- Dettaglio lotti
- Assegnazione lotti
- Composizione schede degli immobili
- Composizione dettaglio lotti
- Composizione assegnazione lotti

## 6.11.1 Schede degli immobili

È possibile eseguire, in un progetto di divisione, la stampa delle Schede degli immobili in formato pdf o la visualizzazione del documento in un editor di testo al fine di apportare eventuali modifiche alla stampa tramite la voce *Composizione schede degli immobili*.

Sarà possibile per ogni immobile visualizzare una descrizione, i dati

catastali del bene, la ripartizione delle quote e la valutazione in dettaglio e complessiva dell'immobile.

| SCHEDE DEGLI IMMOBILI                                                                                                    |                                                         |                                                                                                   | GEONETWORK                                                                               |
|----------------------------------------------------------------------------------------------------|---------------------------------------------------------|---------------------------------------------------------------------------------------------------|------------------------------------------------------------------------------------------|
| 1. Immobile sito in Torino (TO), Via Magenta n. 12                                                                                                    |                                                         |                                                                                                   |                                                                                          |
| DESCRIZIONE                                                                                                    |                                                         |                                                                                                   |                                                                                          |
| Abitazione al piano primo con accesso da scala esterna dipartentesi<br>compreso cucina oltre accessori tra cui il balcone sul retro e cant<br>planimetria allegata                                                                                                    | direttamente dal con<br>ina al piano terreno            | tile a comune e compo<br>; come meglio risulta                                                    | sto da cinque vani<br>rappresentato nella                                                |
| DATICATASTALI                                                                                                    |                                                         |                                                                                                   |                                                                                          |
| Catasto Fabbricati, foglio 12, particella 12, sub. 1, categoria A/3, class<br>pari a 1/1 della piena proprietà, valore catastale € 63.772,38                                                                                                    | e 3, consistenza vani                                   | 7, rendita catastale € 50                                                                         | 6,13, per una quota                                                                      |
| OUOTE                                                                                                    |                                                         |                                                                                                   |                                                                                          |
| <ul> <li>- Carli Aldo: 3/18 piena proprietà, 6/18 usufrutto;</li> <li>- Carli Alessandro: 3/18 piena proprietà, 2/18 nuda proprietà;</li> <li>- Carli Alfio: 3/18 piena proprietà, 2/18 nuda proprietà;</li> <li>- Carli Anna: 3/18 piena proprietà, 2/18 nuda proprietà;</li> </ul> |                                                         |                                                                                                   |                                                                                          |
| VALUTAZIONE                                                                                                    |                                                         |                                                                                                   |                                                                                          |
| Camere sul fronte strada<br>Altri ambienti sul retro (porzione A)<br>Altri ambienti sul retro (porzione B)<br>Balcone sul retro<br>Cantina al piano terra                                                                                                    | m² 28,65<br>m² 47,55<br>m² 26,94<br>m² 3,40<br>m² 12,61 | a € 3.600,00 =<br>a € 3.300,00 =<br>a € 3.300,00 =<br>a € 3.300,00 =<br>a € 2.000,00 =<br>Sommano | € 103.140,00<br>€ 156.915,00<br>€ 88.902,00<br>€ 2.550,00<br>€ 25.220,00<br>€ 376.727,00 |

#### Schede degli immobili

## 6.11.2 Dettaglio lotti

È possibile eseguire, in un progetto di divisione, la Stampa del Dettaglio lotti in formato pdf o la visualizzazione del documento in un editor di testo al fine di apportare eventuali modifiche alla stampa tramite la voce Composizione dettaglio lotti

Sarà possibile per tutti o per singolo lotto visualizzare una descrizione, i dati catastali dei beni e il valore totale del lotto.

| DETTAGLIOLOTTI                                                                                                    |                                                                          | GEONETWOR                            |
|----------------------------------------------------------------------------------------------------|--------------------------------------------------------------------------|--------------------------------------|
| LOTTO 1                                                                                                    |                                                                          |                                      |
| 1) Immobile sito in Torino (TO), Via Magenta n. 12                                                                                                    |                                                                          |                                      |
| DESCRIZIONE                                                                                                    |                                                                          |                                      |
| Abitazione al piano primo con accesso da scala esterna dipartentesi direttamente dal co<br>cucina oltre accessori tra cui il balcone sul retro e cantina al piano terreno; come megli | ortile a comune e composto da cii<br>io risulta rappresentato nella plan | nque vani compre<br>imetria allegata |
| DATICATASTALL                                                                                                    |                                                                          |                                      |
| Catasto Fabbricati, foglio 12, particella 12, sub. 1, categoria A/3, classe 3, consisten pari a 1/1 della piena proprietà, valore catastale € 63.772,38                               | iza vani 7, rendita catastale€ 50                                        | 6,13, per una qu                     |
| - Balcone sul retro<br>- Altri ambienti sul retro (porzione A)                                                                                                    |                                                                          | € 2.550,0<br>€ 156.915,0             |
| 2) Immobile sito in Torino (TO), Via Magenta n. 12                                                                                                    |                                                                          |                                      |
| DESCRIZIONE                                                                                                    |                                                                          |                                      |
| Autorimessa al piano terreno sul retro con annesso una cantina laterale ed un rappresentato nella planimetria allegata                                                                | ripostiglio sul lato opposto; co                                         | ome meglio risu                      |
| DATICATASTALL                                                                                                    |                                                                          |                                      |
| Catasto Fabbricati, foglio 12, particella 12, sub. 111, categoria C/6, classe 6, consister<br>pari a 1/1 della piena proprietà, valore catastale € 19.678,68                          | nza mq 42, rendita catastale € 15                                        | 6,18, per una que                    |
| - Autorimessa<br>- Cantina adiacente all'autorimessa                                                                                                    |                                                                          | € 35.100,0<br>€ 19.980,0             |
| 3) Immobile sito in Torino (TO), Via Magenta n. 12                                                                                                    |                                                                          |                                      |
| DESCRIZIONE                                                                                                    |                                                                          |                                      |
| Autorimessa al piano terreno sul retro con annesso una cantina laterale ed un rappresentato nella planimetria allegata                                                                | ripostiglio sul lato opposto; co                                         | ome meglio risu                      |
| DATICATASTALL                                                                                                    |                                                                          |                                      |
| Catasto Fabbricati, foglio 12, particella 12, sub. 111, categoria C/6, classe 6, consister<br>pari a 1/1 della piena proprietà, valore catastale € 19.678,68                          | nza mq 42, rendita catastale € 15                                        | 6,18, per una qu                     |
| - Ripostiglio sul retro                                                                                                    |                                                                          | € 10.056,0                           |
|                                                                                                    | Totale lotto                                                             | € 224.601,0                          |
|                                                                                                    |                                                                          |                                      |
|                                                                                                    | Carli Aldo<br>Firma per accettazione                                     |                                      |

Dettaglio lotti

## 6.11.3 Assegnazione lotti

È possibile eseguire, in un progetto di divisione, la *Stampa assegnazione lotti* in formato pdf o la visualizzazione del documento in un editor di testo al fine di apportare eventuali modifiche alla stampa tramite la voce *Composizione assegnazione lotti* 

Sarà possibile per tutti o per singolo soggetto visualizzare una descrizione, i dati catastali dei beni, il valore totale del lotto e l'eventuale conguaglio da versare.

| ASSEGNAZIONE LOTTI                                                                                                    |                                                                                              | GEONETWOR                               |
|----------------------------------------------------------------------------------------------------|----------------------------------------------------------------------------------------------|-----------------------------------------|
| ARLI ALDO - LOTTO 1                                                                                                    |                                                                                              |                                         |
| Da assegnare a Carli Aldo avente diritto ad un valore stimato in                                                                                          |                                                                                              | € 146.137,                              |
| 1) Immobile sito in Torino (TO), Via Magenta n. 12                                                                                                    |                                                                                              |                                         |
| DESCRIZIONE                                                                                                    |                                                                                              |                                         |
| Abitazione al piano primo con accesso da scala esterna diparten<br>compreso cucina oltre accessori tra cui il balcone sul retro e<br>planimetria allegata | tesi direttamente dal cortile a comune e com<br>cantina al piano terreno; come meglio risult | posto da cinque v<br>a rappresentato ne |
| DATICATASTALI                                                                                                    |                                                                                              |                                         |
| Catasto Fabbricati, foglio 12, particella 12, sub. 1, categoria A/3, c<br>pari a 1/1 della piena proprieta, valore catastale € 63.772,38                  | lasse 3, consistenza vani 7, rendita catastale €                                             | 506,13, per una qu                      |
| - Balcone sul retro                                                                                                    |                                                                                              | € 2.550,0                               |
| - Alth Amosein stul retro (porzione A)                                                                                                    |                                                                                              | e 156.915,                              |
| 2) immovise sno in Torino (TO), Via Magenta n. 12                                                                                                    |                                                                                              |                                         |
| DESCRIZIONE                                                                                                    |                                                                                              |                                         |
| Autorimessa al piano terreno sul retro con annesso una cantini<br>rappresentato nella planimetria allegata                                                | a laterale ed un ripostiglio sul lato opposto;                                               | come meglio rist                        |
| DATICATASTALI                                                                                                    |                                                                                              |                                         |
| Catasto Fabbricati, foglio 12, particella 12, sub. 111, categoria C<br>quota pari a 1/1 della piena proprietă, valore catastale € 19.678,68               | %, classe 6, consistenza mq 42, rendita catast                                               | ale € 156,18, per 1                     |
| - Autorimessa<br>- Cantina adiacente all'autorimessa                                                                                                    |                                                                                              | € 35.100,0<br>€ 19.980,0                |
| 3) Immobile sito in Torino (TO), Via Magenta n. 12                                                                                                    |                                                                                              |                                         |
| DESCRIZIONE                                                                                                    |                                                                                              |                                         |
| Autorimessa al piano terreno sul retro con annesso una cantin<br>rappresentato nella planimetria allegata                                                 | a laterale ed un ripostiglio sul lato opposto;                                               | come meglio rist                        |
| DATICATASTALI                                                                                                    |                                                                                              |                                         |
| Catasto Fabbricati, foglio 12, particella 12, sub. 111, categoria C<br>quota pari a 1/1 della pieua proprietă, valore catastale € 19.678,68               | 6, classe 6, consistenza mq 42, rendita catast                                               | ale € 156,18, per 1                     |
| - Ripostiglio sul retro                                                                                                    |                                                                                              | € 10.056,0                              |
|                                                                                                    | Totale lotto                                                                                 | € 224,601.0                             |
|                                                                                                    | Consultio da versare                                                                         | 6 78 463 1                              |
|                                                                                                    |                                                                                              | 2 10.400,                               |
|                                                                                                    |                                                                                              |                                         |
| -                                                                                                    | Carli Aldo                                                                                   |                                         |

#### Assegnazione lotti

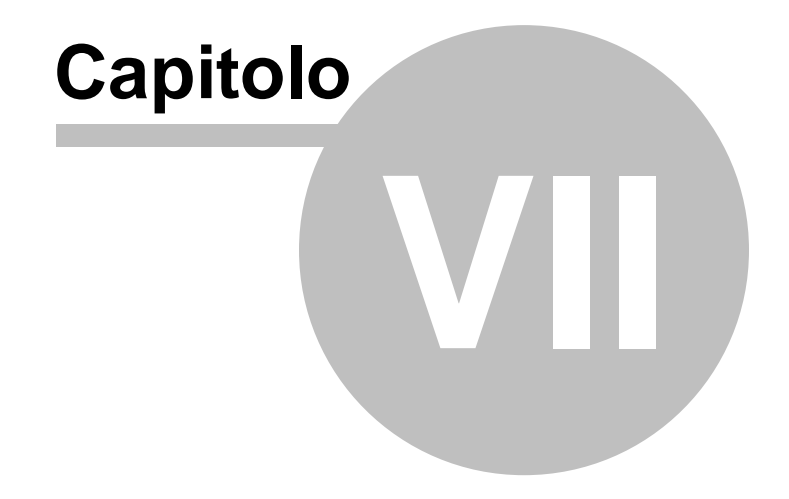

# 7 Altre funzioni

# 7.1 Impostazioni generali

Questa funzione permette di modificare i dati dell'intestatario della licenza che verranno utilizzati per le stampe ed altre preferenze quali il titolare del trattamento dei dati personali e la frequenza di aggiornamento del programma.

| Impostazioni gen     | erali                           |                             |          |             |           |          |  |  |    | 83     |
|----------------------|---------------------------------|-----------------------------|----------|-------------|-----------|----------|--|--|----|--------|
| Dati intestatario li | Dati intestatario licenza d'uso |                             |          | Altre pref  | erenze    |          |  |  |    |        |
| Ragione sociale:     | GEO NETW                        | ORK SRL                     |          |             |           |          |  |  |    |        |
| Sede legale in:      | SARZANA Y SP C.A.P.: 19038      |                             |          |             |           |          |  |  |    |        |
| Indirizzo:           | Via Mazzini                     | Via Mazzini Num. civico: 64 |          |             |           |          |  |  | 64 |        |
| Codice fiscale:      | RGHLBR68                        | D11E463M                    | Pa       | artita IVA: | 0031289   | 0114     |  |  |    |        |
| Telefono:            | 0187.622.19                     | 8                           | e-mail:  | lambert     | o@geone   | twork.it |  |  |    |        |
| Fax                  | 0187.627.17                     | 2                           | Sito WEB | : www.g     | eonetwork | k.it     |  |  |    |        |
| Titolare trattam     | ento dati perso                 | mali:                       |          |             |           |          |  |  |    |        |
|                      |                                 |                             |          |             |           |          |  |  |    | Chiudi |

Impostazioni generali

# 7.2 Modifica proposte di acquisto e preliminari di compravendita

Le funzioni Modifica proposte di acquisto e Modifica preliminari di compravendita oltre a permettere di modificare i modelli di documento predefiniti di EXPERT Trasferimenti Immobiliari permettono di crearne di nuovi (voce di menu Crea nuova proposta di acquisto e Crea nuovo preliminare di compravendita) da utilizzare rispettivamente nelle sezioni <u>Proposta di acquisto</u> (Carica un
diverso modello di proposta di acquisto) e <u>Preliminare di</u> <u>compravendita</u> (Carica un diverso modello di preliminare di compravendita).

|                                                      | el contratto                                                                                                    |
|------------------------------------------------------|----------------------------------------------------------------------------------------------------|
| V PR                                                 | DPOSTA IRREVOCABILE DI ACQUISTO IMMOBILIARE                                                                                                    |
|                                                      | PARTI                                                                                                    |
|                                                      | DESCRIZIONE DELL'IMMOBILE                                                                                                    |
|                                                      | PROVENIENZA                                                                                                    |
|                                                      | PREZZO                                                                                                    |
|                                                      | DURATA DELLA PROPOSTA                                                                                                    |
|                                                      | ACCETTAZIONE DELLA PROPOSTA                                                                                                    |
|                                                      | STATO DELL'IMMOBILE                                                                                                    |
|                                                      | SPESE                                                                                                    |
|                                                      | FIRME                                                                                                    |
| tolo:                                                | ACCETTAZIONE DELLA PROPOSTA                                                                                                    |
|                                                      |                                                                                                    |
| в 🖌                                                  | U 🔊 🗄 🗄 🗐                                                                                                    |
| B 2<br>Art. S<br>all'ind<br>confo<br>alla so<br>SDA1 | U D E E E Ξ<br>ARTICOLOS - STITOLOS. La presente proposta si intenderà accettata nel momento in cui giungerà<br>rizzo della parte proponente l'accettazione sottoscritta dalla parte destinataria. Un'accettazione non<br>rme alla presente proposta equivale a una nuova proposta. Il possesso giuridico del bene sarà trasferito<br>ttoscrizione dell'atto notarile di compravendita, che dovrà essere stipulato entro e non oltre il giorno<br>'A-PREVISTA-ATTO-PROPOSTAS, presso lo studio notarile designato dalla parte proponente. |

Modifica modelli

Nel testo dei vari articoli è attivo un correttore ortografico che sottolineerà le parole non corrette.Cliccando con il tasto destro del mouse sopra la parola sottolineata in rosso, sarà possibile effettuare la correzione, ignorare la segnalazione oppure aggiornare il dizionario di *EXPERT Trasferimenti Immobiliari*.

# 7.3 Modifica testi base

La funzione *Modifica testi base* permette di modificare i modelli predefiniti di *EXPERT Trasferimenti Immobiliari* attraverso un

avanzato editor di testo.

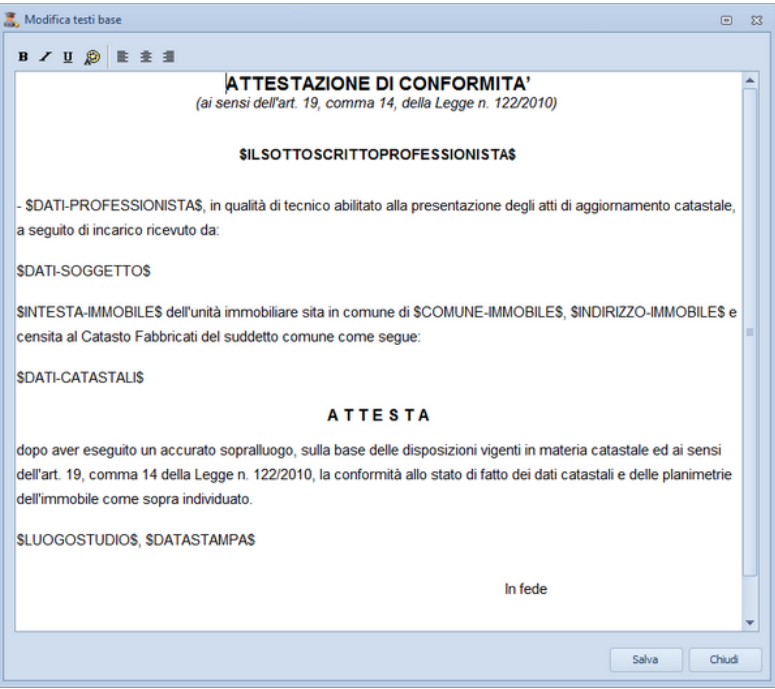

Modifica testi base

Nel testo del del documento è attivo un correttore ortografico che sottolineerà le parole non corrette.Cliccando con il tasto destro del mouse sopra la parola sottolineata in rosso, sarà possibile effettuare la correzione, ignorare la segnalazione oppure aggiornare il dizionario di *EXPERT Trasferimenti Immobiliari*.

## 7.4 Tabelle di sistema

In questo menu sono contenuti dati di sistema che risulteranno disponibili durante la compilazione delle diverse sezioni della pratica, tali informazioni memorizzate nelle relative tabelle possono essere personalizzate e arricchite con i consueti tasti *Append*i o *Inserisci*.

### Tabella dei codici ufficio

La Tabella dei codici ufficio contiene tutti i codici degli uffici dell'Agenzia delle Entrate disposti nella tabella in ordine alfabetico. È possibile inserire o eliminare nuovi elementi utilizzando il tasto destro del mouse all'interno del relativo riquadro della maschera

| Ricerca: |                           |           |  |
|----------|---------------------------|-----------|--|
| Codice   | Citta                     | Provincia |  |
| MD       | ABBIATEGRASSO             | MI        |  |
| 2C       | ABBIATEGRASSO (SOPPRESSO) | MI        |  |
| XD       | ACIREALE                  | СТ        |  |
| J6       | ACIREALE (SOPPRESSO)      | СТ        |  |
| SD       | ACQUI TERME               | AL        |  |
| 00       | ACQUI TERME (SOPPRESSO)   | AL        |  |
| H1       | ACRI (SOPPRESSO)          | CS        |  |
| J8       | ADRANO (SOPPRESSO)        | СТ        |  |
| 5D       | ADRIA                     | RO        |  |
| 33       | ADRIA (SOPPRESSO)         | RO        |  |
| XE       | AGRIGENTO                 | AG        |  |
| J0       | AGRIGENTO (SOPPRESSO)     | AG        |  |
| ED       | AGROPOLI (SOPPRESSO)      | SA        |  |
| ET       | AGROPOLI (SOPPRESSO)      | SA        |  |
| SE       | ALBA                      | CN        |  |

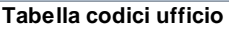

#### Tabella dei comuni

La Tabella dei codici comuni e C.A.P. contiene tutti i codici catastali e C.A.P. disposti nella tabella in ordine alfabetico insieme ai nomi degli Stati esteri e del relativo codice identificativo. È possibile inserire o eliminare nuovi elementi utilizzando il tasto destro del mouse all'interno del relativo riquadro della maschera.

| icerca: |                       |           |        |
|---------|-----------------------|-----------|--------|
| Codice  | Comune                | Provincia | C.A.P. |
| A001    | ABANO TERME           | PD        | 35031  |
| A003    | ABBADIA ALPINA        | то        | 10060  |
| A004    | ABBADIA CERRETO       | LO        | 20070  |
| A005    | ABBADIA LARIANA       | LC        | 23821  |
| A006    | ABBADIA SAN SALVATORE | SI        | 53021  |
| A002    | ABBADIA SOPRA ADDA    | CO        | 22050  |
| A007    | ABBASANTA             | OR        | 09071  |
| A008    | ABBATEGGIO            | PE        | 65020  |
| A009    | ABBAZIA               | FU        |        |
| A010    | ABBIATEGRASSO         | MI        | 20081  |
| A011    | ABBIATEGUAZZONE       | VA        | 21040  |
| A012    | ABETONE               | PT        | 51021  |
| A013    | ABRIOLA               | PZ        | 85010  |
| A014    | ACATE                 | RG        | 97011  |
| A015    | ACCADIA               | FG        | 71021  |

Tabella comuni

#### Tabella dichirazioni delle parti

La Tabella contiene le dichiarazioni delle parti memorizzate nel sistema e richiamabili durante la compilazione della pratica dalla relativa sezione <u>Dichiarazioni delle parti</u>. È possibile inserire o eliminare nuovi elementi utilizzando il tasto destro del mouse all'interno del relativo riquadro della maschera.

| Descrizione                                                                                                    |                                                                                                    |
|----------------------------------------------------------------------------------------------------|----------------------------------------------------------------------------------------------------|
| Le parti dichiarano che la stipula del rogito notarile è stata anticipata da sottoscrizion<br>preliminare di compravendita registrato a #DATI-MANCANTI# in data #DATI-MANCA<br>quale è stato versato l'importo di € #DATI-MANCANTI# (NON NECESSARIO PER LE [                                                                                                    | e in data #DATI-MANCANTI# del<br>ANTI# al n. #DATI-MANCANTI# e per il<br>DONAZIONI)                                                                                                    |
| <ul> <li>a parte alienante dichiara che i redditi degli immobili oggetto della presente cessione<br/>dichiarazione dei redditi per la quale il termine di presentazione è scaduto alla data o<br/>XTTI)</li> </ul>                                                                                                    | ;, sono stati dichiarati nell'ultima<br>dierna (NECESSARIO PER TUTTI GLI                                                                                                    |
| .e parti dichiarano che per la presente compravendita si sono avvalsi dell'attività di n<br>#DATI-MANCANTI# (NON NECESSARIO PER LE DONAZIONI)                                                                                                    | nediazione immobiliare da parte di                                                                                                    |
| Ai sensi del D.L. 31 maggio 2010 n. 78, convertito dalla Legge 30 luglio 2010 n. 122,<br>acquirente ne prende atto, che i dati catastali e la planimetria sono conformi allo stat<br>sussistono difformità rilevanti, tali da infuire sul calcolo della rendita catastale, e da<br>una nuova planimetria catastale ai sensi della vigente normativa e che l'intestazione<br>oggetto è conforme alle risultanze dei registri immobiliari (NECESSARIO PER TUTTI G                                   | , la parte alienante dichiara, e la parte<br>to di fatto, e in particolare che non<br>dar luogo all'obbligo di presentazione di<br>catastale dell'unità immobiliare urbana ii<br>LI ATTI)                                  |
| Vi sensi del D.L. 31 maggio 2010 n. 78, convertito dalla Legge 30 luglio 2010 n. 122,<br>scquirente ne prende atto, che le planimetrie discrizione catastale sono non conforn<br>confornità, per quanto specificato dalle circolari n. 2-3/2010 dell'Agenzia del Territor<br>spostamento di alcune pareti interne non varianti la consistenza dell'immobile (o chius<br>consistenza dell'immobile), fatto che non comporta una variazione della consistenza del<br>NECESSARIO PER TUTTI GLI ATTI) | , la parte alienante dichiara, e la parte<br>ii allo stato di fatto ma che la non<br>io, è irrilevante in quanto trattasi di<br>sura di alcuni fori finestra non varianti la<br>dell'immobile e della sua rendita catastal |
| e parti dichiarano che per la presente compravendita non si sono avvalsi dell'opera<br>E DONAZIONI)                                                                                                    | di un mediatore (NON NECESSARIO PER                                                                                                    |
| e narti dichiarano che la stinula del ronito notarile non è stata anticinata da alcun n                                                                                                    | eliminare di compravendita (NON                                                                                                    |
| Descrizione dichiarazione                                                                                                    |                                                                                                    |
| Le parti dichiarano che la stipula del rogito notarile è stata anticipata da sottoscrizio<br>preliminare di compravendita registrato a #DATI-MANCANTI# in data #DATI-MANC<br>per il quale è stato versato l'importo di € #DATI-MANCANTI#                                                                                                    | ne in data #DATI-MANCANTI# del<br>ANTI# al n. #DATI-MANCANTI# e                                                                                                    |
| Note                                                                                                    |                                                                                                    |
| non necessario per le donazioni                                                                                                    |                                                                                                    |
|                                                                                                    |                                                                                                    |

Tabella dichiarazione parti

#### Tabella delle servitù

La Tabella contiene le servitù memorizzate nel sistema e richiamabili durante la compilazione della pratica dalla relativa sezione <u>Servitù</u>. È possibile inserire o eliminare nuovi elementi utilizzando il tasto destro del mouse all'interno del relativo riquadro della maschera.

|                                                               | Descriptions                                                                                                |
|---------------------------------------------------------------|----------------------------------------------------------------------------------------------------|
|                                                               | Descrizione                                                                                                 |
| Servitù del sottosuolo p                                      | er le reti di elettrodotto, telefonica, televisiva via cavo e qualsiasi altra utenza servibile con cavidott |
| Gervitù del sottosuolo p                                      | er acquedotto, gasdotto, fognatura e qualsiasi altra utenza in tubazione                                    |
| Servitù di superficie pe<br>suolo comune                      | r transito di qualsiasi mezzo con la sola possibilità di accesso e regresso alle proprietà senza sosta su   |
|                                                               |                                                                                                    |
|                                                               |                                                                                                    |
|                                                               |                                                                                                    |
|                                                               |                                                                                                    |
|                                                               |                                                                                                    |
|                                                               |                                                                                                    |
|                                                               |                                                                                                    |
|                                                               |                                                                                                    |
| Descrizione dichiarazi                                        | one                                                                                                    |
| Descrizione dichiarazi<br>Servitù del sottosuolo              | one<br>per le reti di elettrodotto, telefonica, televisiva via cavo e qualsiasi altra utenza servibile con  |
| Descrizione dichiarazi<br>Servitù del sottosuolo<br>cavidotto | one<br>per le reti di elettrodotto, telefonica, televisiva via cavo e qualsiasi altra utenza servibile con  |
| Descrizione dichiarazi<br>Servitù del sottosuolo<br>cavidotto | one<br>per le reti di elettrodotto, telefonica, televisiva via cavo e qualsiasi altra utenza servibile con  |

Tabella servitù

#### Tabella dei vincoli

La Tabella contiene i vincoli memorizzate nel sistema e richiamabili durante la compilazione della pratica dalla relativa sezione <u>Vincoli</u>. È possibile inserire o eliminare nuovi elementi utilizzando il tasto destro del mouse all'interno del relativo riquadro della maschera.

| Descrizione                          |         |
|--------------------------------------|---------|
| /incolo aeroportuale                 |         |
| /incolo archeologico                 |         |
| /incolo cimiteriale                  |         |
| /incolo demaniale                    |         |
| /incolo depuratori                   |         |
| /incolo elettrodotti                 |         |
| /incolo ferroviario                  |         |
| /incolo fluviale                     |         |
| /incolo idrogeologico                |         |
| /incolo militare                     |         |
| /incolo monumentale                  |         |
| /incolo paesaggistico-ambientale     |         |
| /incolo parco                        |         |
| Dettaglio                            |         |
| Descriptions - Manada assessmentuals |         |
|                                      |         |
| Annotazioni                          |         |
|                                      |         |
|                                      |         |
|                                      |         |
|                                      |         |
|                                      |         |
|                                      |         |
|                                      |         |
|                                      | obj. dt |

Tabella vincoli.ipp

#### Tabella altra documentazione

La Tabella contiene le descrizioni memorizzate nel sistema e richiamabili durante la compilazione della pratica dalla relativa sezione <u>Altra\_documentazione</u>. È possibile inserire o eliminare nuovi elementi utilizzando il tasto destro del mouse all'interno del relativo riquadro della maschera.

| Tabella altra documentazione                                                                                                    | Σ           | 3 |
|----------------------------------------------------------------------------------------------------|-------------|---|
|                                                                                                    | Descrizione | 1 |
| [FINANZIAMENTO DI MUTUO]<br>- Istituto bancario erogante:<br>- Agenzia / Filiale / Succursale di:<br>- Telefono:<br>- Fax:<br>- Funzionario di contatto:<br>- Importo soggetto a finanziamento:<br>- Durata del finanziamento:<br>[NUOVA DOCUMENTAZIONE] |             |   |
| Dettaglio                                                                                                    |             | 1 |
| Descrizione: Finanziamento di mutuo                                                                                                    |             |   |
| Note                                                                                                    |             |   |
| - Istituto bancario erogante:<br>- Agenzia / Filiale / Succursale di:<br>- Telefono:<br>- Fax:<br>- Funzionario di contatto:<br>- Importo soggetto a finanziamento:                                                                                      |             |   |
|                                                                                                    | OK Annulla  |   |

## Tabella altra documentazione

# 7.5 Calcola valori OMI

In *EXPERT Trasferimenti Immobiliari* è possibile, al di fuori di una pratica, effettuare il calcolo del valore normale degli immobili sulla base della banca dati dell'Osservatorio del Mercato Immobiliare (OMI).

Sarà necessario inserire il Comune di ubicazione dell'immobile e la relativa categoria catastale, successivamente premendo il tasto *Carica Zone* il programma caricherà le Zone OMI.

Selezionando la zona ed il semestre di riferimento e premendo il tasto *Preleva valori OMI* il software caricherà i valori dalla banca dati OMI. Compilando i vari campi presenti nella maschera ci verrà così proposto il valore minimo e massimo dell'immobile, che a seguito del completamento dei campi *Superficie Iorda* e *Piano*, determinerà il Valore Normale in Euro. Potremo stampare il prospetto del calcolo OMI in PDF o XLS e se necessario visualizzare in PDF, secondo le diverse tipologie e parametri precedentemente stabiliti, anche le Quotazioni OMI.

| Calcolo valore normale                                       |                       | 23                |
|--------------------------------------------------------------|-----------------------|-------------------|
| Comune:                                                      | v Provincia:          | Categoria:        |
| Semestre:                                                    |                       |                   |
| Tipologia:                                                   |                       | Nuova costruzione |
| Stato di conservazione:<br>Valore minimo al m <sup>2</sup> : | Valore massimo al m²: |                   |
|                                                              | FIGURE .              | Valore, €:        |
|                                                              |                       | Stampa Chiudi     |

Calcola valore normale

## 7.6 Calcolo rapido imposte

*EXPERT Trasferimenti Immobiliari* permette di eseguire un calcolo veloce e preciso delle imposte da liquidare per un determinato atto senza dover completare l'intera pratica, consentendoci all'occorrenza di offrire una iniziale e rapida consulenza.

Attraverso questa funzione potremo impostare i parametri necessari per l'individuazione della tipologia delle imposte da versare e delle relative aliquote, indicheremo così la tipologia dell'atto e dei beni, se la parte venditrice o acquirente è un privato o altro e se sono presenti agevolazioni.

| Calcolo rapido impo<br>Parametri atto<br>Inserire i parame | iste<br>tri necessari all'individuazione della tipologia di imposte da versare e delle relative aliquote | 2      |
|------------------------------------------------------------|----------------------------------------------------------------------------------------------------|--------|
| Tipologia dell'atto:                                       | COMPRAVENDITA                                                                                            | Ŧ      |
| Tipologia dei beni:                                        | IMMOBILI A DESTINAZIONE ABITATIVA E PERTINENZE                                                           | -      |
| Parte venditrice:                                          | PRIVATO                                                                                                  | -      |
| Parte acquirente:                                          | PRIVATO                                                                                                  | -      |
| Agevolazioni:                                              | PRIMA CASA                                                                                               | -      |
|                                                            |                                                                                                    |        |
|                                                            |                                                                                                    |        |
|                                                            | Indietro Avanti                                                                                          | Chiudi |

Premendo Avanti dovremo inserire il valore imponibile, che a seconda dei casi (come ricordato nella maschera esplicativa di destra) potrà essere un valore dichiarato o catastale ed in quest'ultimo caso il software ci offrirà la possibilità di essere ancora più precisi nell'indicazione proponendoci di esprimere in dettaglio gli

estremi catastali e la quota trasferita calcolando così il valore catastale.

| <b>epilogo imposte</b><br>Inserire il valore imponibile sulla cui t                                           | pase calcolare le impos                              | da versare                                                                                                    |
|----------------------------------------------------------------------------------------------------|------------------------------------------------------|----------------------------------------------------------------------------------------------------|
| Valore imponibile:<br>Imposta di registro: 2 %<br>Imposta ipotecaria:<br>Imposta catastale:<br>Totale imposta | 100.000,00<br>2.000,00<br>50,00<br>50,00<br>2.100,00 | Valore imponibile         Se oggetto dell'atto sono immobili ad uso abitativo e<br>loro pertinenze, l'acquirente è un privato e l'atto non<br>rientra nel regime 1.º.A. è possibile chiedere<br>l'applicazione del c.d. "prezzo-valore" (art. 1, comma<br>497, della Legge 23 dicembre 2055, n. 266) ed in<br>questo caso il valore imponibile sarà costituito dal<br>valore catastale.         In tutti gli altri casi il valore imponibile sarà costituito<br>dal valore dichiarato.         Calcolo valore catastale         Calcolo valore catastale |

Il Riepilogo delle imposte potrà essere stampato in PDF e in XLS visualizzandone a video una anteprima.

È disponibile gratuitamente sull'Apple Store o su Play Store l' App *Expert Trasferimenti Immobiliari* con le medesime funzioni illustrate in precedenza.

## 7.7 Converti visure catastali

*EXPERT Trasferimenti Immobiliari* permette tramite questa funzione di convertire una visura catastale in formato Excel per successive rielaborazioni.

## 7.8 Database browser

120

La funzione *Database Browser* è accessibile tramite l'apposita funzione del menu *Strumenti*.

Con questa funzione è possibile aprire i singoli file database utilizzati dal programma ed inserire, modificare ed eliminare tutti i dati presenti.

# Si consiglia di utilizzare questa funzione solamente dietro consiglio degli addetti all'assistenza tecnica Geo Network srl.

| PADRE | ORDINE                                                          | IDUNICO                                                                                                    | DESCRIZIONE                                                |  |  |
|-------|-----------------------------------------------------------------|----------------------------------------------------------------------------------------------------|------------------------------------------------------------|--|--|
| 0     | 1                                                               | 36                                                                                                    | CONTRATTO PRELIMINARE DI COMPRAVENDITA                     |  |  |
| 36    | 3                                                               | 37                                                                                                    | OGGETTO DEL CONTRATTO                                      |  |  |
| 36    | 6                                                               | 38                                                                                                    | DICHIARAZIONI URBANISTICHE E DI CONFORMITA' AMMINISTRATIVA |  |  |
| 36    | 36 5 39 GARANZIE DELLA PARTE PROMITTENTE VENDITRICE             |                                                                                                    |                                                            |  |  |
| 36    | 36 11 40 CLAUSOLA RISOLUTIVA ESPRESSA                           |                                                                                                    |                                                            |  |  |
| 36    | 9                                                               | 41                                                                                                    | PREZZO E PAGAMENTO                                         |  |  |
| 36    | 12                                                              | 12 42 RIPARTIZIONE DELLE SPESE DELL'ATTO PRELIMINARE DI COMPRAVENE<br>13 43 CLAUSOLA DI RISOLUZIONE DELLE CONTROVERSIE |                                                            |  |  |
| 36    | 13                                                              |                                                                                                    |                                                            |  |  |
| 36    | 36 8 44 CAPARRA E RIPARTIZIONE DELLE SPESE DELL'ATTO DEFINITIVO |                                                                                                    |                                                            |  |  |
| 36    | 36 35 45 FIRME                                                  |                                                                                                    |                                                            |  |  |
| 36    | 36 7 46 STIPULA DELL'ATTO DEFINITIVO DI COMPRAVENDITA           |                                                                                                    |                                                            |  |  |
| 36    | 2                                                               | 47                                                                                                    | PARTI                                                      |  |  |
| 36    | 34                                                              | 48                                                                                                    | RISERVATEZZA DEI DATI PERSONALI                            |  |  |
| 36    | 4                                                               | 49                                                                                                    | PROVENIENZA                                                |  |  |
|       |                                                                 |                                                                                                    |                                                            |  |  |
| 4     |                                                                 |                                                                                                    | -                                                          |  |  |

Database Browser

# 7.9 Informazioni di sistema

Tramite la funzione *Informazioni di sistema*, accessibile da *Strumenti* | *Informazioni di sistema*, è possibile visualizzare alcune informazione sul computer in cui è installato il programma

| 1 | nformazioni di sistema                       |                                                                  | 23 |
|---|----------------------------------------------|------------------------------------------------------------------|----|
|   | Sistema operativo<br>Numero seriale          | Windows 7 Home Premium Service Pack 1<br>00359-0EM-8992687-00010 |    |
|   | CPU<br>Memoria totale<br>Memoria disponibile | Intel(R) Core(TM) i5 CPU M 430 @ 2.27GHz<br>4022 Mb.<br>2232 Mb. |    |
|   | Risoluzione schermo                          | 1280 x 1024                                                      |    |
|   | Internet Explorer<br>BDE<br>ADO              | 9.0.8112.16421<br>5.2.0.2<br>6.1.7601.17514                      |    |
|   |                                              | Chiudi                                                           |    |

#### Informazioni sistema

## 7.10 Abilita chiave hardware

#### Abilita chiave hardware

Questa funzionalità, attivabile da Strumenti | Abilita chiave hardware, è necessaria nel caso in cui si abbia già installato un programma della suite Expert abilitato con chiave hardware e successivamente si decida di acquistarne un altro.

In tal caso non servirà acquistare anche un'altra chiave hardware, ma semplicemente abilitare quella già in possesso.

Al momento dell'abilitazione sarà richiesto il codice fornito dalla stessa Geo Network.

## 7.11 Ricerca aggiornamenti su internet

La funzione di *Ricerca aggiornamenti su internet* consente di verificare la disponibilità di eventuali aggiornamenti.

E' utile ricordare che il computer deve essere collegato ad internet ed eventuali firewall dovranno essere impostati per consentire ad *EXPERT Trasferimenti Immobiliari* di utilizzare la connessione di rete.

| Auto aggiornamento |                                                                                                    |  |  |  |  |
|--------------------|----------------------------------------------------------------------------------------------------|--|--|--|--|
|                    | Benvenuti nella funzione di auto aggiornamento<br>La funzione di auto-aggiornamento utilizzerà la connessione ad intern<br>per verificare la disponibilità di eventuali service pack. |  |  |  |  |
| Premere <b>A</b>   | <b>vanti</b> per visualizzare gli aggiornamenti disponibili e le relative novità.                                                                                                    |  |  |  |  |
|                    | Avanti >> Annulla                                                                                                    |  |  |  |  |

Ricerca aggiornamenti su internet

E' possibile impostare una frequenza di aggiornamento automatica attraverso la funzione <u>Strumenti | Impostazioni generali | Altre</u> preferenze.

Nel campo Frequenza update possono essere specificati i valori:

- Mai
- Settimanale
- Mensile
- Trimestrale

Il valore di default, al momento dell'installazione del software, è *Mensile.* 

## 7.12 Apri ticket di assistenza tecnica

*EXPERT Trasferimenti Immobiliari* permette di richiedere assistenza tecnica relativa a problemi riscontrati con il software o nella redazione della pratica, attraverso il menu ? | Assistenza tecnica | Apri ticket di assistenza tecnica.

Nella prima schermata potremo inserire la descrizione dettagliata

del problema riscontrato.

| eazione ticket di assistenza te                       | cnica                       |          |                |
|-------------------------------------------------------|-----------------------------|----------|----------------|
| escrizione assistenza<br>Descrivere in maniera dettag | ata il problema riscontrato |          |                |
|                                                       |                             |          |                |
|                                                       |                             |          |                |
|                                                       |                             |          |                |
|                                                       |                             |          |                |
|                                                       |                             |          |                |
|                                                       |                             |          |                |
|                                                       |                             |          |                |
|                                                       |                             |          |                |
|                                                       |                             |          |                |
|                                                       |                             |          |                |
|                                                       |                             |          |                |
|                                                       |                             | Indietro | Avanti Annulla |
|                                                       |                             |          |                |

Prima schermata Assistenza Tecnica

Premendo in seguito il tasto *Avanti,* se verrà ritenuto necessario, sarà possibile allegare uno o più file che possano essere d'aiuto per la risoluzione del problema riscontrato.

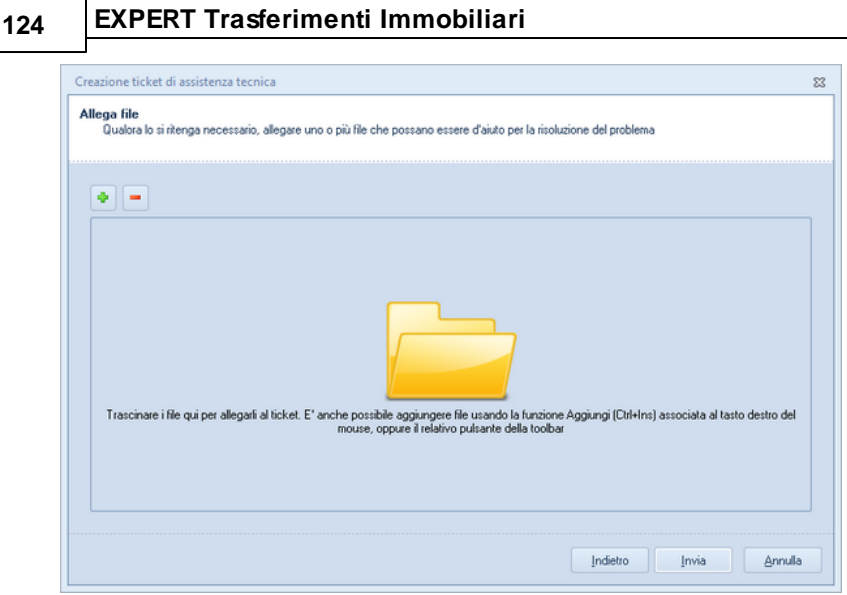

Seconda schermata Assistenza tecnica

A seguito dell' *Invio* della richiesta di assistenza bisognerà attendere la risposta, di norma via mail, del Centro di assistenza tecnica.